# Monitor s rozbočovačem USB-C Dell Pro 24 Plus QHD P2425DE

Uživatelská příručka

Model: P2425DE Model pro účely předpisů: P2425DEc Březen 2025 Rev. A00

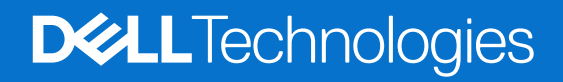

Poznámky, upozornění a výstrahy

- (i) POZNÁMKA: POZNÁMKA označuje důležité informace, které vám pomohou lépe využít produkt.
- △ POZOR: UPOZORNĚNÍ označuje riziko poškození hardwaru nebo ztráty dat a pokyny k tomu, jak se takovému riziku vyhnout.
- **VAROVÁNÍ**: Slovo VAROVÁNÍ varuje před možným poškozením majetku, zraněním nebo smrtí.

Copyright © 2025 Dell Inc. nebo její pobočky. Všechna práva vyhrazena. Dell Technologies, Dell a další ochranné známky jsou ochranné známky společnosti Dell Inc. nebo jejích dceřiných společností. Ostatní ochranné známky mohou být ochrannými známkami jejich příslušných vlastníků.

# Obsah

| Bezpečnostní pokyny                                         | 5 |
|-------------------------------------------------------------|---|
| O tomto monitoru                                            | 6 |
| Obsah balení                                                | 6 |
| Vlastnosti produktu                                         |   |
| Kompatibilita s operačními systémy                          |   |
| Popis částí a ovládacích prvků                              |   |
| Pohled zepředu                                              |   |
| Pohled zezadu                                               |   |
| Pohled zdola                                                |   |
| Technické údaje monitoru                                    |   |
| Dell Display and Peripheral Manager (DDPM) pro Windows      |   |
| Specifikace rozlišení                                       |   |
| Podporované režimy videa                                    |   |
| Předvolené režimy zobrazení                                 |   |
| Režimy DP MST (Multi-Stream Transport, víceproudový přenos) |   |
| Technické údaje napájení                                    |   |
| Fyzické vlastnosti                                          |   |
| Prostorové vlastnosti                                       |   |
| Uspořádání kolíků                                           |   |
| -<br>Přiřazení pinů – DisplayPort (in)                      |   |
| Přiřazení pinů – DisplayPort (výstup)                       |   |
| Uspořádání kolíků portu HDMI                                |   |
| Uspořádání kolíků - USB-C                                   |   |
| Uspořádání kolíků – výstupní konektor USB Type-A            |   |
| Rozhraní Universal Serial Bus (USB)                         |   |
| Šířka pásma videa                                           |   |
| Šířka pásma rychlosti USB                                   |   |
| Uspořádání kolíků - port RJ45                               |   |
| Instalace ovladače                                          |   |
| Chování Wake-on-LAN                                         |   |
| Stav kontrolky LED konektoru RJ45                           |   |
| Kompatibilita s technologií Plug-and-Play                   |   |
| Zásady kvality a obrazových bodů LCD monitoru               |   |
| Ergonomie                                                   |   |
| Manipulace s displejem a jeho přesouvání                    |   |
| Pokyny pro údržbu                                           |   |
| Čištění monitoru                                            |   |
| Instalace monitoru                                          |   |
| Připevnění stojánku                                         |   |
| Použití portů pro rychlý přístup                            |   |
| Připojení monitoru                                          |   |
| Připojení kabelu DisplayPort (DisplavPort na DisplavPort)   |   |
| Připojení kabelu USB Type-C k Type-A.                       |   |
| Připojení kabelu USB-C na C                                 |   |
| Připojování kabelu HDMI (nutno zakoupit samostatně)         |   |

| Připojení k monitoru pro funkci DP MST (Multi-Stream Transport, víceproudový přenos)    | 36 |
|-----------------------------------------------------------------------------------------|----|
| Připojení k monitoru pro funkci USB-C MST (Multi-Stream Transport, víceproudový přenos) | 36 |
| Připojení monitoru pro ethernetový kabel (prodává se samostatně)                        | 36 |
| Dell Power Button Sync (DPBS)                                                           |    |
| První připojení monitoru pro DPBS                                                       | 39 |
| Používání funkce DPBS                                                                   | 40 |
| Buzení kabelem USB-C                                                                    | 40 |
| Připojení k monitoru pro funkci USB-C MST (Multi-Stream Transport, víceproudový přenos) | 41 |
| Připojení monitoru pro USB-C                                                            | 42 |
| Uspořádání kabelů                                                                       | 43 |
| Zabezpečení monitoru pomocí zámku Kensington (volitelné)                                |    |
| Demontáž stojánku monitoru                                                              | 44 |
| Montáž na stěnu (volitelně)                                                             | 45 |
| Používání náklonu, otočení, otáčení podle svislé osy a nastavení výšky                  | 46 |
| Nastavení náklonu a kloubu                                                              | 46 |
| Nastavení výšky                                                                         | 46 |
| Nastavení čepu                                                                          | 46 |
| Úprava nastavení otočení displeje v operačním systému                                   | 47 |
| Používání monitoru                                                                      | 48 |
| Zapněte monitor                                                                         |    |
| Používání tlačítka ovladače                                                             |    |
| Používání nabídky na obrazovce (OSD)                                                    |    |
| Přístup k nástroji Menu Launcher                                                        | 49 |
| Používání navigačních tlačítek                                                          | 50 |
| Přístup k systému nabídek                                                               | 51 |
| Varovné zprávy OSD                                                                      | 60 |
| Initial Setup (Výchozí nastavení)                                                       | 60 |
| Varovná zpráva OSD                                                                      | 62 |
| Uzamčení ovládacích tlačítek                                                            | 65 |
| Nastavení maximálního rozlišení                                                         | 66 |
| Odstraňování problémů                                                                   | 67 |
| Automatický test                                                                        | 67 |
| Integrovaná diagnostika                                                                 | 68 |
| Obecné problémy                                                                         | 69 |
| Specifické problémy s produktem                                                         | 71 |
| Specifické problémy s rozhraním Universal Serial Bus (USB)                              | 72 |
| Informace o předpisech                                                                  | 73 |
| Certifikace TCO                                                                         | 73 |
| Sdělení komise FCC (pouze USA) a informace o dalších předpisech                         | 73 |
| Databáze produktů EU pro energetický štítek a list s informacemi o výrobku              | 73 |
| Kontaktování společnosti Dell                                                           | 74 |

# Bezpečnostní pokyny

Dodržujte následující bezpečnostní pravidla, abyste ochránili monitor před možným poškozením a zajistili vlastní bezpečnost. Pokud není stanoveno jinak, u každého postupu v tomto dokumentu se předpokládá, že jste si přečetli informace o bezpečnosti dodané s monitorem.

- (i) **POZNÁMKA:** Před používáním monitoru si přečtěte informace o bezpečnosti dodané s monitorem a vytištěné na výrobku. Dokumentaci uschovejte na bezpečném místě pro budoucí použití.
- ▲ VAROVÁNÍ: Použití ovládacích prvků, změn nastavení nebo postupů jiným způsobem, než jak je určeno v této dokumentaci, může způsobit úrazy vysokým napětím, elektrickým proudem nebo mechanickými vlivy.
- POZOR: Dlouhodobý poslech zvuku při vysoké hlasitosti přes sluchátka (u monitoru, který tuto funkci podporuje) může poškodit váš sluch.
- Umístěte monitor na pevný povrch a manipulujte s ním opatrně. Obrazovka je křehká a při pádu nebo úderu ostrým předmětem se může poškodit.
- Vždy se ujistěte, že je monitor určen pro provoz se střídavým proudem, který je k dispozici ve vaší oblasti.
- Uchovávejte monitor při pokojové teplotě. Příliš chladné nebo horké podmínky mohou mít nepříznivý vliv na tekuté krystaly displeje.
- Připojte napájecí kabel od monitoru k elektrické zásuvce, která je blízko a snadno přístupná. Viz Připojení monitoru.
- Neumisťujte monitor na mokrý povrch nebo do blízkosti vody ani jej na takovém místě nepoužívejte.
- Nevystavujte monitor silným vibracím nebo nárazům. Monitor například nevkládejte do zavazadlového prostoru automobilu.
- Když nebudete monitor po delší dobu používat, odpojte jej ze zásuvky.
- Nesnažte se sundat žádné kryty a nedotýkejte se vnitřních částí monitoru. Mohlo by dojít k úrazu elektřinou.
- Pozorně si přečtěte tyto pokyny. Tento dokument uschovejte pro budoucí použití. Dodržujte veškerá varování a pokyny uvedené na výrobku.
- Některé monitory lze namontovat na stěnu s použitím držáku VESA, který se prodává samostatně. Použijte správné specifikace VESA uvedené v části věnované montáži na stěnu v uživatelské příručce.

Bezpečnostní pokyny viz Informace o bezpečnosti, prostředí a předpisech (SERI), které jsou dodávány s monitorem.

# O tomto monitoru

# Obsah balení

Následující tabulka obsahuje seznam součástí dodaných s vaším monitorem. Pokud některá součást chybí, kontaktujte společnost Dell. Další informace najdete v části Kontaktování společnosti Dell.

- (i) POZNÁMKA: Některé součásti mohou být volitelné a nemusí být v monitorem dodány. Některé funkce nemusí být v některých zemích k dispozici.
- () POZNÁMKA: Chcete-li použít stojánek jiného dodavatele, postupujte pokynů v dokumentaci dodané se stojánkem.

#### Tabulka 1. Součásti monitoru a popisy.

| Zobrazení součástí | Popis součástí                                  |
|--------------------|-------------------------------------------------|
|                    | Zobrazení                                       |
|                    | Zvedák stojánku                                 |
|                    | Podstavec stojánku                              |
|                    | Kabel DisplayPort na DisplayPort 1.4 (1,80 m)   |
|                    | Kabel USB-C na C 10 Gb/s 100 W (1,00 m)         |
|                    | Kabel USB Type-C na Type-A 5 Gb/s 15 W (1,80 m) |
|                    | Stahovací pásek                                 |
|                    | Napájecí kabel (liší se podle země)             |

| Zobrazení součástí | Popis součástí                                                                        |
|--------------------|---------------------------------------------------------------------------------------|
|                    | <ul> <li>QR karta</li> <li>Informace o bezpečnosti, prostředí a předpisech</li> </ul> |
|                    |                                                                                       |

# Vlastnosti produktu

Monitor s plochým panelem Dell P2425DE je vybaven aktivní matricí, technologií THF (Thin-Film Transistor), panelem z tekutých krystalů (LCD) s podsvícením LED. Mezi vlastnosti tohoto monitoru patří:

- Zobrazitelná plocha 604,5 mm (23,8 palců) (měřeno úhlopříčně).
- Rozlišení 2560 x 1440 s podporou zobrazení na celou obrazovku pro nižší rozlišení.
- Široké zorné úhly 178 stupňů ve svislém a vodorovném směru.
- Barevný rozsah sRGB 99 % (CIE 1931) (typicky).
- Digitální připojení s porty DisplayPort, HDMI a USB-C (s alternativním režimem DP).
- Jeden port USB-C pro napájení (PD 90W) kompatibilního notebooku a zároveň přijímání signálu videa a dat.
- Naklánění nahoru a dolů, otáčení okolo svislé osy, nastavení výšky, možnost otočení.
- Zcela tenký rámeček minimalizuje mezery při uspořádání více monitorů vedle sebe a umožňuje snadnější instalaci pro elegantní divácký zážitek.
- Odnímatelný stojánek a montážní otvory 100 mm standardu VESA (Video Electronics Standards Association) pro flexibilní řešení upevnění.
- Vybaveno:
  - Jeden výstupní port USB-C 5 Gb/s (alternativní režim DisplayPort 1.4, napájení až 90 W)
  - Jeden vstupní port USB-C 5Gbps
  - Tři vstupní porty USB 5Gbps Type-A
- Porty USB-C a RJ45 umožňují připojení k síti jediným kabelem.
- Funkce Plug and Play je k dispozici, pokud je podporována počítačem.
- Nabídka nastavení obrazovky (OSD) pro snadné nastavení a optimalizaci obrazu.
- Zámek vypínače a tlačítek ovladače.
- Otvor pro bezpečnostní zámek pro zámky Kensington (prodávají se samostatně).
- Zámek stojánku.
- ≤0,3 W v pohotovostním režimu.
- Podporuje aplikaci Dell Display and Peripheral Manager
- Dell ComfortView Plus je integrovaná funkce obrazovky s nízkým modrým světlem, která zlepšuje pohodlí očí snížením
  potenciálně škodlivého vyzařování modrého světla bez kompromisů v barvě. Prostřednictvím technologie ComfortView Plus
  společnost Dell snížila vystavení Barva škodlivému modrému světlu na ≤ 35 %.
- Tento monitor je certifikován TÜV Rheinland Eye Comfort 3.0 s hodnocením 4 hvězdiček. Obsahuje klíčové technologie, které také poskytují obrazovku bez blikání, obnovovací frekvenci až 100 Hz a barevný gamut minimálně 95 % sRGB. Funkce Dell ComfortView Plus je na vašem monitoru ve výchozím nastavení povolena.
- Tento monitor využívá panel s nízkým vyzařováním modrého světla. Když jsou obnovena tovární nebo výchozí nastavení tohoto monitoru, splňuje požadavky certifikace na hardware s nízkým vyzařováním modrého světla, kterou poskytuje společnost TÜV Rheinland.

\* Tento monitor splňuje požadavky certifikace kategorie 2 na hardware s nízkým vyzařováním modrého světla, kterou poskytuje společnost TÜV Rheinland.

#### Podíl modrého světla:

Podíl světla v rozsahu od 415 nm - 455 nm ve srovnání s rozsahem 400 nm - 500 nm je menší než 50 %.

| Tabulka 2. Podíl modrého světla |                      |
|---------------------------------|----------------------|
| Kategorie                       | Podíl modrého světla |
| 1                               | ≤ 20 %               |
| 2                               | 20 % < R ≤ 35 %      |
| 3                               | 35 % < R ≤ 50 %      |

- Snižuje úroveň nebezpečného modrého světla vyzařovaného z obrazovky tak, aby bylo sledování pohodlnější pro vaše oči bez odchylek přesné reprodukce barev.
- Tento monitor využívá technologii Flicker-Free, která odstraňuje blikání obrazu viditelné okem. Díky tomu je sledování monitoru pohodlnější a uživatelé netrpí namáháním a únavou očí.

#### Informace o programu TÜV Rheinland Eye Comfort 3.0

Certifikační program TÜV Rheinland Eye Comfort 3.0 představuje spotřebitelsky přívětivý systém hodnocení hvězdičkami pro obor zobrazovacích zařízení, který tím podporuje zdraví očí od bezpečnosti po péči o oči. Ve srovnání se stávajícími certifikacemi přidává program hodnocení 5 hvězdiček přísné požadavky na testování celkových atributů péče o oči, jako je nízké modré světlo, bez blikání, obnovovací frekvence, barevný gamut, přesnost barev a výkon senzoru okolního světla. Stanovuje metriky požadavků a hodnotí výkonnost produktu na pěti úrovních a sofistikovaný proces technického hodnocení poskytuje spotřebitelům a kupujícím ukazatele, které lze snáze posoudit.

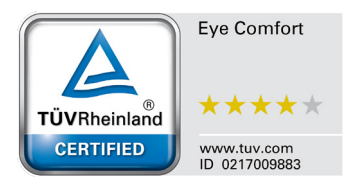

Zohledněné faktory očního zdraví zůstávají konstantní, avšak standardy pro různá hodnocení hvězdičkami se liší. Čím vyšší je hodnocení hvězdičkami, tím přísnější jsou normy. Níže uvedená tabulka uvádí hlavní požadavky na zrakovou pohodu, které platí navíc k základním požadavkům na zrakovou pohodu (jako je hustota pixelů, jednotnost jasu a barev a volnost pohybu).

Další informace o certifikaci TÜV Eye Comfort viz: web eye-comfort.

|                                        |                                                                                                    | Schéma hodnocení hvězdičkami                                                              |                                                                         |                                                                                                    |
|----------------------------------------|----------------------------------------------------------------------------------------------------|-------------------------------------------------------------------------------------------|-------------------------------------------------------------------------|----------------------------------------------------------------------------------------------------|
| Kategorie                              | lestovana polozka                                                                                                    | 3hvězdičkové                                                                              | 4hvězdičkové                                                            | 5hvězdičkové                                                                                                    |
| Péče o zrak                            | Tlumení modrého světla                                                                                                    | TÜV Hardware LBL<br>kategorie III (≤50 %)<br>nebo softwarové<br>řešení LBL¹               | TÜV Hardware LBL<br>kategorie II (≤35 %)<br>nebo kategorie I<br>(≤20 %) | TÜV Hardware LBL<br>kategorie II (≤35 %)<br>nebo kategorie I<br>(≤20 %)                                                                                                    |
|                                        | Bez blikání                                                                                                    | TÜV Flicker Reduced<br>nebo TÜV Flicker Free                                              | TÜV Flicker Reduced<br>nebo TÜV Flicker Free                            | Bez blikání                                                                                                    |
| Správa okolního                        | Výkon senzoru okolního světla                                                                                                    | Žádný senzor                                                                              | Žádný senzor                                                            | Snímač okolního světla                                                                                                    |
| světla                                 | Inteligentní řízení CCT                                                                                                    | Ne                                                                                        | Ne                                                                      | Ano                                                                                                    |
|                                        | Inteligentní ovládání jasu                                                                                                    | Ne                                                                                        | Ne                                                                      | Ano                                                                                                    |
|                                        | Obnovovací frekvence                                                                                                    | ≥ 60 Hz                                                                                   | ≥ 75 Hz                                                                 | ≥ 120 Hz                                                                                                    |
|                                        | Jednotnost jasu                                                                                                    | Jednotnost jasu ≥ 75 %                                                                    |                                                                         |                                                                                                    |
|                                        | Jednotnost barev                                                                                                    | Jednotnost barev ∆u'v' :                                                                  | ≤ 0,02                                                                  |                                                                                                    |
|                                        | Volnost pohybu                                                                                                    | Změny jasu by se měly snížit o méně než 50 %;<br>barevný posun by měl být menší než 0,01. |                                                                         |                                                                                                    |
| Kvalita snímku                         | Rozdíl gamma                                                                                                    | Rozdíl gamma<br>≤ ±0,2                                                                    | Rozdíl gamma<br>≤ ±0,2                                                  | Rozdíl gamma<br>≤ ±0,2                                                                                                    |
|                                        | Široký barevný gamut²                                                                                                    | NTSC³ Min. 72 % (CIE<br>1931) nebo sRGB⁴ Min.<br>95 % (CIE 1931)                          | sRGB⁴ Min. 95 % (CIE<br>1931)                                           | DCI-P3 <sup>5</sup> Min. 95 % (CIE<br>1976) a sRGB <sup>4</sup> Min.<br>95 % (CIE 1931) nebo<br>Adobe RGB <sup>6</sup> Min. 95 %<br>(CIE 1931) a sRGB <sup>4</sup><br>Min. 95 % (CIE 1931) |
| Uživatelská<br>příručka Eye<br>Comfort | Uživatelská příručka Ano Ano Ano                                                                                                    |                                                                                           | Ano                                                                     |                                                                                                    |
|                                        | <sup>1</sup> Software řídí vyzařování modrého světla snížením nadměrného modrého světla, což má za následek více<br>žlutého tónu.                                                         |                                                                                           |                                                                         | má za následek více                                                                                                    |
|                                        | <sup>2</sup> Barevný gamut popisuje dostupnost barev na displeji. Pro specifické účely byly vyvinuty různé normy. 10 odpovídá plnému barevnému prostoru definovanému ve standardu.        |                                                                                           |                                                                         | uty různé normy. 100 %                                                                                                    |
| Doznámka                               | <sup>3</sup> NTSC je zkratka pro National Television Standards Committee, která vyvinula barevný pros<br>systém používaný ve Spojených státech.                                           |                                                                                           | ý prostor pro televizní                                                 |                                                                                                    |
| Родпаттка                              | <sup>4</sup> sRGB je standardní červený, zelený a modrý barevný prostor, který se používá na monitorech, tiskárnách a<br>WWW.                                                             |                                                                                           |                                                                         |                                                                                                    |
|                                        | <sup>5</sup> DCI-P3, zkratka pro Digital Cinema<br>zahrnuje širší rozsah barev než sta                                                                                                    | a Initiatives - Protocol 3, je<br>ndardní barevný prostor R                               | e barevný prostor používa<br>IGB.                                       | ný v digitálním kině, který                                                                                                    |
|                                        | <sup>6</sup> Adobe RGB je barevný prostor vytvořený společností Adobe Systems, který zahrnuje širší rozsah barev než<br>standardní barevný model RGB, zejména v azurové a zelené oblasti. |                                                                                           |                                                                         | širší rozsah barev než                                                                                                    |

#### Tabulka 3. Požadavky Eye Comfort 3.0 a schéma hodnocení hvězdičkami pro monitory

# Kompatibilita s operačními systémy

- Windows 10/Windows 11 a novější\*
- macOS 13\* a macOS 14\*

\*Kompatibilita operačních systémů s monitory značky Dell se může lišit v závislosti na faktorech, například:

- Konkrétní datum (data) vydání, kdy jsou dostupné verze operačního systému, opravy nebo aktualizace.
- Konkrétní datum (data) vydání, kdy jsou aktualizace firmwaru, softwarové aplikace nebo ovladačů monitorů Dell k dispozici na webu podpory společnosti Dell.

# Popis částí a ovládacích prvků

#### Pohled zepředu

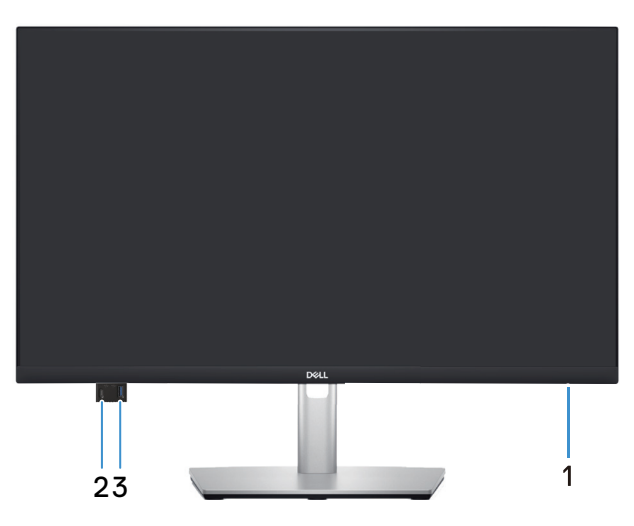

Obrázek 1. Pohled zepředu

#### Tabulka 4. Součásti a popisy.

| Štítek | Popis                                                         | Použití                                                                                                    |
|--------|---------------------------------------------------------------|----------------------------------------------------------------------------------------------------|
| 1      | Indikátor LED napájení                                        | Nepřerušovaná bílá kontrolka ukazuje, že monitor je zapnutý a funguje.<br>Když bílý indikátor bliká, monitor se nachází v pohotovostním režimu.                                                                                                   |
| 2      | Rychlý přístup ke vstupnímu portu USB-C<br>5Gbps (pouze data) | <ul> <li>Připojte vaše zařízení USB* nebo nechte vaše zařízení nabíjet</li> <li><b>POZNÁMKA:</b> Aby bylo možné tyto porty použít, musíte připojit kabel USB-C (dodaný s monitorem) k výstupnímu portu USB-C na monitoru a k počítači.</li> </ul> |
| 3      | Rychlý přístup ke vstupnímu portu USB 5<br>Gbps Type-A        | <ul> <li>Připojte vaše zařízení USB* nebo nechte vaše zařízení nabíjet</li> <li><b>POZNÁMKA:</b> Aby bylo možné tyto porty použít, musíte připojit kabel USB-C (dodaný s monitorem) k výstupnímu portu USB-C na monitoru a k počítači.</li> </ul> |

\*Aby se zabránilo rušení signálu, když je bezdrátové USB zařízení připojeno k výstupnímu konektoru USB, NEDOPORUČUJEME připojovat žádná další zařízení USB k sousednímu portu(ům).

#### Pohled zezadu

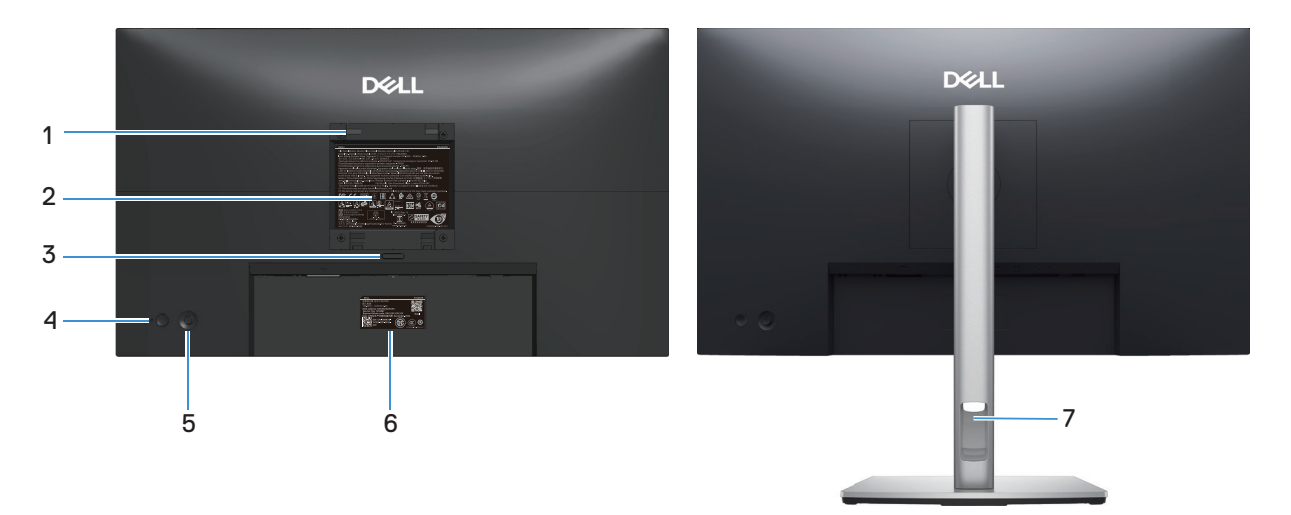

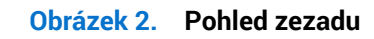

| Štítek | Popis                                                                                                 | Použití                                                                                                    |
|--------|----------------------------------------------------------------------------------------------------|----------------------------------------------------------------------------------------------------|
| 1      | Montážní otvory VESA (100 mm x 100 mm<br>– za připojeným krytem VESA)                                 | Připevněte monitor na stěnu pomocí sady držáku na stěnu standardu<br>VESA.                                                                                                    |
|        |                                                                                                    | <ol> <li>POZNÁMKA: Nástěnný držák není dodán s monitorem a prodává se<br/>samostatně.</li> </ol>                                                                                                    |
| 2      | Štítek s regulatorními informacemi                                                                    | Obsahuje přehled schválení podle úředních vyhlášek.                                                                                                    |
| 3      | Tlačítko pro uvolnění stojánku                                                                        | Uvolňuje stojánek od monitoru.                                                                                                    |
| 4      | Tlačítko napájení                                                                                     | Slouží k zapnutí nebo vypnutí monitoru.                                                                                                    |
| 5      | Ovladač                                                                                               | Slouží k ovládání nabídky OSD. Další informace najdete v části Používání monitoru.                                                                                                    |
| 6      | Štítek s regulatorními informacemi<br>(včetně QR kódu MyDell, výrobního čísla a<br>servisního štítku) | V případě kontaktu technické podpory společnosti Dell viz tento štítek.<br>Výrobní číslo je unikátní alfanumerický identifikátor, který umožňuje<br>servisním technikům společnosti Dell identifikovat hardwarové součásti<br>v monitoru a přistupovat k informacím o záruce. |
| 7      | Otvor pro správu kabelů                                                                               | Slouží k organizování kabelů vložením do otvoru.                                                                                                    |

#### Tabulka 5. Součásti a popisy.

#### Pohled zdola

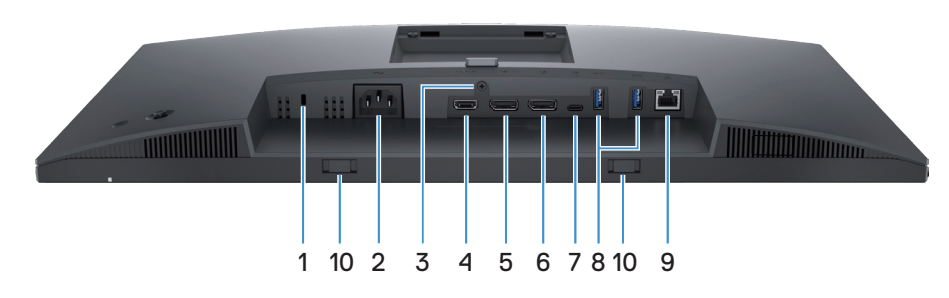

Obrázek 3. Pohled zdola

#### Tabulka 6. Součásti a popisy.

| Štítek | Popis                                                                                     | Použití                                                                                                    |
|--------|-------------------------------------------------------------------------------------------|----------------------------------------------------------------------------------------------------|
| 1      | Otvor pro bezpečnostní zámek<br>(využívá technologii Kensington Security<br>Slot)         | Umožňuje zabezpečit monitor pomocí bezpečnostního zámku (nutno zakoupit samostatně), který zabraňuje neoprávněnému přemístění vašeho monitoru.                                                                                                    |
| 2      | ≁<br>Konektor napájení                                                                    | Připojte napájecí kabel (dodaný s monitorem).                                                                                                    |
| 3      | Funkce zámku stojánku                                                                     | Možnost upevnit stojánek k monitoru šroubem M3x6 mm (šroub není součástí dodávky).                                                                                                    |
| 4      | нопи<br>Port HDMI                                                                         | Slouží k připojení k počítači kabelem HDMI (k zakoupení samostatně).                                                                                                    |
| 5      | ₽<br>Port DisplayPort 1.4 (vstup)                                                         | Slouží k připojení vašeho počítače kabelem DisplayPort (který byl dodán s<br>monitorem).                                                                                                    |
| 6      | Port DisplayPort 1.4 (výstup)                                                             | <ul> <li>Výstup DisplayPort pro monitor s podporou MST (víceproudový přenos).<br/>Chcete-li povolit MST, viz Režimy DP MST (Multi-Stream Transport, víceproudový přenos).</li> <li><b>POZNÁMKA:</b> Před použitím konektoru výstupu DisplayPort sejměte gumovou krytku.</li> </ul>                                                                                                    |
| 7      | ♥<br>Výstupní port USB-C 5 Gb/s (alternativní<br>režim DisplayPort 1.4, napájení až 90 W) | <ul> <li>Připojte kabel USB-C dodaný s monitorem k počítači nebo k mobilnímu zařízení. Tento port podporuje napájení přes USB, data a videosignál DisplayPort.</li> <li>Port USB-C 5Gbps podporuje Alternate Mode DP 1.4 s maximálním rozlišením 2560 x 1440 při 100 Hz, PD 20 V/ 4,5 A, 15 V/3 A, 9 V/3 A, 5 V/3 A.</li> <li><b>POZNÁMKA:</b> Rozhraní USB-C není podporováno ve verzích systému Windows, které jsou starší než Windows 10.</li> </ul> |
| 8      | Vstupní port USB 5Gbps Type-A                                                             | <ul> <li>Připojte vaše zařízení USB* nebo nechte vaše zařízení nabíjet</li> <li><b>POZNÁMKA:</b> Aby bylo možné tyto porty použít, musíte připojit kabel USB-C (dodaný s monitorem) k výstupnímu portu USB-C na monitoru a k počítači.</li> </ul>                                                                                                    |
| 9      | <b>움</b><br>Port RJ45                                                                     | Podporuje ethernetové připojení 10/100/1000 Mb/s.<br>Připojte se k internetu. Můžete používat internet přes port RJ45, pouze<br>pokud jste připojili kabel USB-C (dodaný s monitorem) od počítače k<br>monitoru.                                                                                                    |
| 10     | Sloty pro soundbar                                                                        | Připojte svůj externí Soundbar (prodává se samostatně) k monitoru<br>zarovnáním magnetických jazýčků na soundbaru se sloty na monitoru.                                                                                                    |

\*Aby se zabránilo rušení signálu, když je bezdrátové USB zařízení připojeno k výstupnímu konektoru USB, NEDOPORUČUJEME připojovat žádná další zařízení USB k sousednímu portu(ům).

# Technické údaje monitoru Tabulka 7. Technické údaje monitoru.

| Popis                                  | Hodnota                                                                                                    |  |
|----------------------------------------|----------------------------------------------------------------------------------------------------|--|
| Typ obrazovky                          | Aktivní matice – TFT LCD                                                                                                    |  |
| Technologie panelu                     | Technologie IPS (In-Plane Switching)                                                                                            |  |
| Poměr stran                            | 16:9                                                                                                    |  |
| Velikost obrazu                        | ·                                                                                                    |  |
| Úhlopříčka                             | 604,5 mm (23,8 palců)                                                                                                    |  |
| Aktivní plocha                         | ·                                                                                                    |  |
| Horizontální                           | 526,85 mm (20,74 palců)                                                                                                    |  |
| Vertikální                             | 296,35 mm (11,67 palců)                                                                                                    |  |
| Plocha                                 | 1561,32 mm² (242,01 palců²)                                                                                                    |  |
| Rozteč pixelů                          |                                                                                                    |  |
| Horizontální                           | 0,2058 mm                                                                                                    |  |
| Vertikální                             | 0,2058 mm                                                                                                    |  |
| Obrazové body na palec (PPI)           | 123                                                                                                    |  |
| Zorný úhel                             |                                                                                                    |  |
| Horizontální                           | 178° (typicky)                                                                                                    |  |
| Vertikální                             | 178° (typicky)                                                                                                    |  |
| Jas                                    | 350 cd/m² (typicky)                                                                                                    |  |
| Míra kontrastu                         | 1500:1 (typicky)                                                                                                    |  |
| Povrchová úprava displeje<br>obrazovky | Antireflexní s potahovaným povrchem 3H                                                                                          |  |
| Podsvícení                             | Systém LED Edgelight                                                                                                    |  |
| Doba odezvy                            | Normální režim: 8,0 ms (šedá-šedá)                                                                                              |  |
|                                        | Rychlý režim: 5,0 ms (šedá-šedá)                                                                                                |  |
| Barevna nioubka                        | 16,7 miliónů barev                                                                                                    |  |
| Barevná škála                          | sRGB 99 % (CIE 1931) (typicky)                                                                                                  |  |
| Moznosti pripojeni                     | VZduu.                                                                                                    |  |
|                                        | <ul> <li>Jeden port HDMI (HDCP 1.4) (Podporuje rozlišení až QHD 2560 x 1440 100 Hz. TDMS podle aposifikasa UDMI 2.1)</li> </ul> |  |
|                                        | specifikace HDML2.1)                                                                                                    |  |
|                                        | <ul> <li>Jeden výstupní port USB-C. 5 Gb/s (alternativní režim DisplavPort 1.4. nanájení až 90 W)*</li> </ul>                   |  |
|                                        | <ul> <li>Dva vstupní portv USB 5Gbps Tvpe-A</li> </ul>                                                                          |  |
|                                        | Jeden port RJ45                                                                                                    |  |
|                                        | Port pro rychlý přístup (vlevo dole):                                                                                           |  |
|                                        | <ul> <li>Jeden vstupní port USB 5Gbps Type-A</li> </ul>                                                                         |  |
|                                        | <ul> <li>Jeden vstupní port USB-C 5 Gb/s (Power Delivery až 15 W)</li> </ul>                                                    |  |
| Šířka ohraničení (od hrany mo          | onitoru k aktivní ploše)                                                                                                    |  |
| Nahoře                                 | 5,88 mm (0,23 palců)                                                                                                    |  |
| Vlevo/vpravo                           | 5,93 mm (0,23 palců)                                                                                                    |  |
| Dole                                   | 13,02 mm (0,51 palců)                                                                                                    |  |

| Popis                       | Hodnota                                                                            |  |  |
|-----------------------------|------------------------------------------------------------------------------------|--|--|
| Možnosti nastavení          | Možnosti nastavení                                                                 |  |  |
| Výškově stavitelný stojánek | 150 mm                                                                             |  |  |
| Náklon                      | -5° až 21°                                                                         |  |  |
| Otáčení podle vodorovné osy | -45° až 45°                                                                        |  |  |
| Otáčení podle svislé osy    | -90° až 90°                                                                        |  |  |
| Vedení kabeláže             | Ano                                                                                |  |  |
| Zabezpečení                 | Otvor pro bezpečnostní zámek (pro zámky Kensington, které se prodávají samostatně) |  |  |

\*DisplayPort a USB-C (alternativní režim s DisplayPort 1.4): Podpora HBR3/DisplayPort 1.4.

#### **Dell Display and Peripheral Manager (DDPM) pro Windows**

DDPM je softwarová aplikace, která vám pomáhá nastavit a nakonfigurovat vaše monitory a periferní zařízení Dell. Obsahuje mimo jiné následující možnosti:

- 1. Můžete upravovat nastavení monitoru OSD (On-Screen Display), jako je jas, kontrast a rozlišení, aniž byste museli používat směrový ovladač na monitoru.
- 2. Můžete uspořádat více aplikací na obrazovce tak, že je umístíte do šablony dle vlastního výběru pomocí funkce Easy Arrange.
- 3. Můžete přiřazovat aplikace nebo soubory k oddílům Easy Arrange, uložte rozvržení jako profil a v případě potřeby profil automaticky obnovte pomocí funkce Easy Arrange Memotry.
- 4. Můžete připojit monitor Dell k více vstupním zdrojům a spravovat tyto video vstupy pomocí funkce Input Source (Zdroj vstupu).
- 5. Můžete přizpůsobit každou aplikaci vlastním odlišným barevným režimem pomocí funkce Color Preset (Předvolba barev).
- 6. Můžete replikovat nastavení softwarové aplikace z jednoho monitoru na jiný identický monitor pomocí funkce **Import/Export** v nastavení aplikace.
- 7. Můžete přijímat upozornění a aktualizovat firmware a software.
- 8. Pro váš monitor je k dispozici také verze softwaru DDPM pro macOS. Seznam monitorů, které podporují DDPM verze macOS, najdete v článku znalostní báze 000201067 na webu podpory Dell.
- (i) **POZNÁMKA:** Některé výše uvedené funkce DDPM jsou dostupné pouze u vybraných modelů monitorů. Další informace o DDPM a doporučené konfiguraci počítače pro jeho instalaci naleznete na webu podpory Dell.

### Specifikace rozlišení

#### Tabulka 8. Specifikace rozlišení

| Popis                             | Hodnota                         |
|-----------------------------------|---------------------------------|
| Rozsah horizontální<br>frekvence  | 30 kHz až 150 kHz (automaticky) |
| Rozsah vertikální frekvence       | 48 Hz až 100 Hz (automaticky)   |
| Maximální předvolené<br>rozlišení | 2560 x 1440 při 100 Hz          |

#### Podporované režimy videa

| Tabulka 9. Podporované re                                                      | bulka 9. Podporované režimy videa           |  |  |
|--------------------------------------------------------------------------------|---------------------------------------------|--|--|
| Popis                                                                          | Hodnota                                     |  |  |
| Možnosti zobrazení videa<br>(alternativní režim HDMI a<br>DisplayPort a USB-C) | 480p, 576p, 720p, 1080i(HDMI), 1080p, 1440p |  |  |

#### Předvolené režimy zobrazení

#### Tabulka 10. Předvolené režimy zobrazení

| Režim zobrazení  | Vodorovná frekvence<br>(kHz) | Svislá frekvence (Hz) | Takt pixelů (MHz) | Polarita synch.<br>(Horizontální/<br>Vertikální) |
|------------------|------------------------------|-----------------------|-------------------|--------------------------------------------------|
| IBM 720 x 400    | 31,50                        | 70,10                 | 28,30             | -/+                                              |
| VESA 640 x 480   | 31,50                        | 59,90                 | 25,20             | -/-                                              |
| VESA 640 x 480   | 37,50                        | 75,00                 | 31,50             | -/-                                              |
| VESA 800 x 600   | 37,90                        | 60,30                 | 40,00             | +/+                                              |
| VESA 800 x 600   | 46,90                        | 75,00                 | 49,50             | +/+                                              |
| VESA 1024 x 768  | 48,40                        | 60,00                 | 65,00             | -/-                                              |
| VESA 1024 x 768  | 60,00                        | 75,00                 | 78,80             | +/+                                              |
| VESA 1152 x 864  | 67,50                        | 75,00                 | 108,00            | +/+                                              |
| VESA 1280 x 768  | 47,80                        | 59,90                 | 79,50             | -/+                                              |
| VESA 1280 x 1024 | 64,00                        | 60,00                 | 108,00            | +/+                                              |
| VESA 1280 x 1024 | 79,90                        | 75,00                 | 135,00            | +/+                                              |
| VESA 1600 x 1200 | 75,00                        | 60,00                 | 162,00            | +/+                                              |
| VESA 1680 x 1050 | 65,30                        | 60,00                 | 146,30            | -/+                                              |
| VESA 1920 x 1080 | 67,50                        | 60,00                 | 148,50            | +/+                                              |
| VESA 1920 x 1200 | 74,60                        | 59,90                 | 193,30            | -/+                                              |
| VESA 2048 x 1080 | 66,60                        | 60,00                 | 147,20            | +/-                                              |
| VESA 2560 x 1440 | 88,80                        | 60,00                 | 241,50            | +/-                                              |
| VESA 2560 x 1440 | 151,00                       | 100,00                | 410,50            | +/-                                              |

(i) POZNÁMKA: Monitor také podporuje jiná rozlišení zobrazení, která nejsou uvedena v přednastaveném režimu.

#### Režimy DP MST (Multi-Stream Transport, víceproudový přenos)

#### Tabulka 11. Pomocí USB-C

| Zdrojový monitor MST   | Maximální počet podporovaných externích monitorů |
|------------------------|--------------------------------------------------|
|                        | 2560 x 1440 při 100 Hz                           |
| 2560 x 1440 při 100 Hz | 3* (s režimem USB-C DP Alt)                      |

#### Tabulka 12.Pomocí DisplayPort

| Zdrojový monitor MST   | Maximální počet podporovaných externích monitorů |  |
|------------------------|--------------------------------------------------|--|
|                        | 2560 x 1440 při 100 Hz                           |  |
| 2560 x 1440 při 100 Hz | 3*                                               |  |

\*Hostitelský DP/USB-C port je ve stavu HBR3 4 Lane.

(i) POZNÁMKA: Maximální podporované rozlišení externího monitoru je pouze 2560 x 1440 pixelů při 100 Hz (HBR3).

#### Technické údaje napájení

#### Tabulka 13. Technické údaje napájení

| Popis                                          | Hodnota                                                                                                   |
|------------------------------------------------|----------------------------------------------------------------------------------------------------|
| Signály videovstupu                            | HDMI*/DisplayPort 1.4**, 600 mV pro každou diferenční linku, impedance vstupu 100 ohmů na diferenční pár. |
|                                                | Podpora vstupního signálu USB-C (s alternativním režimem).                                                |
| Vstupní střídavé napětí /<br>frekvence / proud | 100 - 240 V~/50 Hz nebo 60 Hz ± 3 Hz / 2,0 A (typicky)                                                    |
| Zapínací proud                                 | 120 V: 30 A (max.) při 0 °C (studený start)                                                               |
|                                                | 240 V: 60 A (max.) při 0 °C (studený start)                                                               |
| Příkon                                         | 0,3 W (režim vypnutí) <sup>1</sup>                                                                        |
|                                                | 0,3 W (pohotovostní režim) <sup>1</sup>                                                                   |
|                                                | 1,0 W (síťový pohotovostní režim) <sup>1</sup>                                                            |
|                                                | 16,5 W (režim zapnutí) <sup>1</sup>                                                                       |
|                                                | 185 W (maximum) <sup>2</sup>                                                                              |
|                                                | 17,5 W (P <sub>on</sub> ) <sup>3</sup>                                                                    |
|                                                | 56,5 kWh (TEC) <sup>3</sup>                                                                               |

Podporuje rozlišení až QHD 2560 x 1440 100Hz TMDS podle specifikace v HDMI 2.1

\*\*Podpora HBR3/DisplayPort 1.4.

<sup>1</sup> Podle definice ve směrnicích EU 2019/2021 a EU 2019/2013.

<sup>2</sup> Nastavení max. jasu a kontrastu s maximálním výkonovým zatížením na všech portech USB.

<sup>3</sup> P<sub>on</sub>: Příkon v zapnutém režimu podle definice Energy Star verze 8.0.

TEC: Celková spotřeba energie v kWh podle definice Energy Star verze 8.0.

Tento dokument je pouze informační a reflektuje výkon v laboratorních podmínkách. Výkon vašeho produktu se může lišit v závislosti na objednaném softwaru, komponentech a periferiích. Aktualizace těchto informací není povinná.

Vzhledem k tomu by zákazník neměl spoléhat na tyto informace při rozhodování o elektrických tolerancích ani jinak. Neposkytujeme žádnou výslovnou ani předpokládanou záruku přesnosti ani úplnosti.

#### (i) POZNÁMKA: Tento monitor má certifikaci ENERGY STAR.

Program ENERGY STAR americké agentury pro ochranu životního prostředí (U.S. Environmental Protection Agency (EPA)) a ministerstva energetiky Spojených států amerických (DOE) podporuje úsporu energie.

Tento produkt splňuje podmínky programu ENERGY STAR při výchozích továrních nastaveních; toto je nastavení, které přináší úsporu energie.

Změnou výchozích továrních nastavení obrazu nebo aktivací dalších funkcí se zvýší spotřeba elektrické energie, čímž by mohlo dojít k překročení limitů nezbytných pro splnění podmínek programu ENERGY STAR.

Další informace o programu ENERGY STAR najdete na webu energystar.

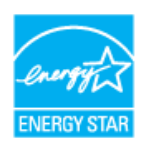

# Fyzické vlastnosti

#### Tabulka 14. Fyzické vlastnosti

| Popis                                                                                                    | Hodnota                                                                                                    |  |  |
|----------------------------------------------------------------------------------------------------|----------------------------------------------------------------------------------------------------|--|--|
|                                                                                                    | Digitální: DisplayPort, 20 kolíků                                                                                                    |  |  |
| Typ signálního kabelu                                                                                    | Digitální: Port HDMI, 19 kolíků (kabel není součástí dodávky)                                                                                                    |  |  |
|                                                                                                    | Rozhraní Universal Series Bus: Type-C, 24 kolíků                                                                                                    |  |  |
| <ol> <li>POZNÁMKA: Monitory Dell<br/>Protože společnost Dell ne<br/>používaným k výrobě těcht</li> </ol> | <b>POZNÁMKA:</b> Monitory Dell jsou navrženy tak, aby optimálně fungovaly s video kabely, které jsou dodávány s monitorem.<br>Protože společnost Dell nemá kontrolu nad různými dodavateli kabelů na trhu, druhem materiálu, konektorem a procesem<br>používaným k výrobě těchto kabelů, společnost Dell nezaručuje výkon videa na kabelech, které neisou dodánv s monitorem Dell. |  |  |
| Rozměry (se stojánkem)                                                                                   |                                                                                                    |  |  |
| Výška (vysunutý)                                                                                         | 496,55 mm (19,55 palců)                                                                                                    |  |  |
| Výška (zasunutý)                                                                                         | 364,00 mm (14,33 palců)                                                                                                    |  |  |
| Šířka                                                                                                    | 538,70 mm (21,21 palců)                                                                                                    |  |  |
| Hloubka                                                                                                  | 181,54 mm (7,15 palců)                                                                                                    |  |  |
| Rozměry (bez stojánku)                                                                                   |                                                                                                    |  |  |
| Výška                                                                                                    | 315,25 mm (12,41 palců)                                                                                                    |  |  |
| Šířka                                                                                                    | 538,70 mm (21,21 palců)                                                                                                    |  |  |
| Hloubka                                                                                                  | 49,74 mm (1,96 palců)                                                                                                    |  |  |
| Rozměry stojánku                                                                                         |                                                                                                    |  |  |
| Výška (vysunutý)                                                                                         | 410,80 mm (16,17 palců)                                                                                                    |  |  |
| Výška (zasunutý)                                                                                         | 364,00 mm (14,33 palců)                                                                                                    |  |  |
| Šířka                                                                                                    | 249,80 mm (9,83 palců)                                                                                                    |  |  |
| Hloubka                                                                                                  | 181,54 mm (7,15 palců)                                                                                                    |  |  |
| Hmotnost                                                                                                 |                                                                                                    |  |  |
| Hmotnost včetně obalu                                                                                    | 7,57 kg (16,69 lb)                                                                                                    |  |  |
| Hmotnost se sestavou<br>stojánku a kabely                                                                | 5,61 kg (12,37 lb)                                                                                                    |  |  |
| Hmotnost bez sestavy<br>stojánku (bez kabelů)                                                            | 3,78 kg (8,33 lb)                                                                                                    |  |  |
| Hmotnost sestavy podstavce                                                                               | 1,47 kg (3,24 lb)                                                                                                    |  |  |

#### Prostorové vlastnosti

Tabulka 15. Prostorové vlastnosti

| Popis                                | Hodnota                                                                                                    |  |
|--------------------------------------|----------------------------------------------------------------------------------------------------|--|
| Kompatibilní standardy               | Monitor s certifikací ENERGY STAR                                                                                                    |  |
|                                      | • Registrace k hodnocení EPEAT v platném rozsahu. Registrace k hodnocení EPEAT se může lišit podle jednotlivých zemí. Stav registrace pro jednotlivé země naleznete na webu EPEAT. |  |
|                                      | Kompatibilní se standardem RoHS                                                                                                    |  |
|                                      | Certifikace TCO a TCO Certified Edge                                                                                                    |  |
|                                      | Monitor bez obsahu BFR/PVC (s výjimkou externích kabelů)                                                                                                    |  |
|                                      | Splňuje požadavek na proudový únik NFPA 99                                                                                                    |  |
|                                      | Sklo bez arzénu a pouze panel bez rtuti                                                                                                    |  |
| Teplota                              |                                                                                                    |  |
| Provozní                             | 0 °C až 40 °C (32 °F až 104 °F)                                                                                                    |  |
| Mimo provoz:<br>Skladování/převážení | -20 °C až 60 °C (-4 °F až 140 °F)                                                                                                    |  |
| Vlhkost                              |                                                                                                    |  |
| Provozní                             | 10% až 80% (bez kondenzace)                                                                                                    |  |
| Mimo provoz:<br>Skladování/převážení | 5% až 90% (bez kondenzace)                                                                                                    |  |
| Nadmořská výška                      |                                                                                                    |  |
| Provozní (max.)                      | 5 000 m (16 400 stop)                                                                                                    |  |
| Neprovozní (max.)                    | 12 191 m (40 000 stop)                                                                                                    |  |
| Tenelný rozntvl                      | 632,7 BTU/hod. (max.)                                                                                                    |  |
|                                      | 56,4 BTU/hod. (zapnutý režim)                                                                                                    |  |

# Uspořádání kolíků

Přiřazení pinů – DisplayPort (in)

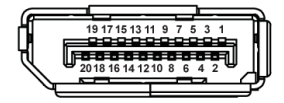

#### Obrázek 4. Konektor DisplayPort (vstup)

#### Tabulka 16. Přiřazení pinů - konektor DisplayPort

| Číslo kolíku | Uspořádání 20kolíkové strany připojeného<br>signálu |
|--------------|-----------------------------------------------------|
| 1            | ML3 (n)                                             |
| 2            | Zem                                                 |
| 3            | ML3 (p)                                             |
| 4            | ML2 (n)                                             |
| 5            | Zem                                                 |
| 6            | ML2 (p)                                             |
| 7            | ML1 (n)                                             |
| 8            | Zem                                                 |
| 9            | ML1 (p)                                             |
| 10           | ML0 (n)                                             |
| 11           | Zem                                                 |
| 12           | ML0 (p)                                             |
| 13           | Zem                                                 |
| 14           | Zem                                                 |
| 15           | AUX (p)                                             |
| 16           | Zem                                                 |
| 17           | AUX (n)                                             |
| 18           | Detekce připojení za chodu                          |
| 19           | Re-PWR                                              |
| 20           | +3,3 V DP_PWR                                       |

# Přiřazení pinů – DisplayPort (výstup)

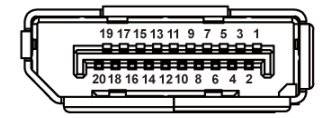

**Obrázek 5.** Konektor DisplayPort (výstup)

| Tabulka 17.  | Uspořádání kolíků - konektor DisplayPort         |
|--------------|--------------------------------------------------|
| Číslo kolíku | Uspořádání 20kolíkové strany připojeného signálu |
| 1            | ML0 (p)                                          |
| 2            | Zem                                              |
| 3            | ML0 (n)                                          |
| 4            | ML1 (p)                                          |
| 5            | Zem                                              |
| 6            | ML1 (n)                                          |
| 7            | ML2 (p)                                          |
| 8            | Zem                                              |
| 9            | ML2 (n)                                          |
| 10           | ML3 (p)                                          |
| 11           | Zem                                              |
| 12           | ML3 (n)                                          |
| 13           | CONFIG1                                          |
| 14           | CONFIG2                                          |
| 15           | AUX CH(p)                                        |
| 16           | Zem                                              |
| 17           | AUX CH(n)                                        |
| 18           | Detekce připojení za chodu                       |
| 19           | Zpět                                             |
| 20           | DP_PWR                                           |

#### O tomto monitoru 21

# Uspořádání kolíků portu HDMI

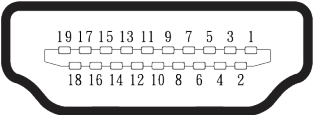

#### **Obrázek 6.** 19kolíkový HDMI konektor

| Tabulka 18. Uspořádání kolíků - HDMI konektor |                                                  |  |
|-----------------------------------------------|--------------------------------------------------|--|
| Číslo kolíku                                  | Uspořádání 19kolíkové strany připojeného signálu |  |
| 1                                             | TMDS DATA 2+                                     |  |
| 2                                             | TMDS DATA 2 STÍNĚNÍ                              |  |
| 3                                             | TMDS DATA 2-                                     |  |
| 4                                             | TMDS DATA 1+                                     |  |
| 5                                             | TMDS DATA 1 STÍNĚNÍ                              |  |
| 6                                             | TMDS DATA 1-                                     |  |
| 7                                             | TMDS DATA 0+                                     |  |
| 8                                             | TMDS DATA 0 STÍNĚNÍ                              |  |
| 9                                             | TMDS DATA 0-                                     |  |
| 10                                            | TMDS CLOCK+                                      |  |
| 11                                            | TMDS TAKT STÍNĚNÍ                                |  |
| 12                                            | TMDS TAKT-                                       |  |
| 13                                            | CEC                                              |  |
| 14                                            | Vyhrazeno (N.C. v zařízení)                      |  |
| 15                                            | DDC CLOCK (SCL)                                  |  |
| 16                                            | DDC DATA (SDA)                                   |  |
| 17                                            | DDC/CEC uzemnění                                 |  |
| 18                                            | +5V POWER                                        |  |
| 19                                            | DETEKCE PŘIPOJENÍ ZA CHODU                       |  |

#### Uspořádání kolíků - USB-C

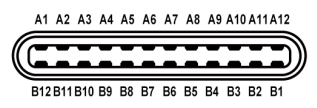

#### Obrázek 7. Konektor USB-C

#### Tabulka 19. Uspořádání kolíků - USB-C konektor.

| Číslo kolíku | Název signálu | Číslo kolíku | Název signálu |
|--------------|---------------|--------------|---------------|
| A1           | Zem           | B1           | Zem           |
| A2           | TX1+          | B2           | TX2+          |
| A3           | TX1-          | B3           | TX2-          |
| A4           | VBUS          | B4           | VBUS          |
| A5           | CC1           | B5           | CC2           |
| A6           | D+            | B6           | D+            |
| A7           | D-            | B7           | D-            |
| A8           | SBU1          | B8           | SBU2          |
| A9           | VBUS          | B9           | VBUS          |
| A10          | RX2-          | B10          | RX1-          |
| A11          | RX2+          | B11          | RX1+          |
| A12          | Zem           | B12          | Zem           |

# Uspořádání kolíků – výstupní konektor USB Type-A

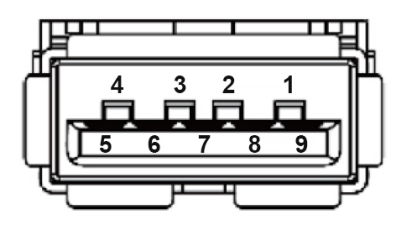

Obrázek 8. 9kolíkový konektor USB Type-A

Tabulka 20. Uspořádání kolíků – výstupní konektor USB Type-A.

| Číslo kolíku | Uspořádání 9kolíkové strany konektoru signálu |
|--------------|-----------------------------------------------|
| 1            | VCC                                           |
| 2            | D-                                            |
| 3            | D+                                            |
| 4            | Zem                                           |
| 5            | SSRX-                                         |
| 6            | SSRX+                                         |
| 7            | Zem                                           |
| 8            | SSTX-                                         |
| 9            | SSTX+                                         |

#### Rozhraní Universal Serial Bus (USB)

Tato sekce poskytuje informace o portech USB na monitoru.

#### Vzadu

• Jeden výstupní USB-C 5Gbps

| Fabulka 21.   Odchozí USB-C 5Gbps |                  |  |
|-----------------------------------|------------------|--|
| USB-C                             | Popis            |  |
| Video                             | DisplayPort 1.4* |  |
| Data                              | 5 Gb/s           |  |
| Napájení (PD)                     | Až 90 W          |  |

\*Podpora HBR3.

• Dva vstupní USB 5Gbps Type-A

#### Tabulka 22. Vstupní USB 5Gbps Type-A downstream

| Rychlost přenosu | Rychlost přenosu dat | Maximální podporovaný<br>výkon (každý port) |
|------------------|----------------------|---------------------------------------------|
| USB 5 Gbps       | 5 Gb/s               | 4,5 W                                       |
| USB 2.0          | 480 Mbps             | 4,5 W                                       |
| USB 1.0          | 12 Mbps              | 4,5 W                                       |

#### Rychlý přístup (vlevo dole)

• Jeden downstream USB 5Gbps Type-A

#### Tabulka 23. Vstupní USB 5Gbps Type-A downstream

| Rychlost přenosu | Rychlost přenosu dat | Maximální podporovaný<br>výkon |
|------------------|----------------------|--------------------------------|
| USB 5 Gbps       | 5 Gb/s               | 4,5 W                          |
| USB 2.0          | 480 Mbps             | 4,5 W                          |
| USB 1.0          | 12 Mbps              | 4,5 W                          |

#### • Jeden USB-C 5Gbps downstream

#### Tabulka 24. USB-C 5Gbps downstream

| Rychlost přenosu | Rychlost přenosu dat | Maximální podporovaný<br>výkon |
|------------------|----------------------|--------------------------------|
| USB 5 Gbps       | 5 Gb/s               | 15 W                           |
| USB 2.0          | 480 Mbps             | 15 W                           |
| USB 1.0          | 12 Mbps              | 15 W                           |

(i) POZNÁMKA: Funkce USB 5Gbps vyžaduje počítač s podporou USB 5Gbps.

(i) **POZNÁMKA:** Porty USB na monitoru fungují, pouze pokud je monitor zapnutý nebo se nachází v Standby Mode (Pohotovostní režim). Pokud monitor vypnete a poté zapnete, připojené periferie mohou začít znovu fungovat až za několik sekund.

## Šířka pásma videa

#### Tabulka 25. Šířka pásma videa

| Náklady (za služby +<br>hardware a software) | Video kabel | Upřednostnění USB-C                      | Barevná hloubka | Rozlišení              |
|----------------------------------------------|-------------|------------------------------------------|-----------------|------------------------|
| USB-C (alternativním<br>režimem DP 1.4)      | Kabel USB-C | High Data Speed (Vysoká<br>rychlost dat) | 8 bitů          |                        |
|                                              |             | High Resolution (Vysoké<br>rozlišení)    | 8 bitů          | 2560 v 1440 při 100 Hz |
| HDMI 1.4                                     | Kabel HDMI  | Neuvedeno                                | 8 bitů          | 2300 X 1440 pit 100 HZ |
| DP 1.2                                       | Kabel DP    | Neuvedeno                                | 8 bitů          |                        |
| DP 1.4                                       | Kabel DP    | Neuvedeno                                | 8 bitů          |                        |

(i) POZNÁMKA: Barevná hloubka a rozlišení se mohou měnit v závislosti na chování hostitele.

### Šířka pásma rychlosti USB

### Tabulka 26. Šířka pásma rychlosti USB

| Náklady (za služby +<br>hardware a software) | USB port k počítači                     | Upřednostnění USB-C                      | USB zařízení připojené k USB Type-A<br>nebo USB-C downstream |
|----------------------------------------------|-----------------------------------------|------------------------------------------|--------------------------------------------------------------|
| USB-C (alternativním<br>režimem DP 1.2)      | Kabel USB-C na C (dodán<br>s monitorem) | High Data Speed (Vysoká<br>rychlost dat) | Podporováno, USB 2.0/USB 5 Gbps                              |
|                                              |                                         | High Resolution (Vysoké<br>rozlišení)    | Podporováno, USB 2.0                                         |
| USB-C (alternativním<br>režimem DP 1.4)      | Kabel USB-C na C (dodán<br>s monitorem) | High Data Speed (Vysoká<br>rychlost dat) | Podporováno, USB 2.0/USB 5 Gbps                              |
|                                              |                                         | High Resolution (Vysoké<br>rozlišení)    | Podporováno, USB 2.0                                         |
| USB 2.0 typu A                               | Kabel USB Type-C na<br>Type-A           | Neuvedeno                                | Podporováno, USB 2.0                                         |
| USB 5 Gbps typu A                            | Kabel USB Type-C na<br>Type-A           | Neuvedeno                                | Podporováno, USB 2.0/USB 5 Gbps                              |
| USB-C 5Gbps (pouze data)                     | Kabel USB-C na C (dodán<br>s monitorem) | Neuvedeno                                | Podporováno, USB 2.0/USB 5 Gbps                              |
| USB-C 5Gbps (pouze data)                     | Kabel USB-C na C (dodán<br>s monitorem) | Neuvedeno                                | Podporováno, USB 2.0/USB 5 Gbps                              |

#### Uspořádání kolíků - port RJ45

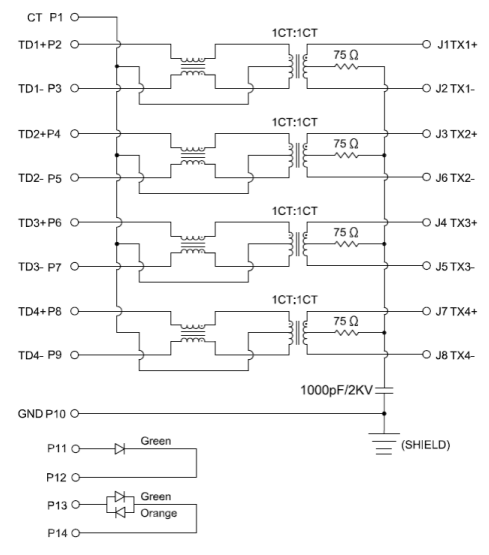

#### **Obrázek 9**. Konektor portu RJ45

#### Tabulka 27. Uspořádání kolíků - port RJ45

| Číslo kolíku | Přiřazení signálů |
|--------------|-------------------|
| 1            | СТ                |
| 2            | TD1+              |
| 3            | TD1-              |
| 4            | TD2+              |
| 5            | TD2-              |
| 6            | TD3+              |
| 7            | TD3-              |
| 8            | TD4+              |
| 9            | TD4-              |
| 10           | Zem               |
| 11           | ZELENÁ            |
| 12           | ZELENÁ            |
| 13           | ZELENÁ_ORANŽOVÁ   |
| 14           | ZELENÁ_ORANŽOVÁ   |

#### Instalace ovladače

Nainstalujte ovladač Realtek USB GBE Ethernet Controller, který je k dispozici pro váš systém. Tento ovladač lze stáhnout z webu podpory Dell v části "Driver and download" (Ovladače a soubory ke stažení).

Maximální rychlost síťového (RJ45) přenosu dat přes USB-C je 1000 Mb/s.

#### Chování Wake-on-LAN

#### Tabulka 28. Chování Wake-on-LAN

| Stav úspory energie počítače         | Chování systému po přijetí příkazu Wake-on-Lan (WOL).                                  |
|--------------------------------------|----------------------------------------------------------------------------------------|
| Moderní pohotovostní režim (S0ix)    | Počítač a monitor zůstávají v pohotovostním režimu, ale síťová komunikace je povolena. |
| Pohotovostní režim/režim spánku (S3) | Počítač i monitor jsou ZAPNUTÉ.                                                        |
| Hibernace (S4)                       | Počítač i monitor jsou ZAPNUTÉ.                                                        |
| VYPNUTÍ/Vypnutí (S5)                 | Počítač i monitor jsou ZAPNUTÉ.                                                        |

- () POZNÁMKA: BIOS počítače musí být nakonfigurován tak, aby umožňoval funkci WOL.
- (i) POZNÁMKA: Tento port LAN je kompatibilní s IEEE 802.3az 1000Base-T, podporuje předávání (MAPT) adres Mac (vytištěno na štítku modelu), probuzení z pohotovostního režimu přes síť (WOL) (S3) a funkci spouštění UEFI\* PXE [Spouštění UEFI PXE není podporováno u stolních počítačů Dell (kromě OptiPlex 7090/3090 Ultra Desktop)], tyto 3 funkce závisí na nastavení systému BIOS a verzi operačního systému. U počítačů jiných, než Dell, se funkcionalita může lišit.

\*UEFI je zkratka pro Unified Extensible Firmware Interface.

- (i) POZNÁMKA: WOL S4 a WOL S5 jsou kompatibilní pouze se systémy Dell, které podporují DPBS a jsou s rozhraním USB-C (MFDP).
- (i) POZNÁMKA: Jakýkoli problém související s WOL by uživatelé měli ladit počítač bez monitoru. Po vyřešení problému se připojte k monitoru.

#### Stav kontrolky LED konektoru RJ45

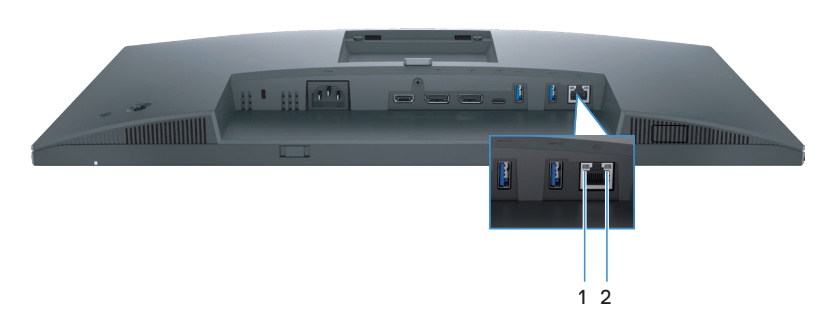

Obrázek 10. Stav kontrolky LED konektoru RJ45

#### Tabulka 29. Stav kontrolky LED konektoru RJ45

| Štítek | Barva LED            | Popis                                                                                                    |
|--------|----------------------|----------------------------------------------------------------------------------------------------|
| 1      | Zelená               | Kontrolka připojení/aktivity:<br>• Bliká - aktivita na portu.<br>• Svítí zeleně - připojení navázáno.<br>• Nesvítí - připojení nenavázáno. |
| 2      | Oranžová nebo zelená | Kontrolka rychlosti:<br>• Svítí oranžově - 1000 Mb/s<br>• Svítí zeleně - 100 Mb/s<br>• Nesvítí - 10 Mb/s                                   |

() POZNÁMKA: Kabel RJ45 není standardně dodáván v krabici jako příslušenství.

# Kompatibilita s technologií Plug-and-Play

Tento monitor můžete připojit k jakémukoli systému, který je kompatibilní s technologií Plug and Play. Monitor počítači automaticky poskytne své údaje EDID (Extended Display Identification Data) pomocí protokolů DDC (Display Data Channel), takže daný počítač se může sám zkonfigurovat a optimalizovat nastavení monitoru. Většina instalací monitoru je automatická; podle potřeby můžete vybrat jiná nastavení. Další informace o změnách nastavení viz Používání monitoru.

# Zásady kvality a obrazových bodů LCD monitoru

Při výrobě LCD monitoru není neobvyklé, že jeden nebo více obrazových bodů zůstanou v trvale fixovaném stavu, ve kterém jsou obtížně viditelné a neomezují kvalitu nebo použitelnost obrazu. Další informace o zásadách dodržování kvality monitorů Dell a o zásadách týkajících se obrazových bodů viz Zásady Dell týkající se obrazových bodů.

# Ergonomie

- POZOR: Nevhodné nebo dlouhodobé používání klávesnice může vést k zranění.
- △ POZOR: Dlouhodobé sledování obrazovky monitoru může vést k únavě očí.

Pro zajištění maximálního pohodlí a efektivity dodržujte při přípravě a používání počítače následující pravidla:

- Umístěte počítač tak, abyste měli při práci monitor a klávesnici přímo před sebou. Pro správné umístění klávesnice jsou k dispozici běžně dostupné poličky.
- Aby se omezilo riziko únavy očí a bolesti krku, paží, zad a ramen při dlouhodobém používání monitoru, doporučujeme dodržovat následující zásady:
  - 1. Umístěte obrazovku přibližně 50 až 70 cm (20 až 28 palců) od očí.
  - 2. Při práci s monitorem pravidelně mrkejte nebo si po delším používání monitoru opláchněte oči vodou.
  - 3. Po každých dvou hodinách dělejte pravidelné a časté 20 minutové přestávky.
  - 4. Během přestávek nejméně na 20 sekund odhlédněte od monitoru a zadívejte se objekt vzdálený 20 stop.
  - 5. Během přestávek se protahujte, aby došlo k uvolnění krku, paží, zad a ramen.
- Když sedíte před monitorem, ujistěte se, že je obrazovka monitoru v úrovni očí nebo mírně níže.
- Nastavte náklon monitoru, jeho kontrast a jas.
- Upravte okolní osvětlení (například stropní světla, lampičky a , závěsy nebo žaluzie na okolních oknech) tak, aby bylo na obrazovce monitoru co nejméně odlesků a odrazů světla.
- Používejte židli s dobrou oporou zad.
- Při používání klávesnice a myši by mělo být předpaží vodorovně se zápěstím v neutrální, pohodlné poloze.
- Při používání klávesnice a myši mějte vždy k dispozici prostor pro položení rukou.
- Nechte své paže přirozeně spočívat na obou stranách židle.
- Nohy by měly být položené rovně na podlaze.
- Při sezení zajistěte, aby hmotnost nohou spočívala na nohách a nikoli na přední části sedáku. K zajištění správné polohy nastavte výšku židle nebo použijte podložku pod nohy.
- Provádějte různorodou práci. Snažte se organizovat svou práci tak, abyste nemuseli sedět a pracovat dlouhou dobu bez přestávky. Snažte se pravidelně stát nebo se postavit a procházet se.
- Prostor pod pracovním stolem by měl být uklizený a neměly by se zde nacházet kabely, které mohou narušovat pohodlí při sezení a o které byste mohli zakopnout.

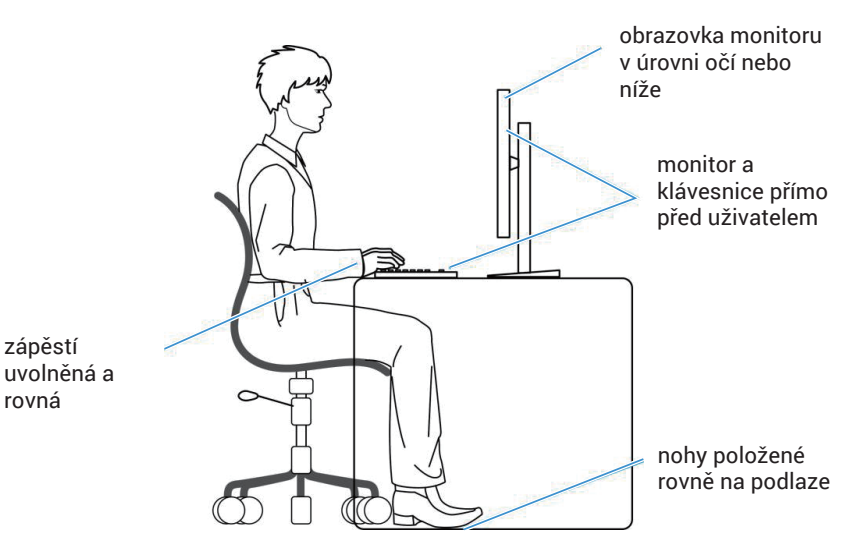

Obrázek 11. Ergonomie

# Manipulace s displejem a jeho přesouvání

Abyste zajistili bezpečné zacházení s monitorem při zvedání nebo přemisťování, dodržujte následující zásady:

- Před přesouváním nebo zvedáním monitoru vypněte počítač a monitor.
- Odpojte všechny kabely od monitoru.
- Vložte monitor do původní krabice s původním obalovým materiálem.
- Při zvedání a přesouvání monitoru držte pevně spodní okraj a bok monitoru bez toho, abyste na monitor příliš tlačili.

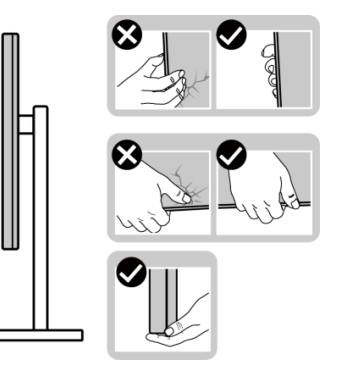

Obrázek 12. Manipulace s displejem

 Při zvedání a přesouvání monitoru by měla být obrazovka otočena směrem k vám. Netlačte na obrazovku, aby se nepoškrábala nebo nepoškodila.

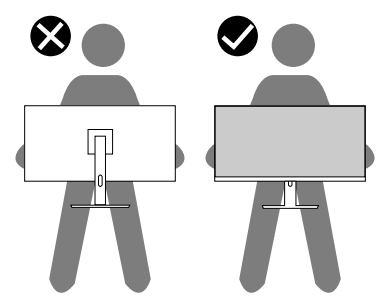

Obrázek 13. Obrazovka směřuje od vás

- Při přepravě monitoru jej nevystavujte rázům ani vibracím.
- Když při zvedání a přesouvání monitoru držíte základnu nebo zvedák stojánku, neotáčejte monitor vzhůru nohama. Mohlo by dojít k poškození monitoru nebo zranění.

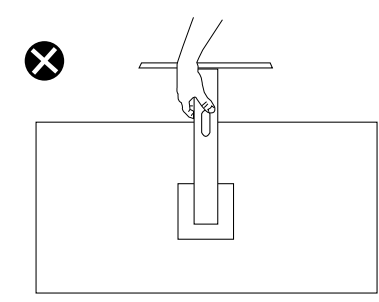

Obrázek 14. Neotáčejte monitor vzhůru nohama

# Pokyny pro údržbu

#### Čištění monitoru

- △ POZOR: Před čištěním monitoru si přečtěte a dodržujte Bezpečnostní pokyny .
- **VAROVÁNÍ:** Před čistěním monitoru odpojte jeho napájecí kabel z elektrické zásuvky.

Při rozbalování, čištění , nebo manipulaci s monitorem postupujte podle pokynů v následujícím seznamu:

- K čištění sestavy stojánku, obrazovky a skříně monitoru Dell použijte čistý hadřík mírně navlhčený vodou. Pokud možno používejte speciální jemnou utěrku na čištění obrazovek nebo přípravek vhodný pro čištění monitorů Dell.
- Plochu stolu, na kterou chcete monitor Dell umístit, očistěte a před umístěním zkontrolujte, zda je zcela suchá a bez vlhkosti nebo čisticího prostředku.
- △ POZOR: Nepoužívejte čisticí prostředky ani jiné chemikálie, jako je benzen, ředidlo, čpavek, abrazivní čisticí prostředky, alkohol nebo stlačený vzduch.
- POZOR: Použití chemikálií k čištění může způsobit změny ve vzhledu monitoru, například vyblednutí barev, mléčný film na monitoru, deformace, nerovnoměrný tmavý odstín a odlupování povrchu obrazovky.
- ▲ VAROVÁNÍ: Nestříkejte čisticí roztok nebo dokonce vodu přímo na povrch monitoru. V opačném případě se tekutina nahromadí na dolní straně zobrazovacího panelu, způsobí korozi elektroniky a trvalé poškození. Místo toho naneste čisticí roztok nebo vodu na měkký hadřík, který potom monitor očistěte.
- (i) **POZNÁMKA:** Poškození monitoru způsobené nevhodnými postupy čištění a používáním benzenu, ředidla, čpavku, abrazivních čisticích prostředků, alkoholu, stlačeného vzduchu, detergentů jakéhokoli druhu bude považováno za poškození způsobené zákazníkem (CID). Na CID se nevztahuje standardní záruka společnosti Dell.
- Pokud po vybalení monitoru zjistíte přítomnost zbytkového bílého prášku, setřete jej hadříkem.
- S monitorem zacházejte opatrně, protože monitor tmavé barvy se může snadno poškrábat a bílé známky otěru jsou zřetelnější, než na monitoru světlé barvy.
- Pro zachování optimální kvality obraz monitoru používejte dynamicky se měnící spořič obrazovky; když monitor nepoužíváte, vypněte jej.

# Instalace monitoru

# Připevnění stojánku

- (i) POZNÁMKA: Stojánek je z výroby dodáván oddělený od monitoru.
- (i) **POZNÁMKA:** V následující části jsou uvedeny pokyny pro stojánek, který byl dodán s monitorem. Při demontáži stojánku, který byl zakoupen od jiného zdroje, postupujte podle pokynů pro montáž dodaných se stojánkem.
- 1. Připevněte zvedák stojánku k podstavci stojánku:
  - a. Otevřete přední klapku krabice a vyjměte zvedák a základnu stojánku.
  - b. Vyjměte zvedák stojánku a podstavec stojánku z obalu.

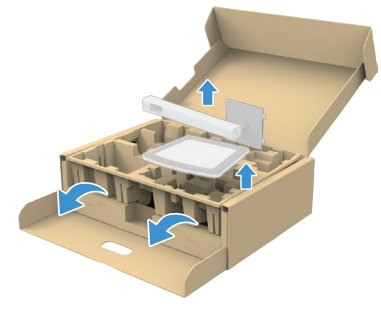

#### Obrázek 15. Odstraňte podpěru stojanu a základnu stojanu

- (i) POZNÁMKA: Obrázky jsou pouze orientační. Umístění a vzhled vycpávky balení se může lišit podle modelu.
  - c. Zarovnejte a umístěte zvedák stojánku na podstavec stojánku.
  - d. Otevřete šroubovou rukojeť ve spodní části podstavce stojánku a otočením ve směru hodinových ručiček zajistěte sestavu stojánku.
  - e. Zavřete šroubovací držadlo.

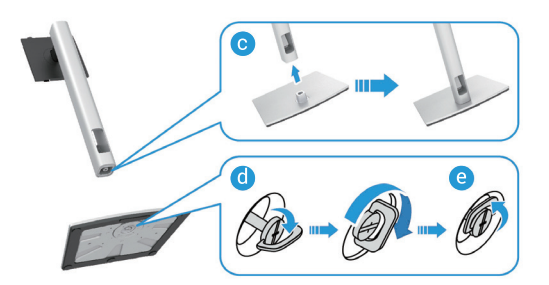

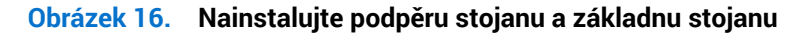

f. Otevřete ochranný kryt na monitoru, abyste získali přístup k otvoru VESA na zadním krytu monitoru.

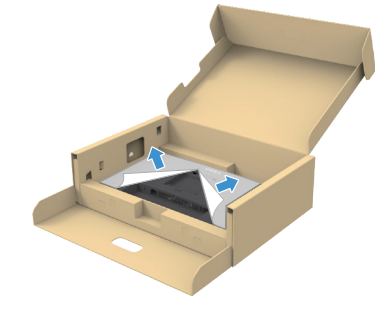

Obrázek 17. Zvedněte ochranný kryt

(i) POZNÁMKA: Před připojením sestavy stojanu k displeji se ujistěte, že je chlopeň přední desky zcela otevřena.

- 2. Připevněte sestavu stojánku k displeji.
  - Opatrně zasuňte výstupky na stojánku do otvorů na zadním krytu displeje a spusťte sestavu stojánku tak, aby zapadla na místo.

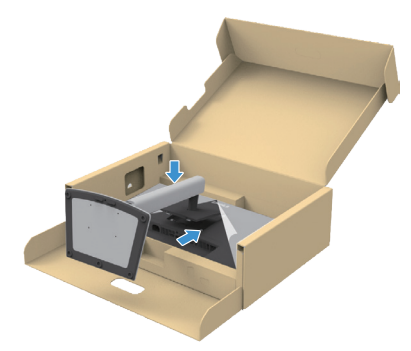

Obrázek 18. Připevněte sestavu stojánku k displeji

b. Uchopte stojánek, opatrně zvedněte monitor a poté jej položte na rovný povrch.

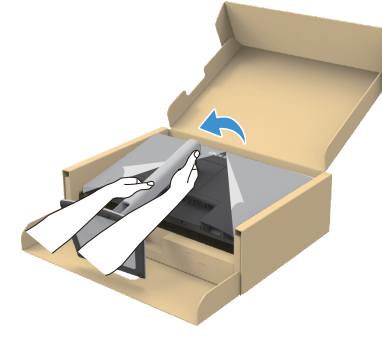

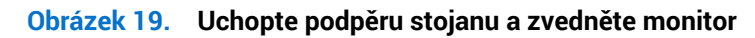

△ POZOR: Při zvedání monitoru držte stojánek pevně, abyste předešli náhodnému poškození.

c. Sejměte ochranný kryt z monitoru.

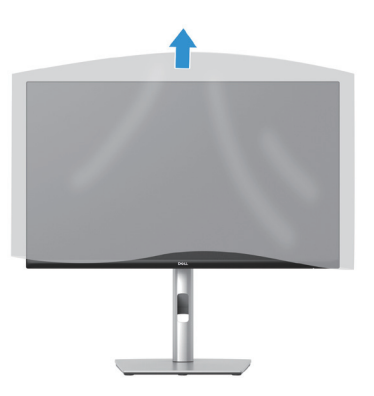

Obrázek 20. Sejměte ochranný kryt z monitoru

# Použití portů pro rychlý přístup

Chcete-li použít vestavěné porty USB pro rychlý přístup monitoru, zatlačte na modul portu pro rychlý přístup a poté jej uvolněte. Modul portu pro rychlý přístup se vysune dolů.

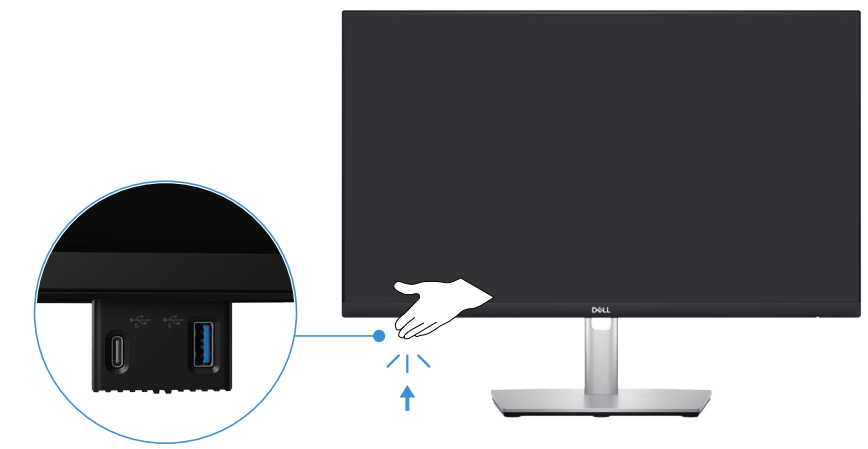

Obrázek 21. Použití portů pro rychlý přístup

# Připojení monitoru

- A VAROVÁNÍ: Než začnete provádět jakýkoli postup v tomto oddílu, přečtěte si část Bezpečnostní pokyny.
- (i) **POZNÁMKA:** Monitory Dell jsou navrženy tak, aby optimálně fungovaly s kabely dodanými společností Dell v krabici. Společnost Dell nezaručuje kvalitu a výkon videa, pokud jsou použity kabely jiné než Dell.
- (i) POZNÁMKA: Provlečte kabely kabelovým slotem dříve, než je připojíte k monitoru.
- (i) **POZNÁMKA:** Nepřipojujte k počítači všechny kabely současně.
- (i) POZNÁMKA: Obrázky jsou pouze orientační. Vzhled počítače se může lišit.

Pokyny pro připojení monitoru k počítači:

- 1. Vypněte počítač a odpojte napájecí kabel.
- 2. Připojte kabel DisplayPort nebo HDMI a kabel USB od monitoru k počítači.
- △ POZOR: Aby nedošlo k ohnutí konektorů kabelu USB-C, jemně uchopte obě strany konektoru a poté jej svisle zasuňte do portu USB-C na monitoru nebo jej vytáhněte.

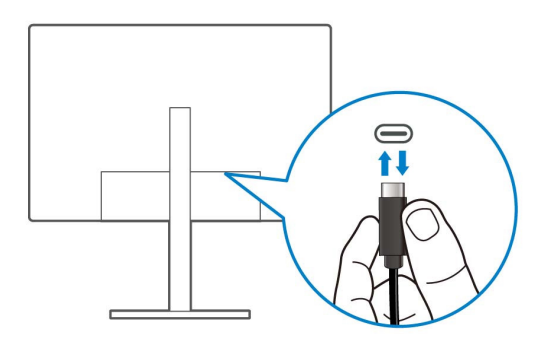

Obrázek 22. Připojte USB-C

- 3. Připojte USB periférie ke vstupním portům USB na monitoru.
- 4. Připojte napájecí kabely počítače a monitoru k elektrické zásuvce.
- 5. Zapněte monitor a počítač.

Jestliže se na monitoru objeví obraz, instalace je dokončena. Pokud k zobrazení obrazu nedojde, viz Obecné problémy.

#### Připojení kabelu DisplayPort (DisplayPort na DisplayPort)

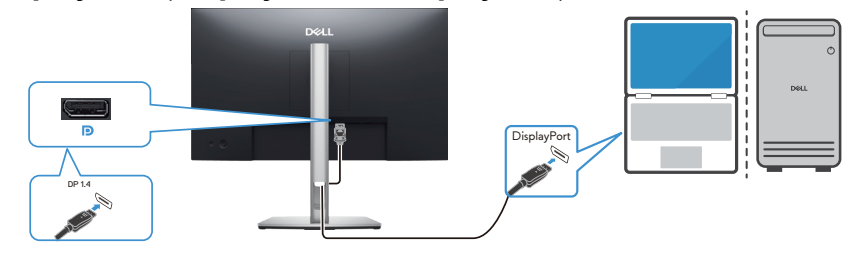

Obrázek 23. Připojte kabel DisplayPort.

#### Připojení kabelu USB Type-C k Type-A

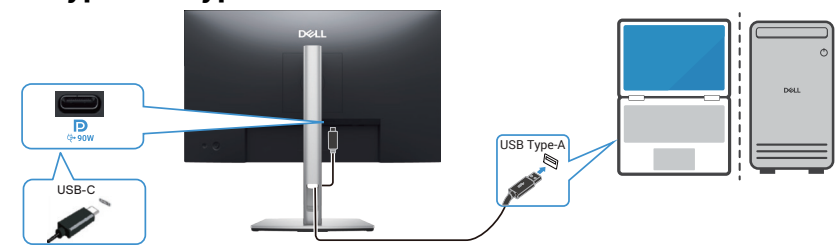

Obrázek 24. Připojení kabelu USB Type-C k Type-A

Připojení kabelu USB-C na C

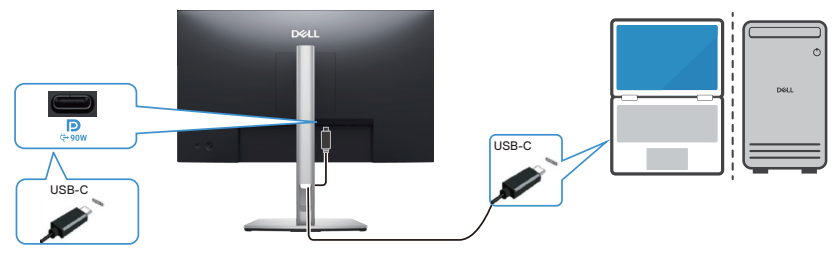

Obrázek 25. Připojení kabelu USB-C na C

(i) POZNÁMKA: Použijte pouze kabel USB-C na C dodaný s monitorem.

- Tento port podporuje alternativní režim DisplayPort (pouze standard DP1.4).
- Port USB-C kompatibilní s napájením (PD verze 3.0) dodává výkon max. 90 W.
- Pokud váš notebook vyžaduje k provozu vyšší výkon, než 90 W, a baterie je vybitá, pravděpodobně jej nebude možné napájet nebo nabíjet z portu USB PD tohoto monitoru.

#### Připojování kabelu HDMI (nutno zakoupit samostatně)

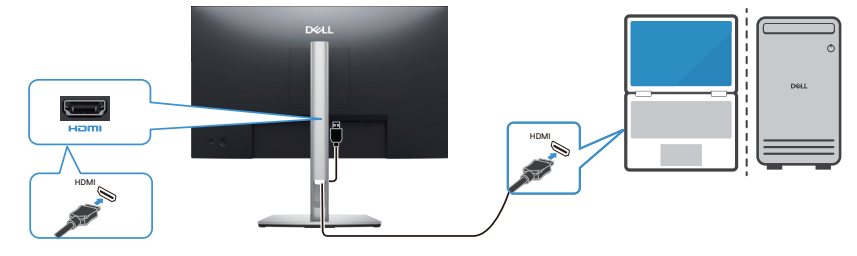

Obrázek 26. Připojování kabelu HDMI

#### Připojení k monitoru pro funkci DP MST (Multi-Stream Transport, víceproudový přenos)

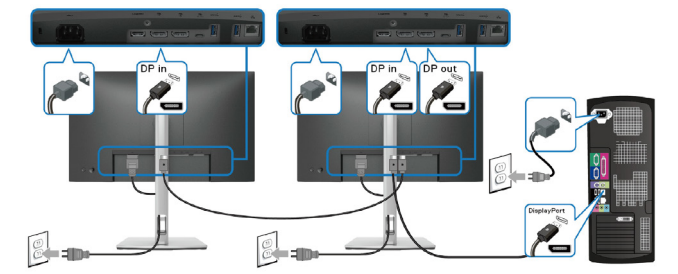

#### Obrázek 27. Připojení k monitoru pro funkci DP MST (Multi-Stream Transport, víceproudový přenos)

- (i) **POZNÁMKA:** Tento monitor podporuje funkci DP MST. Aby bylo možné tuto funkci využít, musí být grafická karta v počítači certifikována pro DP 1.4 v možností MST.
- (i) POZNÁMKA: Před použitím konektoru výstupu DP sejměte gumovou krytku.

#### Připojení k monitoru pro funkci USB-C MST (Multi-Stream Transport, víceproudový přenos)

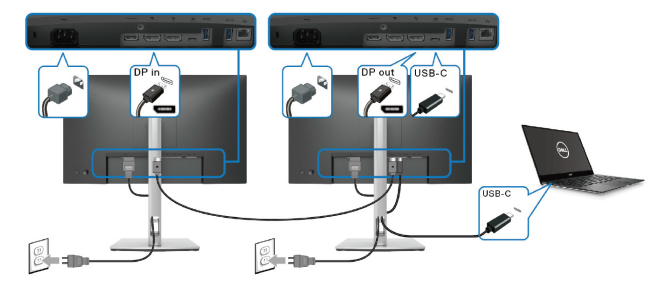

#### Obrázek 28. Připojení k monitoru pro funkci USB-C MST (Multi-Stream Transport, víceproudový přenos)

- (i) POZNÁMKA: Maximální počet podporovaných monitorů přes MST závisí na šířce pásma zdroje USB-C.
- (i) POZNÁMKA: Před použitím výstupního portu DP sejměte gumovou krytku.

#### Připojení monitoru pro ethernetový kabel (prodává se samostatně)

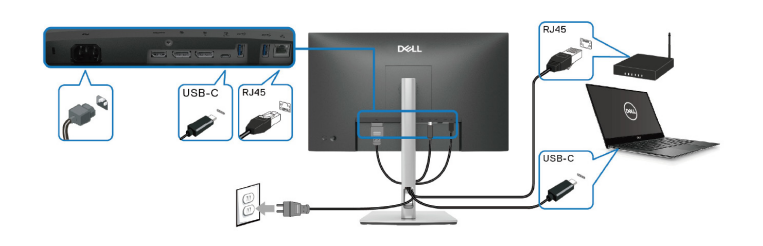

#### Obrázek 29. Připojení monitoru pro síť LAN

() POZNÁMKA: Ethernetový kabel není standardně dodáván v krabici jako příslušenství.
## **Dell Power Button Sync (DPBS)**

Tento monitor je vybaven funkcí Dell DPBS (Dell Power Button Sync), která umožňuje ovládat stav napájení počítačového systému vypínačem monitoru. Tato funkce je podporována pouze na platformě Dell, která má integrovanou funkci DPBS, a je podporována pouze přes rozhraní USB-C.

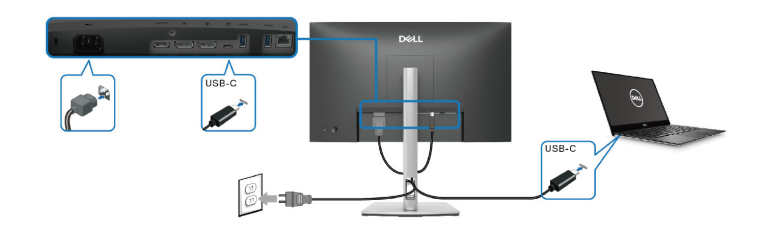

Chcete-li funkci DPBS používat od začátku, nejdříve proveďte na platformě s podporou DPBS následující kroky v části **Control Panel** (**Ovládací panel**).

- (i) POZNÁMKA: DPBS podporuje pouze odchozí port USB-C s ikonou
- 1. Přejděte na Control Panel (Ovládací panel).

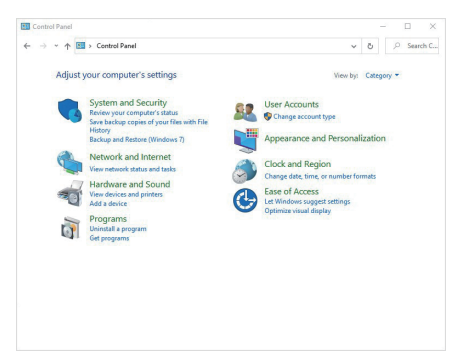

2. Vyberte Hardware and Sound (Hardware a zvuk) a potom Power Options (Možnosti napájení).

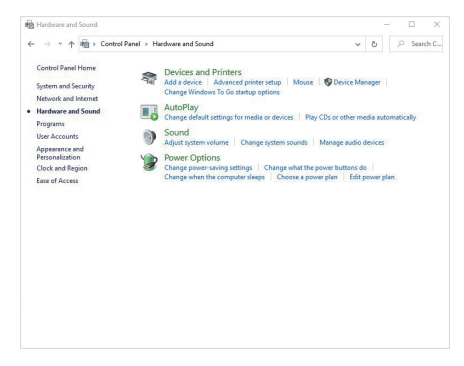

- 3. Přejděte na System Settings (Nastavení systému).
- 4. V rozevírací nabídce When I press the power button (Když stisknu tlačítko napájení) je k dispozici několik možností k výběru, konkrétně Do nothing (Nedělat nic)/Sleep (Spánek)/Hibernate (Hibernace)/Shut down (Vypnout). Můžete vybrat Sleep (Spánek)/Hibernate (Hibernace)/Shut down (Vypnout).

| System Settings                                                                                                    |                                                                                                    |                                                                                                    |                                                                                                    |          | -      |   |
|----------------------------------------------------------------------------------------------------|----------------------------------------------------------------------------------------------------|----------------------------------------------------------------------------------------------------|----------------------------------------------------------------------------------------------------|----------|--------|---|
| ← → ~ ↑ 😵                                                                                                    | > Control Panel > Hardware and So                                                                                                    | und $\rightarrow$ Power Options $\rightarrow$ System Settings $\checkmark$                                                                                                    | õ                                                                                                    | ρ        | Search | • |
|                                                                                                    |                                                                                                    |                                                                                                    |                                                                                                    |          |        |   |
| Der                                                                                                    | ine power buttons and turn or                                                                                                    | n password protection                                                                                                    | and their                                                                                                    |          |        |   |
| poge                                                                                                    | apply to all of your power plans.                                                                                                    | your computer. The changes you make to the seconds                                                                                                    | ununs                                                                                                    |          |        |   |
| 🤤 (                                                                                                    | Change settings that are currently unave                                                                                                    | silable                                                                                                    |                                                                                                    |          |        |   |
| Pow                                                                                                    | er and sleep button settings                                                                                                    |                                                                                                    |                                                                                                    |          |        |   |
| (                                                                                                    | When I press the power button:                                                                                                    | Shut down ~                                                                                                    |                                                                                                    |          |        |   |
| (                                                                                                    | When I press the sleep button:                                                                                                    | Sleep                                                                                                    |                                                                                                    |          |        |   |
| Shut                                                                                                    | inforwar settions                                                                                                    | Do nothing<br>Sleep                                                                                                    |                                                                                                    |          |        |   |
|                                                                                                    | Turn on fast startup (recommended                                                                                                    | Hibernate<br>Turn off the display                                                                                                    |                                                                                                    |          |        |   |
|                                                                                                    | This helps start your PC faster after shu<br>Sleep                                                                                                    | atdown. Restart isn't affected. Learn More                                                                                                    |                                                                                                    |          |        |   |
|                                                                                                    | Show in Power menu.                                                                                                    |                                                                                                    |                                                                                                    |          |        |   |
|                                                                                                    | Show in Power menu.                                                                                                    |                                                                                                    |                                                                                                    |          |        |   |
|                                                                                                    | Lock                                                                                                    |                                                                                                    |                                                                                                    |          |        |   |
|                                                                                                    | Show in account picture menu.                                                                                                    |                                                                                                    |                                                                                                    |          |        |   |
|                                                                                                    |                                                                                                    |                                                                                                    |                                                                                                    |          |        |   |
|                                                                                                    |                                                                                                    |                                                                                                    |                                                                                                    |          |        |   |
|                                                                                                    |                                                                                                    |                                                                                                    |                                                                                                    |          |        |   |
|                                                                                                    |                                                                                                    | Construction of the second                                                                                                    | Course 1                                                                                                    | 1        |        |   |
|                                                                                                    |                                                                                                    |                                                                                                    |                                                                                                    |          |        |   |
|                                                                                                    |                                                                                                    | save changes                                                                                                    | Cancel                                                                                                    |          |        |   |
| System Settings                                                                                                    |                                                                                                    | Jave Chinges                                                                                                    | -                                                                                                    |          | 0      |   |
| System Settings← → ~ ↑                                                                                                    | > Control Fanel > Hardware and Sor                                                                                                    | und > Power Options > System Settings ~                                                                                                    | د<br>م                                                                                                    | <u>م</u> | Search |   |
| System Settings<br>← → ~ ↑                                                                                                    | > Control Fanel > Hardware and Sor                                                                                                    | and > Power Options > System Settings ~                                                                                                    | دancei<br>ک                                                                                                    | ρ        | Searcl | • |
| System Settings ← → ~ ↑  Def Choir                                                                                                    | Control Facel > Hardware and So<br>ine power buttons and turn or<br>cells power cetting: hat you want for<br>a which hall of ware mean refersion:                                                                                                    | and > Power Options > System Settings v<br>password protection<br>your compute. The change you make to the settings.                                                                                                    | on this                                                                                                    | ρ        | Search |   |
| System Settings<br>← → ↑ ↑<br>Def<br>Choir<br>page<br>♥ ♥                                                                                                    | > Centrol Fanel > Hardware and So<br>ine power buttons and turn or<br>so the power settings that you want for<br>apply to all if your power plans.<br>Dange settings that are currently unant<br>and are currently unant.                                                                                                    | and > Power Options > System Settings ~<br>1 password protection<br>your compute. The danges you make to the settings:<br>value                                                                                                    | - Ö<br>on this                                                                                                    | 2        | Search | 5 |
| System Settings<br>(← → ← ↑<br>Def<br>Choi<br>page<br>♥<br>Pow                                                                                                    | > Control Facel > Hardware and So<br>ine power buttons and turn or<br>so the power settings that you want by<br>by a fail of your part plan. So<br>Dangs attings that are control young that<br>are not alter plan bard are straing.                                                                                                    | und + Prever Options + System Settings v<br>h password protection<br>your computer. The change you make to the settings<br>stable                                                                                                    | ත<br>on this                                                                                                    | ρ        | Searc  |   |
| System Settings ← → ~ ↑  Def Choir page ♥ 0 Pow                                                                                                    | Control Famel Is Hardware and So<br>inter power buttons and turn or<br>so the power retrings that you want for<br>highly button settings<br>and also putton settings                                                                                                    | und + PowerCystem + System Setting v<br>password' protection<br>your computer. The charge you make to the settings<br>table                                                                                                    | The second second secon | ρ        | Search | 2 |
| System Settings<br>General Settings<br>Def<br>Choi<br>page<br>Choi<br>Pow                                                                                                    | Control Fanel > Hardware and So<br>ine power buttons and turm or<br>so the power settings that you want for<br>but you have the power plane.<br>Durgs entropy that if you power plane.<br>Durgs entropy.                                                                                                    | und + Power Options + System Settings v<br>1 password protection<br>1 password protection<br>1 pass and the dampe you make to the settings-<br>table                                                                                                    | on this                                                                                                    | ρ        | Search |   |
| System Settings<br>← → ← ↑<br>Choio<br>page<br>♥ 0<br>Pow                                                                                                    | Control Famel > Hardware and So<br>ine power buttons and turn or<br>so the power actings that you want for<br>but you and you power plane.<br>Charge attings that are controly under<br>and step button string.<br>When I press the power button:<br>When I press the skeep butter.                                                                                                    | and + Power Options + System Settings v<br>+ password protection<br>your computer. The change you make to the settings-<br>stable                                                                                                    | ō<br>on this                                                                                                    | ρ        | Search |   |
| € system Settings<br>← → + ↑<br>Def<br>page<br>© C<br>Pow<br>Stutter<br>Stutter<br>Stutte                                                                                                    | Control Famel      Hardware and So     me power buttoms and turns or     or by power priors,     apply to all dy your power plans,     apply to all dy your power plans,     apply to all dy your power plans,     apply to all dy your power plans,     and there buttom settings     When press the power buttom     When press the same buttom     When press the same buttom                                                                                                    | und + Fever Option + System Setting v<br>password protection<br>your compute. The change you make to the settings<br>states<br>Boat down v<br>Degramme                                                                                                    | õ<br>on this                                                                                                    | ρ        | Search |   |
| System Settings<br>← → × ↑<br>Def<br>Choir<br>Page<br>©<br>©<br>Page<br>Shuk<br>Shuk<br>Choir<br>Choir                                                                                               | Control Famel      Hardware and So     for power buttoms and turn or     or the power settings that you are not     constrained and the settings     When i press the power buttom     When i press the targe buttom     doos satings     Them as fast stating i pressmenseded                                                                                                    | and + Power Options + System Settings   und + Power Options + System Settings   und + Power Options + System Settings  und + Power Options + System Settings  und + Power Options + System Settings  Und + Down Options  Setting U  Options  Dead down  Und + Down Options  Setting U  Dead down  Und + Down Options  Setting U  Dead down  Und + Down Options  Setting U  Dead down  Und + Down Options  Setting U  Dead down  Und + Down Options  Setting U  Dead down  Und + Down Options  Setting U  Dead down  Und + Down Options  Setting U  Dead down  Und + Down Options  Setting U  Dead down  Und + Down Options  Setting U  Dead down  Und + Down Options  Setting U  Dead down  U  Dead down  Setting U  Dead down  Setting U  Setting U  Setting U  Seting U  Setting U  Setting U  S                                                                                                    | ō<br>on this                                                                                                    |          | Search |   |
| <ul> <li>System Settings</li> <li>↔ → </li> <li>→ </li> <li>Def<br/>Choice</li> <li>Choice</li> <li>People</li> <li>O</li> <li>Row</li> <li>Shuta</li> </ul>                                                                                                    | Control Famel > Harshown and So<br>ine power buttons and furm or<br>supply a life you poor plan.<br>Work press the power button<br>When press the power button<br>When press the supple button<br>down stilling<br>Them on tart stratup recommended<br>button stilling                                                                                                    | Land the speed of the setting v v password options + System Setting v v password options: The changes you make to the setting v intel Set down v Set down v Set down v v setting                                                                                                    | ō<br>on this                                                                                                    | P        | Search |   |
| System Sattings                                                                                                    | Control Famel      Hardware and So     power buttons and turn or     or the power detays and turn or     or the power detays and turn or     or the power detays are control unave     or and skep button settings     When press the skep button:     dons atting     Them or that turning increases.     Shown Power mea.                                                                                                    | and + Power Options + System Settings   und + Power Options + System Settings   und + Power Options + System Settings  und + Power Options + System Settings  und + Power Options + System Settings  Under Setting + Under Setting + Settings  Setting + Under Setting + Setting + S                                                                                                    | ō on this                                                                                                    | ρ        | Search |   |
| System Sattings                                                                                                    | Central Famel > Harshower and So<br>ine power buttoms and future or<br>supply and if your poor plan.<br>When I proses they are under the<br>When I press the power buttom<br>When I press the share buttom<br>When I press the share buttom<br>When I press the share buttom<br>When I press the share buttom<br>When I press the share buttom<br>More The starting the commended<br>More I press the share buttom<br>Share in Preservem.<br>Hitemant                                                                                                    | and + Power Options + System Setting      v      password protection      your computes. The changes you make to the settings     rate      Stat down     v      Set down     v      Set down     v      frame of the daysy      the matter      the settings      adde                                                                                                    | ō on this                                                                                                    | β        | Search |   |
| System Settings                                                                                                    | Control Famel      Hardware and So     Depower buttons and turn or     or the power detays that you are not     or the power detays that you are not     depower detays that you are not     depower detays that are not     depower detays that are not     detays that are not     depo | and + Power Options + System Settings   und + Power Options + System Settings   und + Power Options + System Settings   und + Power Options + System Settings   und + Power Options + System Settings   und + Power Options + System Settings   und + Deater Settings    Setting    Deat Setting                                                                                                    | on this                                                                                                    | β        | Search | 5 |
| System Settings<br>Constraints<br>Def<br>Constraints<br>Poor<br>Shuta<br>Constraints<br>Poor<br>Poor | Control Fanel      Hardware and So     The power buttom and furm or     supply and if your power plan.     the power plant, and control of the power plant, and the power plant, and the plant of the plant of t | und + Preur Cystem + System Setting v<br>> password protection<br>your compute. The changes you make to the attings<br>table<br>Boat deam v<br>Second Participant<br>Deambages<br>Deambages<br>The of the days<br>attings<br>table                                                                                                    | on this                                                                                                    | ρ        | Search |   |
| System Settings                                                                                                    | Control Famil > Hardware and So     the power puttions and turn on     the power puttions that you want     the power puttings that as currently unave     er and steep holton settings     When power button setting     When power button that     the steep button     that as currently unave     when power button     that as     the steep button     that as     the steep button     that as     the steep button     that as     the steep button     that as     the steep button     that as     the steep button     that as     the steep button     the steep button     the | and > Prove Options > System Settings v<br>1 password protection<br>1 password protection<br>Setting v<br>Boat deem v<br>Setting v<br>Boat deem v<br>Hermit v<br>Hermit v<br>H | on this                                                                                                    | ρ<br>-   | Search |   |
| System Sattings<br>Constraints<br>Def<br>Choice<br>Poor<br>Shut<br>Shut<br>Choice<br>Def<br>Choice<br>Poor<br>Shut<br>Choice<br>Choice                                                                                                    | Control Famil > Hardware and So<br>ine power buttoms and future of<br>space actings that you want fo<br>space actings that you want fo<br>space actings that you want fo<br>space actings that you want for<br>space actings that you want for<br>space actings that you want for<br>you want for the source of the<br>down statings<br>where is press the power buttom:<br>down statings<br>where is press the power buttom<br>down statings<br>Show in Poser menus.<br>Holomate<br>down and menus.<br>lock<br>Show in Access that actings for the source<br>down and the source of the source of the<br>down and the source of the source of the<br>down and the source of the source of the source of the<br>down and the source of the source of the source of the<br>down and the source of the source of the source o                                           | and + Power Option + System Setting   und + Power Option + System Setting                                                                                                    | on this                                                                                                    | <i>ρ</i> | Search |   |
| System Settings                                                                                                    | Control Favel > Hardware and So<br>The power buttom and turn or o<br>to be power actively to you and for<br>target that in the accurrency over<br>and alege button settings<br>When press the save button:<br>When press the save button:<br>Song<br>When press the save button:<br>Song<br>Song accurrents:<br>Homman<br>Show in account picture menu.<br>Lek<br>Show in account picture menu.                                                                                                    | und + Preur Option + System Setting v<br>n + Preur Option + System Setting v<br>n password protection<br>your compute. The change you make to the settings<br>take                                                                                                    | ō on this                                                                                                    | ρ        | Search |   |
| System Settings                                                                                                    | Central Famil > Hardware and So     Inc. power buttors and future of     the gover patients and future of     the gover patients that you want fo     the gover patients     that you pass the gover patients     when pass the gover buttors     When pass the gover buttors     When pass the steep buttors     that you for the set of     the set of the set of the set of     the set of the set of the set of     the set of the set of     the set of     th | and + Power Cytics + System Setting  und + Power Cytics + System Setting  und + Powe                                                                                                    | on this                                                                                                    | 2        | Search |   |

(i) **POZNÁMKA:** Nevybírejte možnost "Do nothing (Nedělat nic)", protože v opačném případě se tlačítko napájení monitoru nebude moci synchronizovat se stavem napájení systému počítače.

## První připojení monitoru pro DPBS

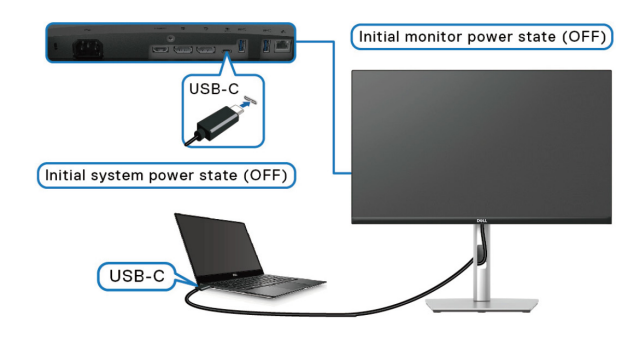

Při prvním nastavení funkce DPBS:

- 1. Zkontrolujte, zda jsou počítač a monitor VYPNUTÉ.
- 2. ZAPNĚTE monitor stisknutím tlačítka napájení monitoru.
- 3. Připojte kabel USB-C (dodaný s monitorem) z počítače k monitoru.
- 4. Monitor i počítač se normálně ZAPNOU. Pokud ne, stisknutím tlačítka napájení na monitoru nebo počítači spusťte systém.
- (i) **POZNÁMKA:** Ujistěte se, že je funkce Dell Power Button Sync nastavena na Zapnuto. Viz Dell Power Button Sync (Synchronizace tlačítka napájení Dell).

# Používání funkce DPBS

## Buzení kabelem USB-C

Když připojíte kabel USB-C, bude stav monitoru/počítače následující:

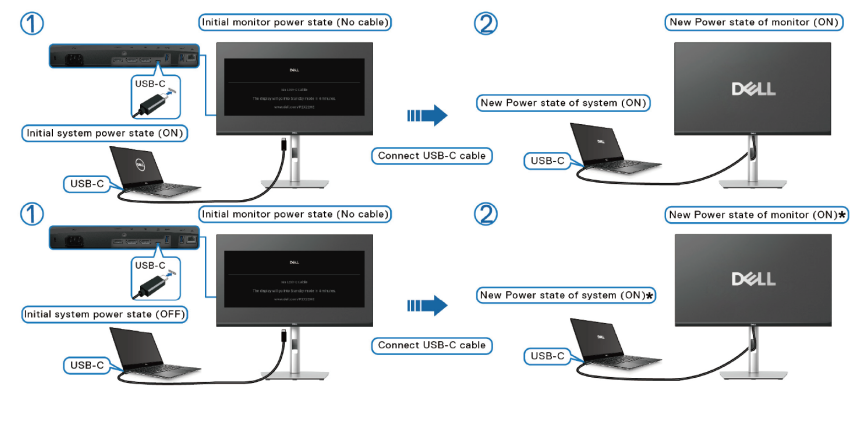

\*Některé počítačové systémy Dell nepodporují funkci buzení platformy monitorem. Po připojení kabelu USB-C může být k probuzení systému/monitoru z režimu spánku nebo hibernace vyžadován pohyb myši nebo stisknutí klávesnice.

Když stisknete tlačítko napájení na monitoru nebo počítači, stav monitoru/počítače je následující:

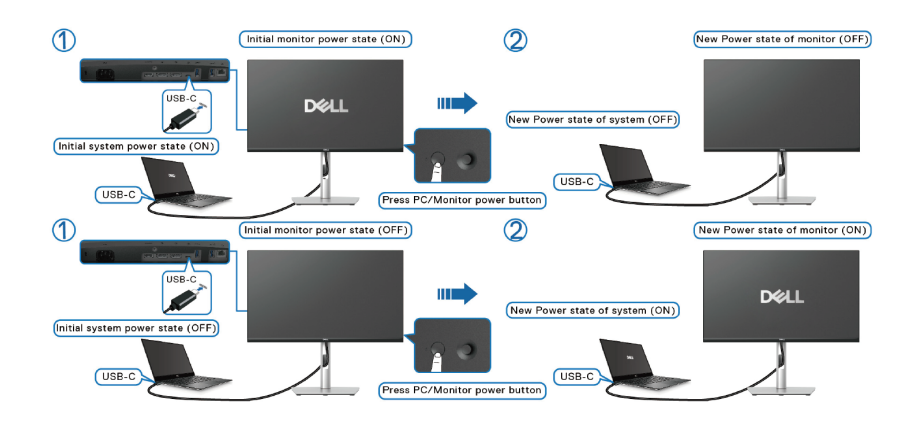

- (i) POZNÁMKA: Funkci Dell Power Button Sync (Synchronizace tlačítka napájení Dell) můžete aktivovat nebo deaktivovat pomocí nabídky OSD.
- Pokud je ZAPNUTÉ napájení monitoru i počítače, stiskněte a podržte tlačítko napájení monitoru 4 sekundy. Na obrazovce se zobrazí dotaz, zda chcete vypnout počítač.

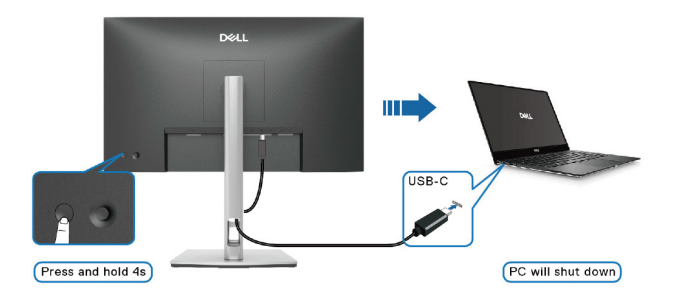

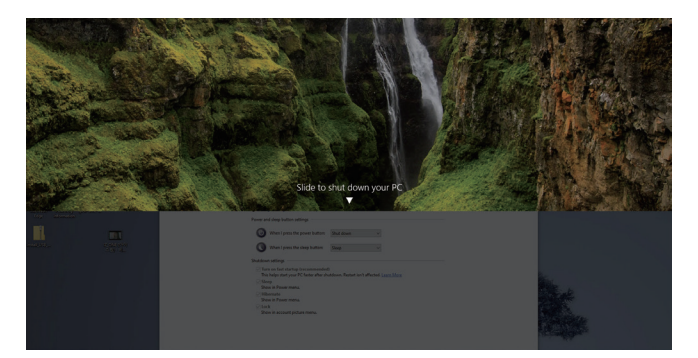

• Pokud je nutné vynutit vypnutí systému, stiskněte a podržte tlačítko napájení na monitoru po dobu 10 sekund.

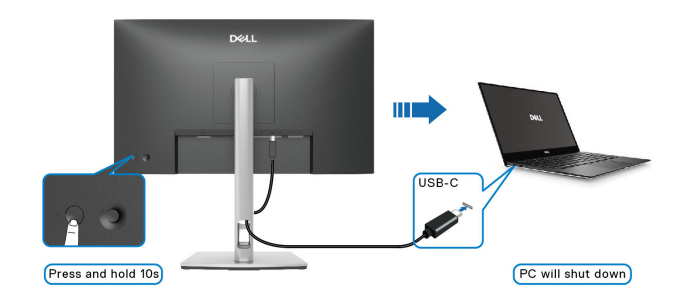

## Připojení k monitoru pro funkci USB-C MST (Multi-Stream Transport, víceproudový přenos)

Počítač je připojen ke dvěma monitorům ve výchozím VYPNUTÉM stavu a stav napájení počítače je synchronizován s tlačítkem napájení monitoru 1. Když stisknete tlačítko napájení na monitoru 1 nebo počítači, monitor 1 i počítač se zapnou. Monitor 2 zůstane VYPNUTÝ. Chcete-li zapnout Monitor 2, musíte na něm ručně stisknout tlačítko napájení.

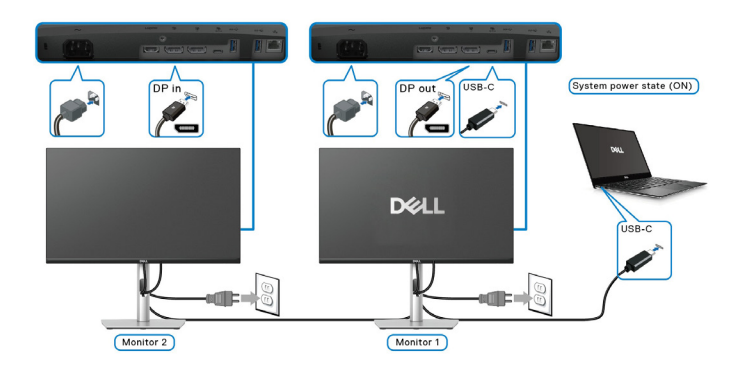

Podobně je počítač připojen ke dvěma monitorům ve výchozím ZAPNUTÉM stavu a stav napájení počítače je synchronizován s tlačítkem napájení monitoru 1. Když stisknete tlačítko napájení na monitoru 1 nebo počítači, monitor 1 i počítač se vypnou. Monitor 2 bude v pohotovostním režimu. Chcete-li vypnout Monitor 2, musíte na něm ručně stisknout tlačítko napájení.

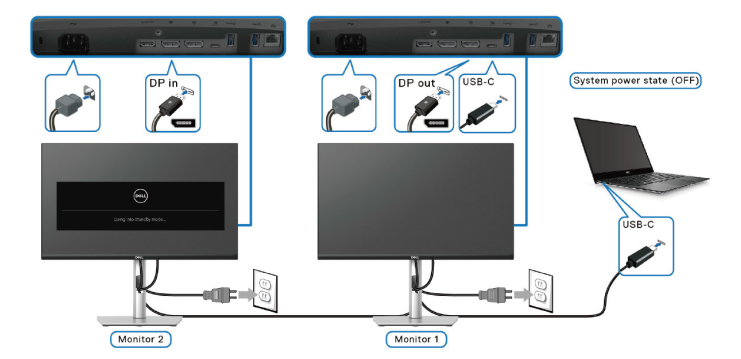

## Připojení monitoru pro USB-C

Pokud je počítač Dell\* vybaven více než dvěma porty USB-C, stav napájení každého připojeného monitoru se bude synchronizovat s počítačem.

Například když jsou počítač a dva monitory v počátečním stavu ZAPNUTÉ, stisknutím tlačítka napájení na monitoru 1 nebo monitoru 2 VYPNETE počítač, monitor 1 a monitor 2.

\*Nezapomeňte zkontrolovat, zda počítač Dell podporuje DPBS.

() POZNÁMKA: DPBS podporuje pouze odchozí port USB-C s ikonou D.

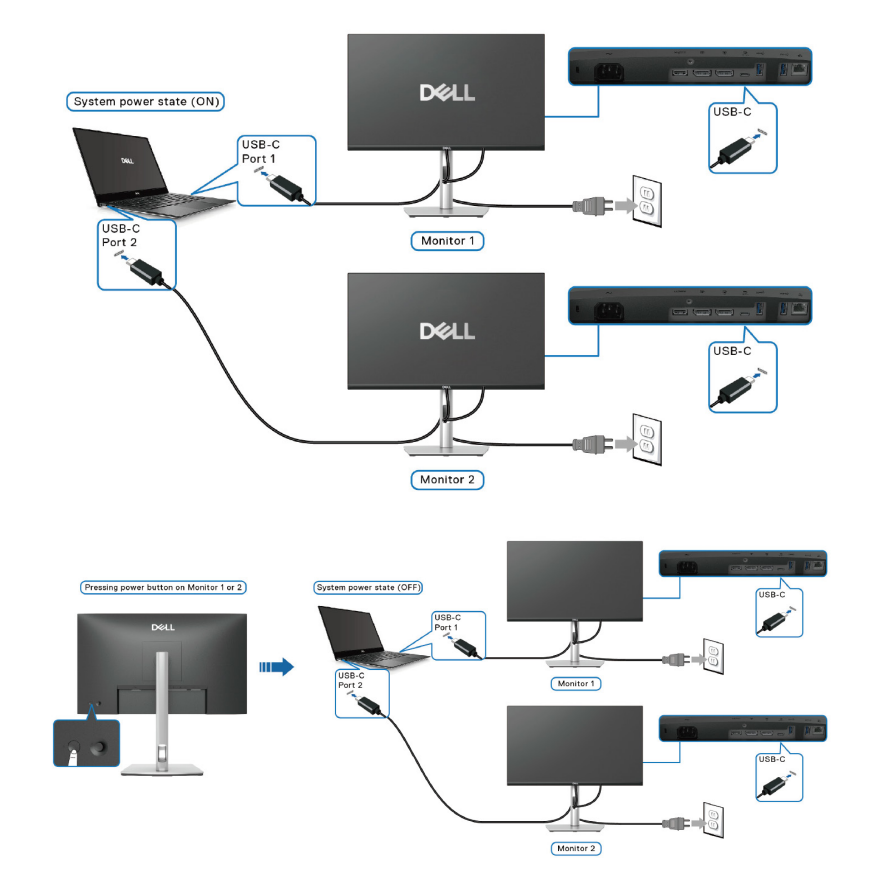

Zkontrolujte, zda je **Dell Power Button Sync (Synchronizace tlačítka napájení Dell)** nastaveno na **On (Zapnuto)** (viz Dell Power Button Sync (Synchronizace tlačítka napájení Dell)). Když jsou počítač a dva monitory v počátečním stavu VYPNUTÉ, stisknutím tlačítka napájení na monitoru 1 nebo monitoru 2 ZAPNETE počítač, monitor 1 a monitor 2.

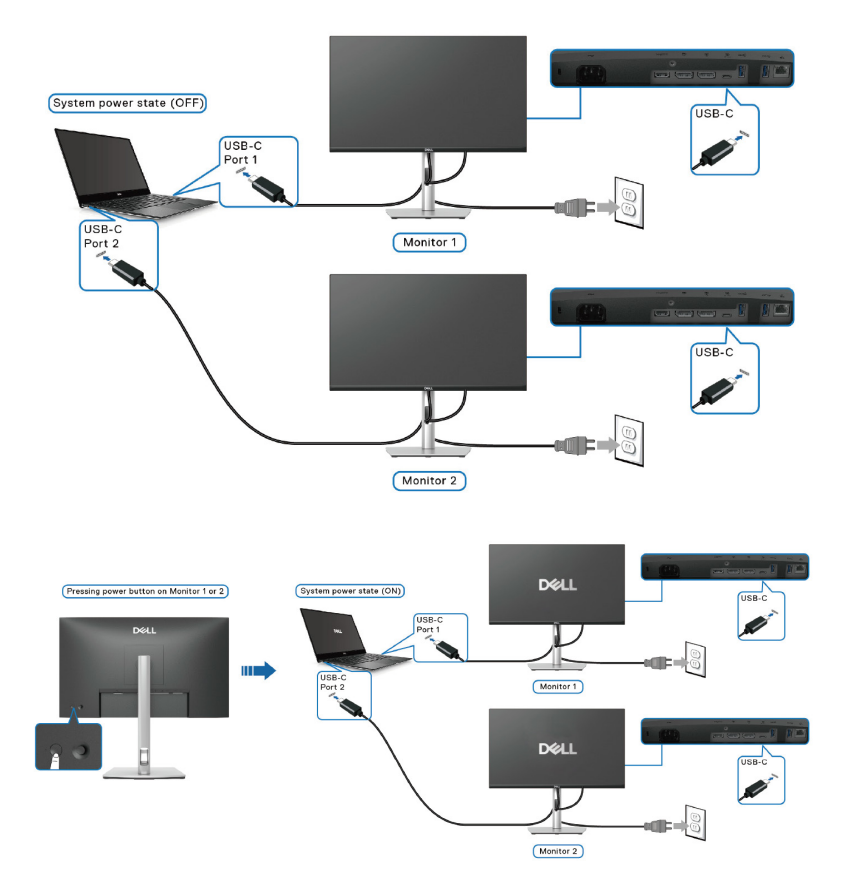

# Uspořádání kabelů

Veďte kabely organizérem kabelů na zvedáku stojánku.

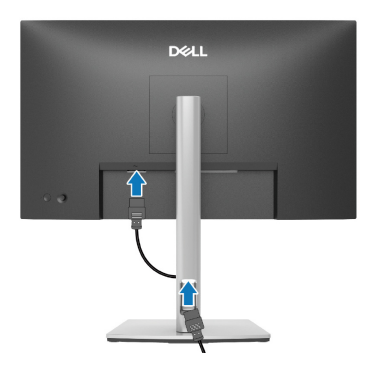

Obrázek 30. Uspořádání kabelů

Po připojení všech nezbytných kabelů k monitoru a počítači (zapojení kabelů vizPřipojení monitoru) úhledně srovnejte kabely podle výše uvedeného obrázku.

Pokud váš kabel nedosáhne k počítači, můžete jej připojit přímo k počítači, aniž by musel procházet otvorem ve stojánku monitoru.

# Zabezpečení monitoru pomocí zámku Kensington (volitelné)

Otvor pro bezpečnostní zámek se nachází na dolní straně monitoru (viz Otvor pro bezpečnostní zámek). Připevněte monitor ke stolu pomocí bezpečnostního zámku Kensington.

Další informace o používání zámku Kensington (v prodeji samostatně) naleznete v dokumentaci dodané se zámkem.

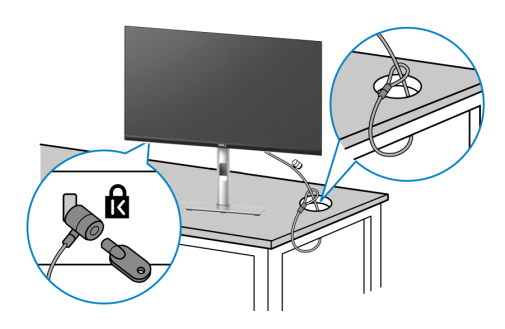

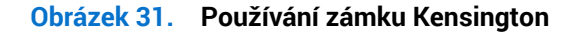

(i) POZNÁMKA: Obrázek je pouze ilustrační. Vzhled zámku se může lišit.

## Demontáž stojánku monitoru

- (i) **POZNÁMKA:** Aby se zabránilo poškrábání obrazovky při demontáži stojánku, zajistěte, aby byl monitor umístěn na měkkém povrchu a manipulujte s ním opatrně.
- (i) **POZNÁMKA:** Následující pokyny slouží specificky pro demontáž stojánku, který byl dodán s monitorem. Při demontáži stojánku, který byl zakoupen od jiného zdroje, postupujte podle pokynů pro montáž dodaných se stojánkem.
- (i) POZNÁMKA: Před odstraněním stojanu se ujistěte, že jste od monitoru odpojili všechny kabely.

Postup při demontáži stojánku:

- 1. Vypněte monitor.
- 2. Odpojte kabely od počítače.
- 3. Umístěte monitor na měkkou látku nebo podložku.
- 4. Stiskněte a podržte tlačítko pro uvolnění stojánku na zadní straně displeje.
- 5. Zvedněte stojánek a vyjměte jej z monitoru.

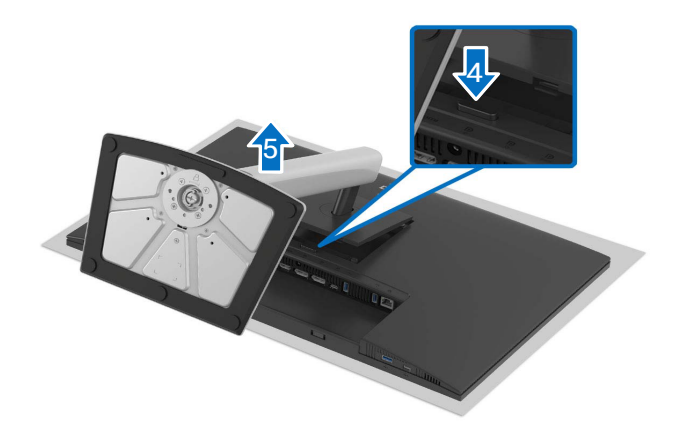

Obrázek 32. Demontáž stojánku monitoru

# Montáž na stěnu (volitelně)

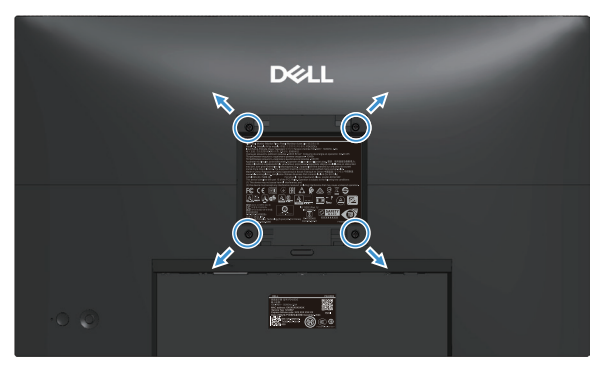

Obrázek 33. Montáž na stěnu

(i) **POZNÁMKA:** Připevněte monitor k nástěnnému držáku šrouby M4x10 mm.

Viz dokumentace dodaná se sadou pro nástěnnou montáž kompatibilní se standardem VESA.

- 1. Položte panel monitoru na měkkou látku nebo polštář na stabilním rovném stole.
- 2. Demontujte stojan monitoru (viz Demontáž stojánku monitoru).
- 3. Pomocí křížového šroubováku odmontujte čtyři šrouby, které zajišťují plastový kryt.
- 4. Připevněte montážní konzole pro sadu pro montáž na stěnu k monitoru.
- 5. Namontujte monitor na stěnu. Další informace naleznete v dokumentaci dodávané společně se sadou nástěnného držáku.
- (i) **POZNÁMKA:** Monitor upevněte pouze pomocí nástěnného držáku uvedeného v UL/CSA/GS s minimální hmotností nebo nosností (15,12 kg).

## Používání náklonu, otočení, otáčení podle svislé osy a nastavení výšky

(i) **POZNÁMKA:** V následující části jsou uvedeny pokyny pro připevnění stojánku, který byl dodán s monitorem. Při demontáži stojánku, který byl zakoupen od jiného zdroje, postupujte podle pokynů pro montáž dodaných se stojánkem.

### Nastavení náklonu a kloubu

Díky stojánku připevněnému k monitoru lze monitor naklánět a natáčet pro dosažení optimálního pozorovacího úhlu.

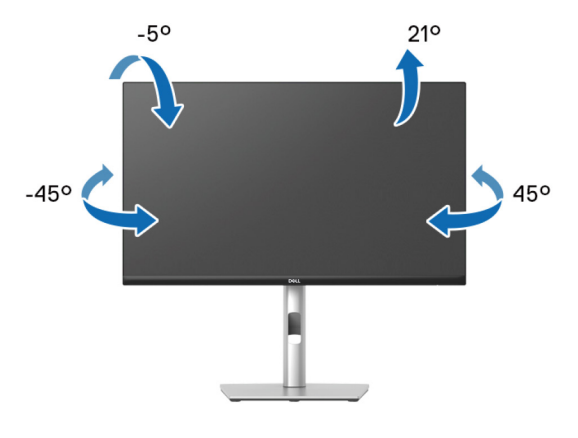

Obrázek 34. Nastavení náklonu a kloubu

(i) POZNÁMKA: Sestava stojánku není z výroby předinstalována na monitoru.

#### Nastavení výšky

(i) POZNÁMKA: Stojánek lze svisle vysunout až o 150 mm.

Vysunutí stojánku je uvedeno na následujících obrázcích.

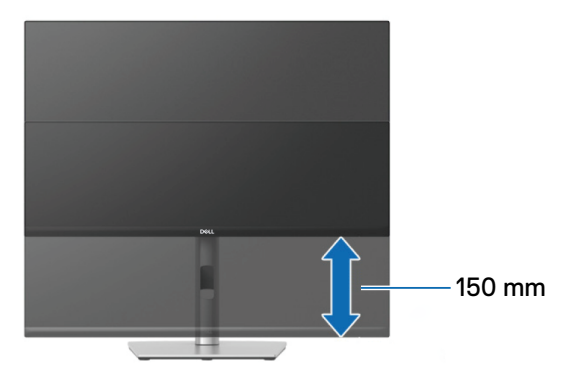

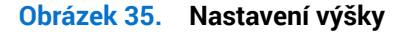

#### Nastavení čepu

Před otáčením displeje zkontrolujte, zda je svisle zcela vysunutý a zcela nakloněn tak, aby nedošlo k nárazu do dolní hrany monitoru.

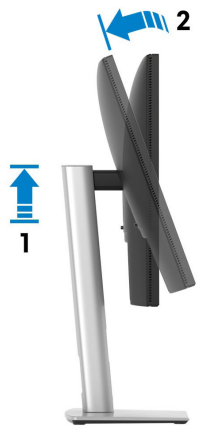

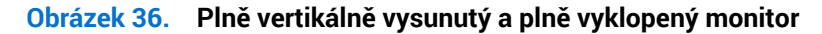

#### Otáčení po směru hodin

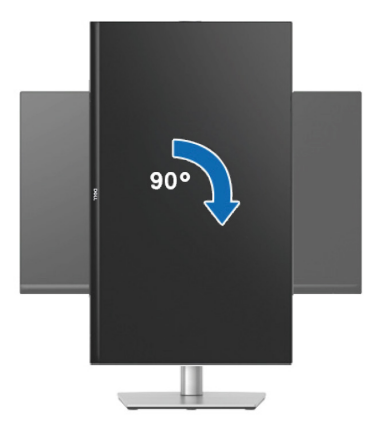

Obrázek 37. Otáčení po směru hodin

#### Otáčení proti směru hodin

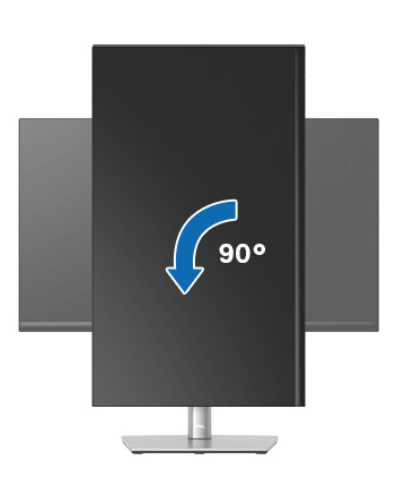

Obrázek 38. Otáčení proti směru hodin

- (i) POZNÁMKA: K využití funkce otočení zobrazení (na výšku a na šířku) u počítače Dell potřebujete aktualizovaný ovladač grafické karty, který není součástí dodávky monitoru. Nejnovější aktualizace ovladačů naleznete v části Stáhnout ovladače videa na webu podpory Dell.
- (i) POZNÁMKA: V režimu na výšku může dojít ke snížení výkonu při používání graficky náročných aplikací, jako je 3D hraní.

### Úprava nastavení otočení displeje v operačním systému

Po otočení monitoru musíte provést následující postup úpravy nastavení otočení zobrazení v operačním systému.

(i) **POZNÁMKA**: Pokud monitor používáte s počítačem jiné značky než Dell, musíte otevřít web výrobce grafické karty nebo počítače, kde najdete informace o otočení "obsahu" zobrazovače.

Úprava nastavení otočení zobrazení:

- 1. Klikněte pravým tlačítkem na plochu a klikněte na Properties (Vlastnosti).
- 2. Vyberte kartu Settings (Nastavení) a klikněte na Advanced (Upřesnit).
- 3. Pokud máte grafickou kartu AMD, vyberte kartu Rotation (Otáčení) a vyberte preferované otočení.
- 4. Pokud máte grafickou kartu NVIDIA, klepněte na kartu NVIDIA, v levém sloupci vyberte NVRotate a poté vyberte preferované otočení.
- 5. Pokud máte grafickou kartu Intel, vyberte kartu Intel, klepněte na Graphic Properties (Grafické vlastnosti), vyberte kartu Rotation (Otáčení) a nastavte upřednostňované otočení.
- (i) **POZNÁMKA:** Pokud se nezobrazí volba otočení nebo pokud správně nefunguje, přejděte na webu podpory Dell a stáhněte si nejnovější ovladač své grafické karty.

# Používání monitoru Zapněte monitor

Stisknutím tlačítka napájení zapnete monitor.

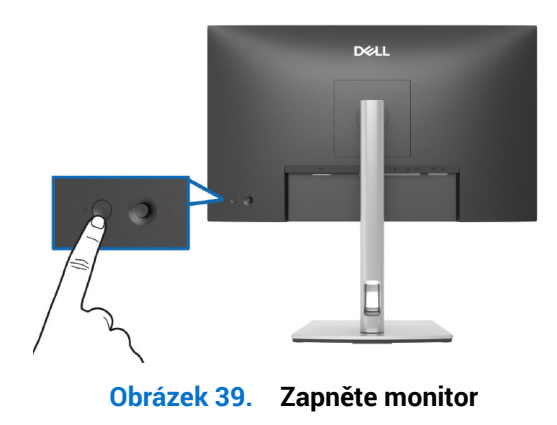

# Používání tlačítka ovladače

K nastavení nabídky na obrazovce (OSD) použijte ovladač na zadní straně monitoru.

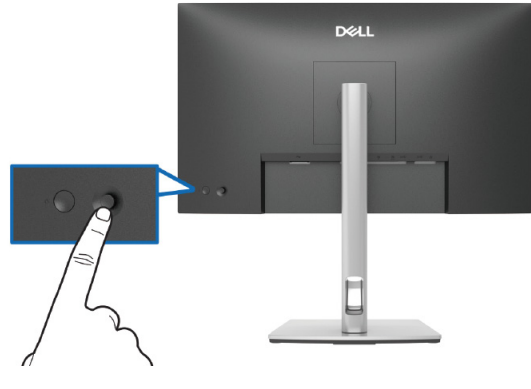

Obrázek 40. Používání tlačítka ovladače

- 1. Stisknutím ovladače spustíte nástroj Menu Launcher.
- 2. Pohybem pákového ovladače nahoru, dolů, doleva nebo doprava můžete přepínat mezi možnostmi.
- 3. Dalším stisknutím tlačítka ovladače potvrďte výběr.

#### Tabulka 30.Používání tlačítka ovladače

| Ovladač      | Popis                                                                                                    |
|--------------|----------------------------------------------------------------------------------------------------|
|              | Když na obrazovce není OSD, stisknutím pákového ovladače spusťte spouštěč nabídky. Viz<br>Přístup ke spouštěči nabídky. |
|              | Když je nabídka OSD zapnutá, stisknutím tohoto tlačítka potvrďte výběr nebo uložte nastavení.                           |
|              | Pro obousměrnou (vpravo a vlevo) směrovou navigaci.                                                                     |
|              | Pohybem doprava vstoupíte do podnabídky.                                                                                |
|              | Přejděte doleva do nabídky vyšší úrovně nebo opusťte aktuální nabídku.                                                  |
|              | Pro obousměrnou (nahoru a dolů) směrovou navigaci.                                                                      |
|              | Přepíná mezi položkami nabídky.                                                                                         |
| $\checkmark$ | Zvyšuje (nahoru) nebo snižuje (dolů) parametry vybrané položky nabídky.                                                 |

# Používání nabídky na obrazovce (OSD)

## Přístup k nástroji Menu Launcher

Když posunete nebo stisknete ovladač, zobrazí se nástroj Menu Launcher, který umožňuje přístup k funkcím hlavní nabídky OSD a rychlým tlačítkům.

Pohybem ovladače vyberte funkci.

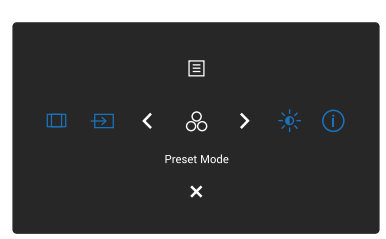

#### Obrázek 41. Přístup k nástroji Menu Launcher

#### Tabulka 31. Popisuje funkce spouštěče nabídky:

|   | Ovladač                                                                   | Popis                                                                                |
|---|---------------------------------------------------------------------------|--------------------------------------------------------------------------------------|
| 1 | &                                                                         | Slouží k výběru přednastaveného barevného režimu se seznamu přednastavených režimů.  |
|   | Shortcut Key 1 (Rychlé tlačítko 1)/<br>Preset Modes (Režimy předvoleb)    |                                                                                      |
| 2 | -ŵ-                                                                       | Slouží k přístupu k posuvníkům nastavení jasu a kontrastu.                           |
|   | Shortcut Key 2 (Rychlé tlačítko 2)/<br>Brightness/Contrast (Jas/Kontrast) |                                                                                      |
| 3 | (j)                                                                       | Zobrazení informací o monitoru.                                                      |
|   | Shortcut Key 3 (Rychlé tlačítko 3)/<br>More Information (Další informace) |                                                                                      |
| 4 |                                                                           | Slouží k nastavení poměru stran obrazu na 16:9, 4:3 nebo 5:4.                        |
|   | Shortcut Key 4 (Rychlé tlačítko 4)/<br>Aspect Ratio (Poměr Stran)         |                                                                                      |
| 5 | Ð                                                                         | Výběr vstupního zdroje z uvedených video signálů.                                    |
|   | Shortcut Key 5 (Rychlé tlačítko 5)/<br>Input Source (Zdroj vstupu)        |                                                                                      |
| 6 |                                                                           | Pokyny ke spuštění hlavní nabídky na obrazovce (OSD), viz Přístup k systému nabídek. |
|   | Menu (Nabídka)                                                            |                                                                                      |
| 7 | ×                                                                         | Slouží k ukončení nástroje Menu Launcher.                                            |
|   | Exit (Konec)                                                              |                                                                                      |

## Používání navigačních tlačítek

Když je aktivní hlavní nabídka OSD, pohybem ovladače nakonfigurujte nastavení podle navigačních tlačítek zobrazených pod nabídkou OSD.

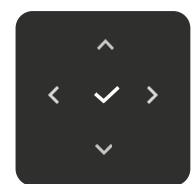

#### Obrázek 42. Navigační klávesy

| Tabulka 32.Ovládací tlačítka a popisy. |  |
|----------------------------------------|--|
|----------------------------------------|--|

| Ovládací tlačítka     | Popis                                                                                                    |
|-----------------------|----------------------------------------------------------------------------------------------------|
| ~                     | Navigační tlačítko <b>Nahoru</b> slouží k nastavování (zvyšování rozsahů) položek v nabídce OSD.                     |
| Nahoru                |                                                                                                    |
| $\sim$                | Navigační tlačítko <b>Dolů</b> slouží k nastavování (snižování rozsahů) položek v nabídce OSD.                       |
| Dolů                  |                                                                                                    |
| <                     | Pro první úroveň v seznamu nabídek použijte navigační tlačítko <b>Vlevo</b> k ukončení/zavření nabídky OSD.          |
| Vlevo                 |                                                                                                    |
| >                     | Pro všechny ostatní úrovně vyjma první v seznamu nabídky navigační tlačítko <b>Vpravo</b> přejde na další<br>úroveň. |
| Vpravo                |                                                                                                    |
| <ul> <li>✓</li> </ul> | Stisknutím ovladače potvrďte výběr.                                                                                  |
| ОК                    |                                                                                                    |

(i) POZNÁMKA: Chcete-li opustit aktuální položku nabídky a vrátit se do předchozí nabídky, posuňte pákový ovladač doleva, dokud ji neukončíte.

## Přístup k systému nabídek

- () POZNÁMKA: Po změně nastavení uložte změny stisknutím pákového ovladače před opuštěním nebo přechodem do jiné nabídky.
- 1. Výběrem ikony 🗏 spustíte nabídku OSD a zobrazíte hlavní nabídku.

| Dell | Pro 24 Plus QHD USB-C Hub Monitor - P? | 2425DE |   |     |          |        |
|------|----------------------------------------|--------|---|-----|----------|--------|
| -0-  | Brightness/Contrast                    |        |   |     |          |        |
|      | Input Source                           |        |   | -ò- | <b>O</b> |        |
|      | Color                                  |        |   |     |          |        |
| Ţ    | Display                                |        |   |     |          |        |
|      | Menu                                   |        |   |     |          |        |
|      | Personalize                            |        |   |     |          |        |
|      | Others                                 |        |   |     |          |        |
|      | More Information                       |        |   |     |          |        |
|      |                                        |        |   |     |          |        |
|      |                                        |        |   |     |          |        |
|      |                                        |        |   |     |          |        |
|      |                                        |        |   |     |          | < Exit |
|      |                                        |        | < |     |          |        |

Obrázek 43. Hlavní nabídka OSD

- 2. Stisknutím pákového ovladače v V nebo navigačního tlačítka V aktivujte zvýrazněnou možnost.
- 3. Stisknutím navigačních tlačítek < a > procházejte mezi volbami nastavení. Zároveň s přechodem z jedné ikony na druhou se zvýrazní daná volba.
- 4. Jedním stisknutím navigačního tlačítka > nebo 🗸 aktivujte označenou volbu.
- (i) POZNÁMKA: Zobrazená směrová tlačítka (a tlačítko OK) se mohou lišit v závislosti na vybrané nabídce. Výběr provedete pomocí dostupných tlačítek.
- 5. Stiskněte  $\wedge$  a navigační tlačítko  $\vee$  pro výběr požadovaného parametru.
- 6. Stiskněte tlačítko > a potom proveď te změny pomocí navigačních tlačítek ^ nebo > podle indikátorů.
- 7. Výběrem < se vrátíte do hlavní nabídky.

#### Tabulka 33. Nabídka OSD

| Ikona | Nabídka a podnabídka                                           | Popis                                                                                                    |
|-------|----------------------------------------------------------------|----------------------------------------------------------------------------------------------------|
|       | Brightness/Contrast<br>(Jas/Kontrast)<br>Brightness (Jas)      | Slouží k nastavení jasu a kontrastu displeje.          Del Po 24 Plus QHD USB-C Hub Monter - P24250E         Imput Source         Imput Source         Im |
|       | Contrast (Kontrast)                                            | <ul> <li>Nejprve upravte Brightness (Jas) a upravte Contrast (Kontrast) pouze v případě, že potřebujete další úpravy.</li> <li>Funkce Contrast (Kontrast) upravuje míru rozdílu mezi tmavými a světlými oblastmi na obrazovce monitoru.</li> <li>Pohybem pákového ovladače nahoru nebo dolů zvýšíte nebo snížíte úroveň kontrastu (min 0 ~ max 100).</li> </ul>                                                                                                    |
| Ð     | Input Source<br>(Zdroj vstupu)                                 | Slouží k výběru různých signálů videa, které lze připojit k monitoru.                                                                                                    |
|       | USB-C <sup>쓵</sup> • 90W                                       | Pokud používáte výstupní port USB-C, vyberte <b>USB-C <sup>ᇇ</sup> 90W</b> . Stisknutím pákového ovladače potvrďte výběr.                                                                                                    |
|       | DP                                                             | Používáte-li konektor DisplayPort (DP), vyberte <b>DP</b> . Stisknutím pákového ovladače potvrďte výběr.                                                                                                    |
|       | HDMI                                                           | Vyberte vstup <b>HDMI</b> , když používáte konektor HDMI. Stisknutím pákového ovladače<br>potvrďte výběr.                                                                                                    |
|       | Rename Inputs<br>(Přejmenovat vstupy)                          | <ul> <li>Umožňuje zadat přednastavený název vstupu pro vybraný vstupní zdroj. Přednastavené volby jsou PC, PC 1, PC 2, Laptop, Laptop 1, a Laptop 2. Ve výchozí konfiguraci je nastavení Off (Vypnuto).</li> <li>POZNÁMKA: Když přejmenujete vstup USB-C (90W), hodnota výkonu zůstane po zadané možnosti, například PC 1 (90W).</li> <li>POZNÁMKA: Neplatí pro názvy vstupů zobrazené ve varovných zprávách a Display Info (Informace o monitoru).</li> </ul>                                                                                                    |
|       | Brightness/Contrast Sync<br>(Synchronizace jasu/<br>kontrastu) | Umožňuje synchronizovat nastavení jasu/kontrastu se všemi vstupními zdroji a<br>přednastavenými režimy.                                                                                                    |
|       | Auto Select<br>(Automatický Výběr)                             | Automaticky vyhledá dostupné vstupní zdroje. Výchozí nastavení je <b>On (Zapnuto)</b> .<br>Stisknutím pákového ovladače potvrďte výběr.                                                                                                    |

| Ikona | Nabídka a podnabídka               | Popis                                                                                                    |
|-------|------------------------------------|----------------------------------------------------------------------------------------------------|
|       | Options for USB-C                  | Umožňuje nastavit automatický výběr pro USB-C:                                                                                                    |
|       | (Moznosti pro USB-C)               | <ul> <li>Prompt for Multiple Inputs (Dotázat se na výběr vstupů): Vždy zobrazí uživateli<br/>zprávu Switch to USB-C Video Input (Přepnout na vstup videa USB-C), aby se mohl<br/>rozhodnout, zda přepnout nebo ne.</li> </ul>                        |
|       |                                    | • Always Switch (Vždy přepnout): Automaticky přepne na vstup videa USB-C (bez vyzvání), když je připojen kabel USB-C.                                                                                                    |
|       |                                    | <ul> <li>Off (Vypnuto): V žádném případě automaticky nepřepne na vstup videa USB-C, když je<br/>připojen kabel USB-C.</li> </ul>                                                                                                    |
|       |                                    | Stisknutím pákového ovladače potvrďte výběr.                                                                                                    |
|       |                                    | (i) POZNÁMKA: Tato funkce není dostupná, když je Auto Select (Automatický Výběr)<br>nastaveno na Off (Vypnuto).                                                                                                    |
|       | Options for DP/HDMI                | Umožňuje nastavit funkci:                                                                                                    |
|       |                                    | <ul> <li>Prompt for Multiple Inputs (Dotázat se na výběr vstupů): Vždy zobrazí zprávu<br/>Switch to DP/HDMI Video Input (Přepnout na vstup videa DP/HDMI), abyste si mohli<br/>vybrat, zda přepnout nebo ne.</li> </ul>                              |
|       |                                    | <ul> <li>Always Switch (Vždy přepnout): Vždy se přepne na video vstup DP/HDMI (bez<br/>dotazu), když je připojen kabel DP/HDMI.</li> </ul>                                                                                                    |
|       |                                    | <ul> <li>Off (Vypnuto): Nikdy se nepřepne na video vstup DP/HDMI, když je připojen kabel DP/<br/>HDMI.</li> </ul>                                                                                                    |
|       |                                    | Stisknutím pákového ovladače potvrďte výběr.                                                                                                    |
|       |                                    | (i) POZNÁMKA: Tato funkce není dostupná, když je Auto Select (Automatický Výběr)<br>nastaveno na Off (Vypnuto).                                                                                                    |
|       | Reset Input Source                 | Obnoví tovární nastavení vstupu monitoru.                                                                                                    |
| 0     | Color (Barva)                      | Slouží k úpravám nastavení barev.                                                                                                    |
| )     |                                    | Dell Pro 24 Plus GHO USB-C Hub Monitor - P24250E                                                                                                    |
|       | Preset Modes<br>(Režimy předvoleb) | Umožňuje vybrat se seznamu režimů předvoleb barev. Stisknutím pákového ovladače potvrďte výběr.                                                                                                    |
|       |                                    | <ul> <li>Standard (Standardní): Toto je výchozí nastavení. Díky použití panelu s nízkým<br/>modrým světlem je tento monitor certifikován TÜV pro snížení výkonu modrého světla<br/>a vytváření uvolněnějších a méně stimulujících snímků.</li> </ul> |
|       |                                    | Movie (Film): Načte optimální nastavení barev pro filmy.                                                                                                    |
|       |                                    | <ul> <li>Game (Hra): Načte optimalni nastaveni barev pro vetsinu hernich aplikaci.</li> <li>Warm (Toplá): Zohrazuje harvy při piščích toplatách harvy Obrazovka má toplaičí</li> </ul>                                                               |
|       |                                    | vzhled s červenožlutým odstínem.                                                                                                    |
|       |                                    | Cool (Studené): Zobrazuje barvy při vyšších barevných teplotách. Obrazovka má studenější vzhled s modrým odstínem.                                                                                                    |
|       |                                    | Custom Color (Vlastní barva): Umožňuje ručně upravit nastavení barev (R/G/B) a vytvořit si vlastní přednastavený barevný režim.                                                                                                    |
|       | Input Color Format                 | Umožňuje nastavení režimu video vstupu:                                                                                                    |
|       | (vstupin i onnat balev)            | RGB: Vyberte tuto možnost, pokud je váš monitor připojen k počítači nebo přehrávači médií, který podporuje výstup RGB.                                                                                                    |
|       |                                    | YCbCr: Tuto možnost vyberte, pokud přehrávač médií podporuje pouze výstup YCbCr.                                                                                                    |

| Ikona | Nabídka a podnabídka                                                                                   | Popis                                                                                                    |  |  |  |  |
|-------|----------------------------------------------------------------------------------------------------|----------------------------------------------------------------------------------------------------|--|--|--|--|
|       | Hue (Odstín)                                                                                           | Tato funkce dokáže posunout barvu obrazu videa k zelené nebo purpurové. Tato funkce se používá k nastavení požadovaného tónu barvy pleti. Pomocí pákového ovladače upravte úroveň odstín od 0 do 100.                                                                                                    |  |  |  |  |
|       |                                                                                                    | <ol> <li>POZNÁMKA: Tato funkce je dostupná pouze tehdy, když vyberete režim Movie (Film)<br/>nebo Game (Hra).</li> </ol>                                                                                                    |  |  |  |  |
|       | Tato funkce ovládá barevnou sytost obrazu. Pomocí pákového ovladače upravte úroveň sytost od 0 do 100. |                                                                                                    |  |  |  |  |
|       |                                                                                                    | <ul> <li>(i) POZNAMKA: Tato funkce je dostupná pouze tehdy, když vyberte režim předvolby<br/>Movie (Film) nebo Game (Hra).</li> </ul>                                                                                                    |  |  |  |  |
|       | Reset Color<br>(Resetovat barvu)                                                                       | Resetuje nastavení barev na výchozí nastavení.                                                                                                    |  |  |  |  |
| Ţ     | Display (Zobrazení)                                                                                    | Upravte obraz pomocí Display (Zobrazení).                                                                                                    |  |  |  |  |
|       |                                                                                                    | ■ Menu       USB-C Prioritization       > High Data Speed                                                                                                    |  |  |  |  |
|       | Aspect Ratio<br>(Poměr Stran)                                                                          | Slouží k nastavení poměru stran obrazu na 16:9, 4:3 nebo 5:4.                                                                                                    |  |  |  |  |
|       | Sharpness (Ostrost)                                                                                    | Upravuje ostrost obrazu na displeji. Pomocí pákového ovladače upravte úroveň ostrost od 0 do 100.                                                                                                    |  |  |  |  |
|       | Response Time<br>(Doba odezvy)                                                                         | Umožňuje nastavit dobu odezvy na Normal (Normální) nebo Fast (Rychle).                                                                                                    |  |  |  |  |
|       | MST                                                                                                    | <ul> <li>DisplayPort Multi Stream Transport. Výchozí nastavení je Off (Vypnuto). Chcete-li povolit</li> <li>MST (DP out), vyberte On (Zapnuto).</li> <li>POZNÁMKA: Když jsou připojeny kabel DisplayPort/USB-C a kabel DP pro přijímání dat, OSD automaticky nastaví MST na On (Zapnuto). Tato akce bude provedena pouze jednou po výběru Factory Reset (Obnovit tovární nastavení) nebo Reset Display (Resetovat obraz).</li> </ul>                                                                                  |  |  |  |  |
|       | USB-C Prioritization<br>(Upřednostnění USB-C)                                                          | Umožňuje určit prioritu přenosu dat s vysokým rozlišením (High Resolution (Vysoké rozlišení)) nebo vysokou rychlostí (High Data Speed (Vysoká rychlost dat)) při použití zařízení USB-C. Pokud je aktuální platforma DP 1.4 (HBR3), použijte High Data Speed (Vysoká rychlost dat) pro přístup k plnému výkonu videa s vysokou datovou rychlostí. Pokud je aktuální platforma DP 1.2 (HBR2) nebo nižší, vyberte High Resolution (Vysoké rozlišení) pro přístup k plnému výkonu videa s poklesem rychlosti dat a sítě. |  |  |  |  |
|       | Dell Power Button Sync<br>(Synchronizace tlačítka<br>napájení Dell)                                    | <ul> <li>Umožňuje ovládat stav napájení počítačového systému vypínačem monitoru.</li> <li><b>POZNÁMKA:</b> Když je vybráno <b>Off (Vypnuto)</b>, funkce Wake-on-Connect zůstane aktivní. Když je detekováno připojení USB-C, počítač se zapne.</li> <li><b>POZNÁMKA:</b> Tato funkce je podporována pouze na platformě Dell, která má integrovanou funkci DPBS, a je podporována pouze přes rozhraní USB-C.</li> </ul>                                                                                                |  |  |  |  |
|       | Reset Display<br>(Resetovat obraz)                                                                     | Obnoví přednastavené výrobní hodnoty všech nastavení obrazu.                                                                                                    |  |  |  |  |

| Ikona | Nabídka a podnabídka              | Popis                                                                                                    |
|-------|-----------------------------------|----------------------------------------------------------------------------------------------------|
|       | Menu (Nabídka)                    | Upravuje nastavení nabídky OSD, například jazyky OSD, časový interval zobrazení nabídky na obrazovce atd.                                                                                                    |
|       |                                   | Grightmets/ Campunge > Crightmet     Grightmets/ Campunge > Crightmet     Grightmets/Campunge > Crightmet     Grightmets/ Personalize     Grightmets/ Personalize |
|       |                                   |                                                                                                    |
|       | Language (Jazyk)                  | Slouží k nastavení jednoho z osmi jazyků nabídky OSD (Angličtina, Španělština,<br>Francouzština, Němčina, Brazilská portugalština, Ruština, Zjednodušená čínština nebo<br>Japonština).                                                                                                    |
|       | Rotation (Otáčení)                | Stisknutím pákového ovladače otočte OSD o 0/90/270 stupňů.<br>Nabídku můžete otočit podle zvoleného otočení displeje.                                                                                                    |
|       | Transparency<br>(Průhlednost)     | Vyberte pro změnu průhlednosti nabídky pohybem pákového ovladače (min.0/max. 100).                                                                                                    |
|       | Timer (Časovač)                   | Nastavuje dobu, po kterou OSD zůstane aktivní po poslední operaci s pákovým ovladačem.<br>Posunutím pákového ovladače upravte posuvník v krocích po 1 sekundách, od 5 do 60 sekund.                                                                                                    |
|       | Lock (Zámek)                      | Zamknutím ovládacích tlačítek na monitoru můžete zabránit osobám v přístupu k<br>ovládacím prvkům.                                                                                                    |
|       |                                   | <ul> <li>Menu Buttons (Tlačítka nabídky): Všechny funkce pákového ovladače jsou</li> </ul>                                                                                                    |
|       |                                   | <ul> <li>Power Button (Tlačítko napájení): Pouze vypínač je uzamčen a není přístupný uživateli.</li> </ul>                                                                                                    |
|       |                                   | Menu + Power Buttons (Tlačítka nabídky a napájení): Tlačítka nabídky a vypínač jsou<br>uzamčeny a nejsou přístupné uživateli.                                                                                                    |
|       |                                   | Výchozí nastavení je <b>Disable (Deaktivovat)</b> .                                                                                                    |
|       |                                   | Alternativní metoda uzamčení: Můžete pohybovat a podržet pákový ovladač nahoru nebo<br>dolů nebo doleva nebo doprava po dobu 4 sekund a nastavit možnosti zámku pomocí<br>místní nabídky a poté stisknutím pákového ovladače potvrdit konfiguraci.                                                                                                    |
|       |                                   | (i) <b>POZNAMKA:</b> Chcete-li odemknout, posuňte a podržte pákový ovladač nahoru nebo<br>dolů nebo doleva nebo doprava po dobu 4 sekund a poté stisknutím pákového<br>ovladače potvrďte změny a zavřete místní nabídku.                                                                                                    |
|       | Reset Menu<br>(Resetovat nabídku) | Obnoví přednastavené výrobní hodnoty všech nastavení OSD.                                                                                                    |

| Ikona                                                                                                    | Nabídka a podnabídka               | Popis                                                                                                    |  |  |
|----------------------------------------------------------------------------------------------------|------------------------------------|----------------------------------------------------------------------------------------------------|--|--|
| $\overline{}$                                                                                                    | Personalize (Přizpůsobit)          | Tato volba umožňuje měnit nastavení personalizace.                                                                                                    |  |  |
| $\mathcal{M}$                                                                                                    |                                    | Dell Pro 24 Plus QHD USB-C Hub Monitor - P2425DE                                                                                                    |  |  |
|                                                                                                    |                                    |                                                                                                    |  |  |
|                                                                                                    |                                    | Input Source         Shortout Key 1         >         Aspect Ratio           Color         Shortout Key 2         Input Source                                                    |  |  |
|                                                                                                    |                                    | Display         Shortaut Key 3         Preset Modes           Image: Menu         Shortaut Key 4         Brightness/Contrast                                                      |  |  |
|                                                                                                    |                                    |                                                                                                    |  |  |
|                                                                                                    |                                    | More Information     Direct Key 1        Menu Launcher                                                                                                    |  |  |
|                                                                                                    |                                    |                                                                                                    |  |  |
|                                                                                                    |                                    | < Exit                                                                                                    |  |  |
|                                                                                                    |                                    |                                                                                                    |  |  |
|                                                                                                    |                                    |                                                                                                    |  |  |
|                                                                                                    |                                    | Dell Pro 24 Plus QHD USB-C Hub Monitor - P24250E                                                                                                    |  |  |
|                                                                                                    |                                    | ÷ijć: Brightness/Contrast ▲ Select √<br>⊕ Input Source Direct Key 2 > Menu Launcher                                                                                               |  |  |
|                                                                                                    |                                    | G. Color     Direct Key 3 ↑     Menu Launcher       Display     Direct Key 4     Menu Launcher                                                                                    |  |  |
|                                                                                                    |                                    | Menu Power Button LED On in 0n Mode USB-C charging 6-90W Off in Standby Mode ?                                                                                                    |  |  |
|                                                                                                    |                                    | If Others     USB Charging > Off in Standby Mode ∅                                                                                                    |  |  |
|                                                                                                    |                                    | More Information     Preset Personalization                                                                                                    |  |  |
|                                                                                                    |                                    |                                                                                                    |  |  |
|                                                                                                    |                                    |                                                                                                    |  |  |
|                                                                                                    | Shortcut Keys Guide                |                                                                                                    |  |  |
|                                                                                                    | (Průvodce rychlým                  | Tuto možnost vyberte pro zadání Shortcut Keys Guide (Průvodce rychlým tlačítkem).                                                                                                 |  |  |
|                                                                                                    | tlačítkem)                         |                                                                                                    |  |  |
|                                                                                                    | (Rychlé tlačítko 1)                |                                                                                                    |  |  |
|                                                                                                    | Shortcut Key 2                     | Vyberte funkci z Preset Modes (Režimy předvoleb), Brightness/Contrast (Jas/Kontrast),                                                                                             |  |  |
|                                                                                                    | (Rychlé tlačítko 2)                | Input Source (Zdroj vstupu), Aspect Ratio (Poměr Stran), Rotation (Otáčení) nebo<br>Display Info (Informace o monitoru) a nastavte ji jako rvchlou volbu                          |  |  |
|                                                                                                    | (Rychlé tlačítko 3)                | (j) <b>POZNÁMKA:</b> Chcete-li snížit počet klávesových zkratek na 4, přejděte na Klávesová                                                                                       |  |  |
|                                                                                                    | Shortcut Key 4                     | zkratka 5 a vyberte "-". Jakmile je vybráno "-" v Klávesové zkratce 5, objeví se "-" v                                                                                            |  |  |
|                                                                                                    | (Rychle tlacitko 4)                | Klavesove zkratce 4.                                                                                                    |  |  |
|                                                                                                    | (Rychlé tlačítko 5)                |                                                                                                    |  |  |
|                                                                                                    | Direct Keys Guide                  |                                                                                                    |  |  |
|                                                                                                    | (Průvodce přímým<br>tlačítkem)     | luto možnost vyberte pro zadani Direct Keys Guide (Průvodce přímým tlačitkem).                                                                                                    |  |  |
|                                                                                                    | Direct Key 1                       |                                                                                                    |  |  |
|                                                                                                    | (Přímé tlačítko 1)                 |                                                                                                    |  |  |
| Direct Key 2 Umožňuje vybrat některou z funkcí Menu Launcher (Spor<br>(Přímé tlačítko 2) (Bežimy předvoleb) Brightness (Jas) Contrast (Kontras |                                    | Umožňuje vybrat některou z funkcí <b>Menu Launcher (Spouštěč nabídky), Preset Modes</b><br>(Bežimy předvoleb), Brightness (Jas), Contrast (Kontrast), Input Source (Zdroj vstupu) |  |  |
|                                                                                                    | Direct Key 3                       | Aspect Ratio (Poměr Stran), Rotation (Otáčení) nebo Display Info (Informace o                                                                                                    |  |  |
|                                                                                                    | (Přímé tlačítko 3)                 | monitoru) a nastavit ji jako rychlé tlačítko.                                                                                                    |  |  |
|                                                                                                    | Direct Key 4<br>(Přímé tlačítko 4) |                                                                                                    |  |  |
|                                                                                                    | Power Button LED                   | Umožčuje postavit stav indikátoru popájení pro úsporu opersie                                                                                                    |  |  |
|                                                                                                    | (Indikátor LED napájení)           | omoznuje nastavit stav inuikatoru napajeni pro usporu energie.                                                                                                    |  |  |

| Ikona | Nabídka a podnabídka                                                  | Popis                                                                                                    |  |  |
|-------|-----------------------------------------------------------------------|----------------------------------------------------------------------------------------------------|--|--|
|       | USB-C Charging <sup>낮</sup> 90W<br>(USB-C nabíjení <sup>낮</sup> 90 W) | Umožňuje povolit nebo zakázat funkci <b>USB-C Charging</b> <sup>け</sup> 90W (Nabíjení USB-C <sup>け</sup> 90W)<br>v režimu vypnutého monitoru. Pokud je vybrána možnost <b>On in Off Mode (Zapnuto v</b><br><b>režimu Vypnuto)</b> , můžete nabíjet svůj notebook nebo mobilní zařízení prostřednictvím<br>kabelu USB-C, i když je monitor vypnutý.                                                  |  |  |
|       |                                                                       | (i) <b>POZNÁMKA:</b> Funkce není volitelná a ve výchozí konfiguraci je nastavená na <b>On in</b><br><b>Off Mode (Zapnuto v režimu Vypnuto)</b> . Pokud je monitor připojen k notebookům<br>Dell Latitude a Precision, které podporují Dell Power Button Sync přes USB-C. V této<br>konfiguraci je funkce nabíjení monitoru USB-C vždy k dispozici během <b>Off Mode</b><br><b>(Vypnutý režim)</b> . |  |  |
|       | Other USB Charging<br>(Ostatní nabíjení USB)                          | Umožňuje povolit nebo zakázat funkci nabíjení výstupních portů USB Type-A a USB-C, když je monitor v pohotovostním režimu.                                                                                                    |  |  |
|       |                                                                       | Když je tato funkce povolena, můžete nabíjet svá mobilní zařízení, i když je monitor v<br>pohotovostním režimu.                                                                                                    |  |  |
|       |                                                                       | (i) POZNÁMKA: Tato funkce je k dispozici, když je kabel USB-C odpojen od výstupního<br>portu. Pokud je připojen kabel USB-C, Other USB Charging (Ostatní nabíjení USB)<br>sleduje stav napájení hostitele USB a funkce není přístupná.                                                                                                    |  |  |
|       | Reset Personalization<br>(Obnovit Přizpůsobení)                       | Obnoví všechna nastavení v nabídce <b>Personalize (Přizpůsobit)</b> na tovární předvolené hodnoty.                                                                                                    |  |  |
| ŢŢ.   | Others (Dalsi)                                                        | Opravi nastaveni OSD, jako je DDC/CI, LCD Conditioning (Stabilizace LCD),         Self-Diagnostic (Samodiagnostika) atd.                                                                                                    |  |  |
|       | DDC/CI                                                                | DDC/CI (Display Data Channel/Command Interface) umožňuje upravovat nastavení<br>monitoru pomocí softwaru v počítači. V zájmu nejlepšího uživatelského zážitku a<br>optimálního výkonu monitoru ponechte tuto funkci povolenou. Tuto funkci můžete<br>blokovat výběrem Off (Vypnuto).                                                                                                    |  |  |

| Ikona | Nabídka a podnabídka                         | Popis                                                                                                    |  |
|-------|----------------------------------------------|----------------------------------------------------------------------------------------------------|--|
|       | LCD Conditioning<br>(Stabilizace LCD)        | Pomáhá opravit drobné projevy vypalování obrazu. V závislosti na stupni vypálení se tato<br>funkce může projevit až po delší době. Ve výchozí konfiguraci je nastavení <b>Off (Vypnuto)</b> .<br>Tuto funkci můžete aktivovat výběrem <b>On (Zapnuto)</b> . |  |
|       |                                              | Dell Pro 24 Plus QHD USB-C Hub Monitor - P24250E                                                                                                    |  |
|       |                                              | ∴ģč: Brightness/Contrast DDC/Cl<br>⊡ Input Source LCD Conditioning On                                                                                                    |  |
|       |                                              | (ⓒ) Color Sat+Diagnostic ✔ Off                                                                                                    |  |
|       |                                              | Factory Heset<br>☆ Personalize<br>III Others                                                                                                    |  |
|       |                                              | () More Information                                                                                                    |  |
|       |                                              | C Exit                                                                                                    |  |
|       |                                              | · ·                                                                                                    |  |
|       | Self-Diagnostic<br>(Samodiagnostika)         | Slouží ke spuštění integrované diagnostiky, viz Integrovaná diagnostika.                                                                                                    |  |
|       | Reset Others<br>(Obnovit ostatní)            | Obnoví všechna nastavení v nabídce <b>Others (Další)</b> na tovární předvolené hodnoty.                                                                                                    |  |
|       | Factory Reset<br>(Obnovit tovární nastavení) | Obnoví výchozí tovární nastavení všech přednastavených hodnot. Toto jsou rovněž nastavení pro testy ENERGY STAR <sup>®</sup> .                                                                                                    |  |
|       |                                              | Dell Pro 24 Plus QHD USB-C Hub Monitor - P2425DE                                                                                                    |  |
|       |                                              | ÷ģć Brightness/Contrast DDC/CI > On<br>⊕ Input Source LCD Conditioning > Off                                                                                                    |  |
|       |                                              | Observation     Select √       □     Display       □     Reset Others                                                                                                    |  |
|       |                                              | Factory Reset     ENERGY STAR *     Others                                                                                                    |  |
|       |                                              | () More Information                                                                                                    |  |
|       |                                              | A ↓ Cont                                                                                                    |  |
|       |                                              |                                                                                                    |  |
| i     | More Information<br>(Další informace)        | Pomocí nabídky můžete zobrazit informace o monitoru nebo vyhledat další podporu monitoru.                                                                                                    |  |
|       |                                              | Dell Pro 24 Plus GHD USB-C Hub Monitor - P2425DE                                                                                                    |  |
|       |                                              | ÷ģć: Brightness/Contrast Display Info Select √<br>⊕ Input Source Dell Monitor Support Select √                                                                                                    |  |
|       |                                              | 氏, Color<br>및 Display<br>III Menu                                                                                                    |  |
|       |                                              | <ul> <li>☆ Personalize</li> <li>⊡ Others</li> </ul>                                                                                                    |  |
|       |                                              |                                                                                                    |  |
|       |                                              | < Exit                                                                                                    |  |
|       |                                              |                                                                                                    |  |

| Ikona | Nabídka a podnabídka                            | Popis                                                                                                    |  |
|-------|-------------------------------------------------|----------------------------------------------------------------------------------------------------|--|
|       | Display Info<br>(Informace o monitoru)          | Zobrazuje aktuální nastavení, verzi firmwaru a servisní štítek vašeho monitoru.                                                                                                    |  |
|       |                                                 | Input Source: HDMI<br>Resolution 2560x1440,60Hz 24-bit<br>Monitor Capability: USB-C Charging & 90W<br>DP 1.4<br>HDMI 2.1 TMDS<br>USB: -<br>Stream Info: -                                                                                                    |  |
|       |                                                 | Model: P2425DE<br>Firmware: 000000<br>Service Tag: xxxxxxxx                                                                                                    |  |
|       | Dell Monitor Support<br>(Podpora monitoru Dell) | <ul> <li><b>POZNÁMKA:</b> Obrázek je pouze ilustrační. Informace se mohou lišit v závislosti na modelu a aktuálním nastavení.</li> <li>Chcete-li získat přístup k obecným materiálům podpory monitoru pro váš monitor, naskenujte pomocí smartphonu QR kód.</li> </ul> |  |

# Varovné zprávy OSD

## Výchozí nastavení

Po zapnutí monitoru se zobrazí následující zpráva:

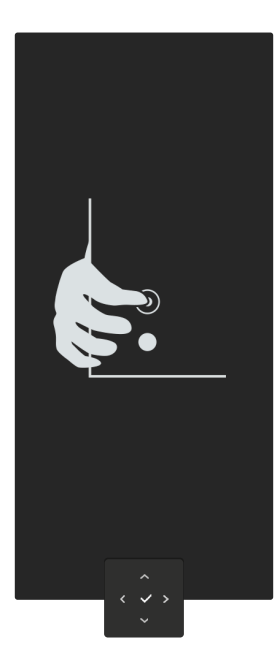

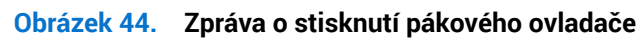

Pokud stisknete pákový ovladač, zobrazí se následující zpráva:

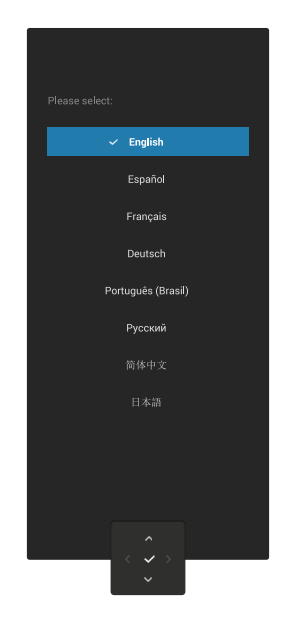

Obrázek 45. Zpráva o výběru jazyka

Pokud vyberete svůj jazyk, zobrazí se následující zpráva:

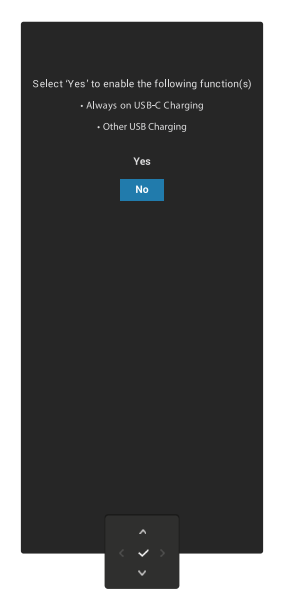

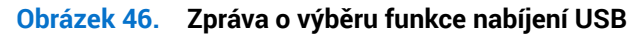

Pokud zvolíte tuto funkci nebo časový limit zprávy, zobrazí se následující zpráva

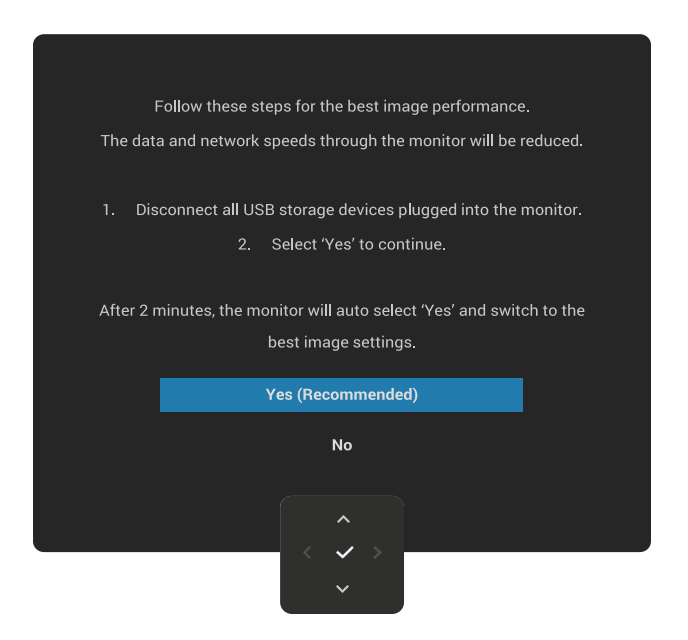

Obrázek 47. Zpráva o volbě funkce nabíjení USB nebo vypršení časového limitu zprávy

## Varovná zpráva OSD

Když monitor nepodporuje některý režim rozlišení, zobrazí se následující zpráva:-

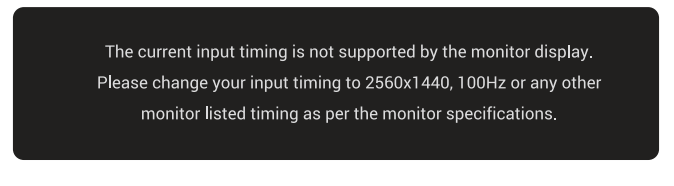

#### Obrázek 48. Varovná zpráva o nepodporovaném režimu rozlišení

To znamená, že se monitor nemůže sesynchronizovat se signálem, který přijímá z počítače. Rozsahy horizontálních a vertikálních frekvencí tohoto přístroje viz oddíl Specifikace monitoru.

(i) POZNÁMKA: Doporučený režim je 2560 x 1440.

Když při prvním nastavování zvýšíte úroveň Brightness (Jas) nad tovární nastavení, zobrazí se následující zpráva:

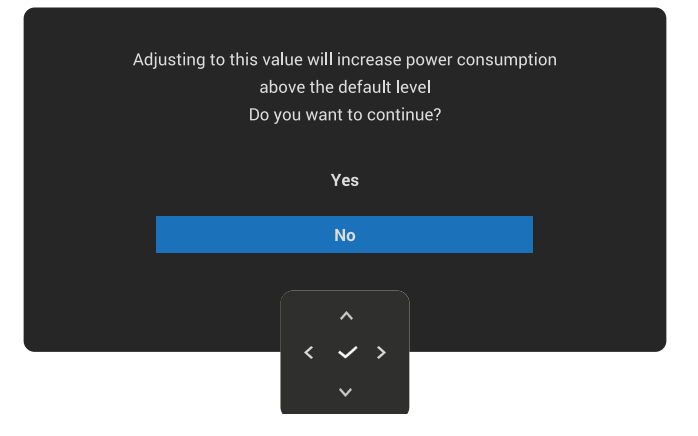

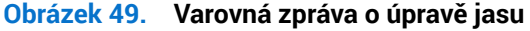

(i) POZNÁMKA: Pokud vyberete Yes (Ano), zpráva se nezobrazí při příští změně nastavení Brightness (Jas).

Před aktivací funkce Lock (Zámek) se zobrazí následující zpráva:

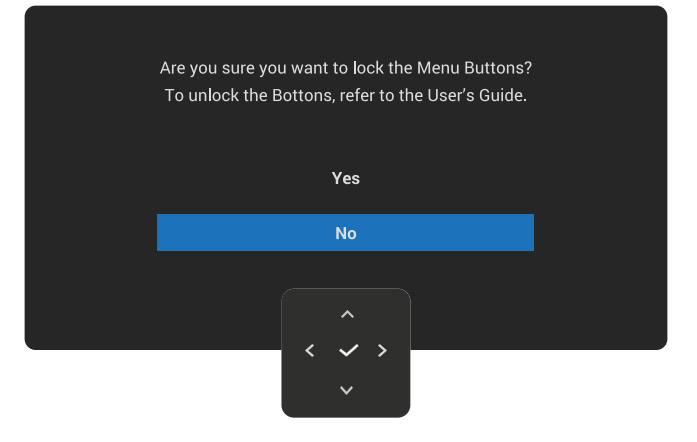

Obrázek 50. Varovná zpráva o aktivaci funkce zámku

(i) POZNÁMKA: Zpráva se může mírně lišit podle vybraných nastavení.

Když poprvé změníte výchozí nastavení funkcí řízení spotřeby, například USB-C Charging 快 90W (Napájení USB-C 쓧 90W), Other USB Charging (Ostatní nabíjení USB) nebo Fast Wakeup (Rychlé probuzení), zobrazí se následující zpráva:

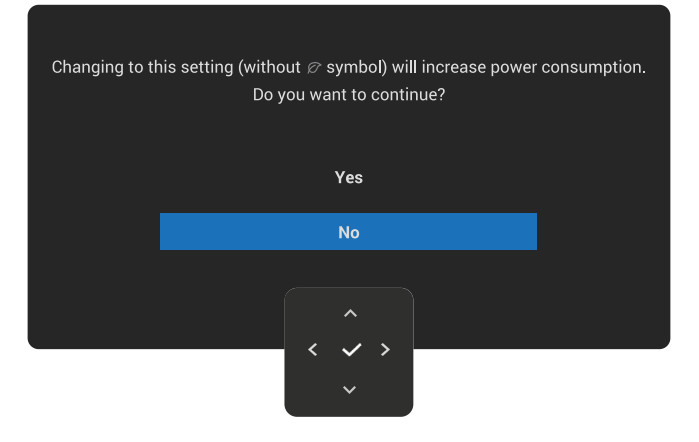

#### Obrázek 51. Varovná zpráva o zvýšení spotřeby energie

(i) **POZNÁMKA:** Pokud vyberete **Yes (Ano)** pro některou z výše uvedených funkcí, zpráva se při příští změně nastavení těchto funkcí nezobrazí. Když obnovíte tovární nastavení (viz Factory Reset (Obnovit tovární nastavení)), zpráva se zobrazí znovu.

Před deaktivací funkce DDC/CI se zobrazí následující zpráva:

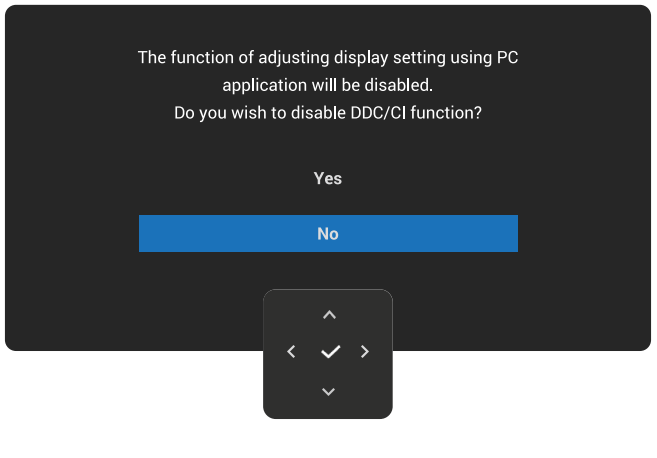

Obrázek 52. Varovná zpráva DDC/CI

Když monitor přejde do pohotovostního režimu, zobrazí se následující zpráva:

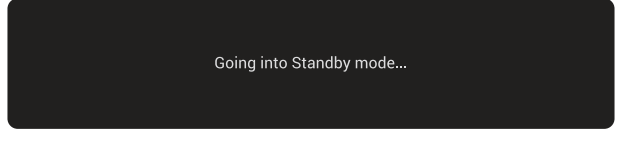

Obrázek 53. Zpráva pohotovostního režimu

Chcete-li vstoupit do nabídky OSD, aktivujte počítač a probuďte monitor.

Nabídka OSD funguje pouze v režimu normálního provozu. Pokud stisknete pákový ovladač během pohotovostního režimu, zobrazí se následující zpráva v závislosti na zvoleném vstupu:

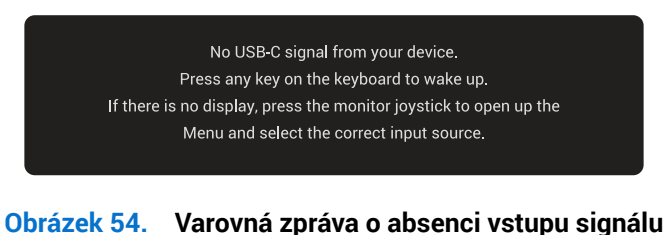

Aktivujte počítač a monitor, abyste získali přístup k nabídce OSD. (i) **POZNÁMKA:** Zpráva se může mírně lišit podle připojeného vstupního signálu.

Pokud je vybrán vstup USB-C, DisplayPort nebo HDMI a příslušný kabel není připojen, zobrazí se následující zpráva:

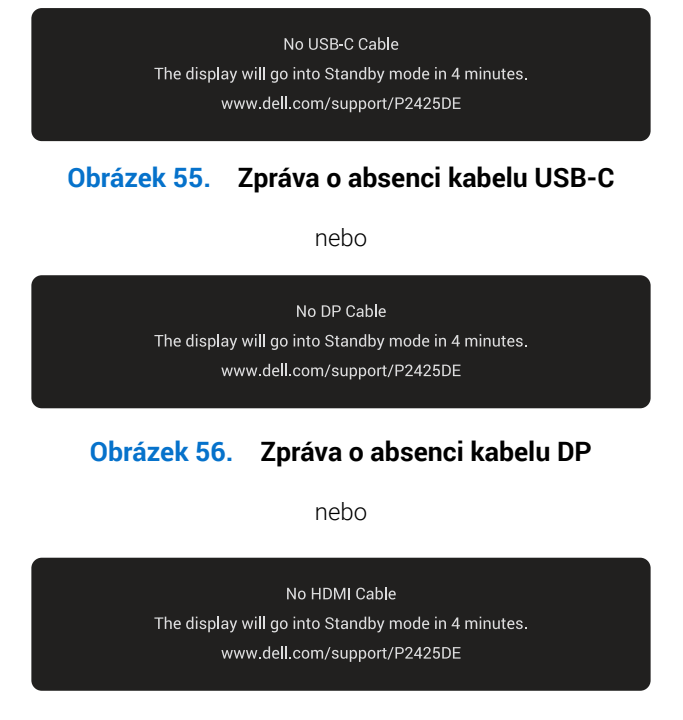

### Obrázek 57. Zpráva o absenci kabelu HDMI

(i) POZNÁMKA: Zpráva se může mírně lišit podle připojeného vstupního signálu.

Další informace viz Odstraňování problémů.

## Uzamčení ovládacích tlačítek

Ovládací tlačítka na předním panelu můžete zamknout, abyste zabránili přístupu do nabídky OSD a/nebo k tlačítku napájení.

1. Přemístěte a podržte ovladač nahoru/dolů/vlevo/vpravo přibližně 4 sekundy, dokud se nezobrazí místní okno nabídky.

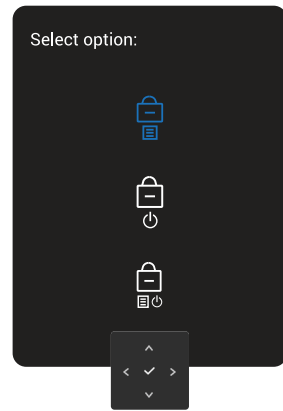

#### Obrázek 58. Zpráva o uzamčení ovládacích tlačítek

2. Pohybem joysticku vyberte jednu z následujících možností:

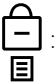

: Nastavení nabídky OSD jsou uzamčena a nejsou přístupná.

: Tlačítko napájení je uzamčeno.

الله : Nastavení nabídky OSD nejsou přístupná a tlačítko napájení je uzamčeno.

3. Stisknutím pákového ovladače potvrďte výběr.

Chcete-li odemknout, posuňte a podržte pákový ovladač nahoru nebo dolů nebo doleva nebo doprava po dobu asi čtyř sekund, dokud se nezobrazí nabídka, a poté výběrem 🛅 odemkněte a zavřete místní nabídku.

# Nastavení maximálního rozlišení

(i) POZNÁMKA: Tyto kroky se mohou mírně lišit podle verze operačního systému, který máte.

Nastavení maximální rozlišení monitoru:

Operační systém Windows 10 a Windows 11:

- 1. Klikněte pravým tlačítkem na plochu a klikněte na Display settings (Nastavení zobrazení).
- 2. Pokud je připojeno více monitorů, vyberte P2425DE.
- 3. Klikněte na rozevírací seznam Display Resolution (Rozlišení zobrazení) a vyberte možnost 2560 x 1440.
- 4. Klikněte na Keep changes (Zachovat změny).
- (i) POZNÁMKA: Pokud se nezobrazí 2560 x 1440 jako volba, musíte zaktualizovat grafický ovladač na nejnovější verzi.

V závislosti na počítači proveďte některý z následujících postupů:

Máte-li stolní nebo přenosný počítač Dell:

• Přejděte na webu podpory Dell, zadejte servisní značku a stáhněte nejnovější ovladač k dané grafické kartě.

Pokud používáte (notebook nebo stolní) počítač jiný, než Dell:

- Přejděte na webové stránky podpory vašeho počítače jiného, než Dell, a stáhněte nejnovější ovladače grafické karty.
- Přejděte na webové stránky vaší grafické karty a stáhněte nejnovější ovladače grafické karty.

# Odstraňování problémů

▲ VAROVÁNÍ: Než začnete provádět jakýkoli postup v tomto oddílu, přečtěte si část Bezpečnostní pokyny.

# Automatický test

Tento monitor obsahuje funkci autotest, která umožňuje zkontrolovat správnou funkci displeje. Pokud jsou monitor a počítač správně zapojeny ale jeho obrazovka zůstane tmavá, spusťte funkci autotest displeje provedením následujícího postupu:

- 1. Vypněte počítač i monitor.
- 2. Odpojte video-kabel od počítače.
- 3. Zapněte monitor.

Pokud monitor nedokáže detekovat video signál a funguje správně, zobrazí se následující zpráva:

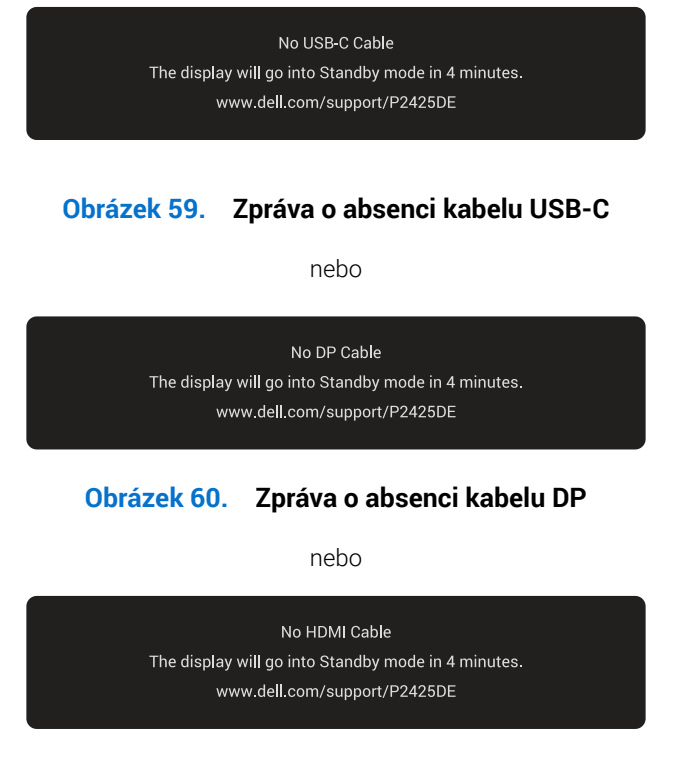

#### Obrázek 61. Zpráva o absenci kabelu HDMI

- (i) POZNÁMKA: Zpráva se může mírně lišit podle připojeného vstupního signálu.
- (i) **POZNÁMKA:** V režimu automatického testu zůstane indikátor LED svítit bíle.
- 4. Toto dialogové okno se rovněž zobrazí při normálním provozu systému, dojde-li k odpojení nebo poškození videokabelu.
- 5. Vypněte monitor a znovu zapojte videokabel. Pak zapněte počítač i monitor.

Pokud obrazovka monitoru po provedení výše uvedených kroků stále zůstává prázdná, znamená to, že monitor funguje správně. Zkontrolujte grafickou kartu a počítač.

# Integrovaná diagnostika

Váš monitor obsahuje vestavěný diagnostický nástroj, který vám pomůže určit, zda je abnormalita obrazovky způsobena problémem se samotným monitorem nebo s vaším počítačem a grafickou kartou.

Pokyny pro spuštění integrované diagnostiky:

- 1. Zkontrolujte, zda je obrazovka čistá (žádné částečky prachu na povrchu obrazovky).
- 2. Stisknutím tlačítka ovladače zobrazíte hlavní nabídku OSD.
- 3. Posunutím tlačítka ovladače vyberte položku Others (Další) > Self-Diagnostic (Samodiagnostika) a zahajte proces samodiagnostiky.

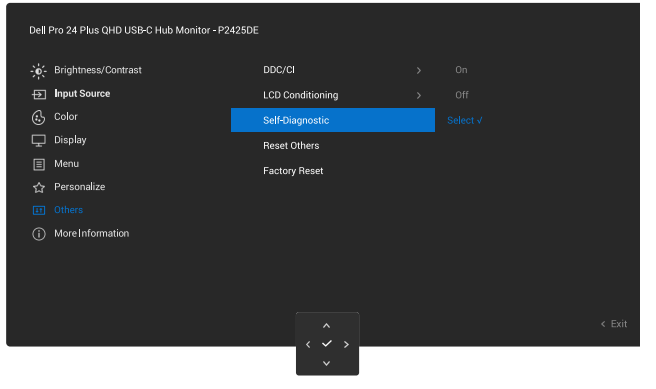

**Obrázek 62.** Integrovaná diagnostika

- 4. Po zahájení se zobrazí šedá obrazovka. Zkontrolujte, zda se na obrazovce nenacházejí abnormálnosti.
- 5. Přepněte tlačítko ovladače. Barva obrazovky se změní na červenou. Zkontrolujte, zda se na obrazovce nenacházejí abnormálnosti.
- 6. Zopakujte krok 5 a zkontrolujte, zda zobrazení zelené, modré, černé a bílé na obrazovce spolu s textem.
- 7. Po zobrazení obrazovky s textem je test dokončen. Chcete-li ukončit, přepněte znovu tlačítko ovladače.

Pokud pomocí integrovaného diagnostického nástroje nezjistíte na obrazovce žádné abnormality, monitor funguje správně. Zkontrolujte grafickou kartu a počítač.

# Obecné problémy

Následující tabulka obsahuje všeobecné informace o obecných problémech s monitorem a možná řešení:

## Tabulka 34. Obecné problémy

| Obvyklé příznaky                    | Zjištěné projevy                       | Možná řešení                                                                                                    |
|-------------------------------------|----------------------------------------|----------------------------------------------------------------------------------------------------|
| Žádné video/LED<br>napájení nesvítí | Žádný obraz                            | <ul> <li>Zkontrolujte, zda je kabel videa řádně a bezpečně připojen k monitoru<br/>a k počítači.</li> </ul>                                               |
|                                     |                                        | <ul> <li>Pomocí jiného elektrického spotřebiče ověřte, zda elektrická zásuvka<br/>funguje správně.</li> </ul>                                             |
|                                     |                                        | • Zkontrolujte, zda je vypínač zcela stisknutý.                                                                                                    |
|                                     |                                        | <ul> <li>Zkontrolujte, zda je vybrán správný vstupní zdroj v nabídce Input<br/>Source (Zdroj vstupu).</li> </ul>                                          |
| Žádné video/LED                     | Žádný obraz                            | Zvyšte jas a kontrast pomocí nabídky OSD.                                                                                                    |
| napájení svítí                      |                                        | Proveďte automatický test monitoru.                                                                                                    |
|                                     |                                        | Zkontrolujte, zda nejsou v konektoru kabelu videa ohnuté nebo prasklé<br>kolíky.                                                                          |
|                                     |                                        | Spusťte integrovanou diagnostiku. Další informace najdete v části<br>Integrovaná diagnostika.                                                             |
|                                     |                                        | Zkontrolujte, zda je vybrán správný vstupní zdroj v nabídce Input Source (Zdroj vstupu).                                                                  |
| Slabé zaostření                     | Obraz je neostrý, rozmazaný            | Eliminujte prodlužovací kabely videa.                                                                                                    |
|                                     | nebo obsahuje vícenásobné<br>zobrazení | Obnovte výchozí tovární nastavení monitoru ( <b>Factory Reset (Obnovit tovární nastavení)</b> ).                                                          |
|                                     |                                        | Změňte rozlišení videa na správný poměr stran.                                                                                                    |
| Kolísající/roztřesené<br>video      | Zvlněný obraz nebo<br>nepatrný pohyb   | Obnovte výchozí tovární nastavení monitoru (Factory Reset (Obnovit tovární nastavení)).                                                                   |
|                                     |                                        | Zkontrolujte podmínky prostředí.                                                                                                    |
|                                     |                                        | Přemístěte monitor a vyzkoušejte jej v jiné místnosti.                                                                                                    |
| Chybějící pixely                    | Obrazovka LCD obsahuje                 | Zapněte a vypněte napájení.                                                                                                    |
|                                     | теску                                  | Trvale tmavý obrazový bod představuje přirozený defekt, ke kterému<br>může u technologie LCD dojít.                                                       |
|                                     |                                        | Další informace o zásadách dodržování kvality monitorů Dell a o<br>zásadách týkajících se obrazových bodů viz<br>Zásady Dell týkající se obrazových bodů. |
| Trvale rozsvícené pixely            | Obrazovka LCD obsahuje                 | Zapněte a vypněte napájení.                                                                                                    |
|                                     | jasné tečky                            | Trvale tmavý obrazový bod představuje přirozený defekt, ke kterému<br>může u technologie LCD dojít.                                                       |
|                                     |                                        | Další informace o zásadách dodržování kvality monitorů Dell a o<br>zásadách týkajících se obrazových bodů viz<br>Zásady Dell týkající se obrazových bodů. |
| Geometrické zkreslení               | Obrazovka není správně<br>vystředěna   | Obnovte výchozí tovární nastavení monitoru ( <b>Factory Reset (Obnovit</b> tovární nastavení)).                                                           |

| Obvyklé příznaky                                                       | Zjištěné projevy                                          | Možná řešení                                                                                                    |
|------------------------------------------------------------------------|-----------------------------------------------------------|----------------------------------------------------------------------------------------------------|
| Vodorovné nebo svislé<br>čáry                                          | Obrazovka obsahuje jednu<br>nebo více čar                 | Obnovte výchozí tovární nastavení monitoru (Factory Reset (Obnovit tovární nastavení)).                                                                                                |
|                                                                        |                                                           | Proveďte automatický test monitoru (viz Automatický test) a ověřte, zda<br>se tyto čáry zobrazují rovněž v tomto testu.                                                                |
|                                                                        |                                                           | Zkontrolujte, zda nejsou v konektoru kabelu videa ohnuté nebo prasklé<br>kolíky.                                                                                                    |
|                                                                        |                                                           | Spusťte integrovanou diagnostiku. Další informace naleznete v části<br>Integrovaná diagnostika.                                                                                        |
| Problémy se<br>synchronizací                                           | Obrazovka je nečitelná nebo<br>přerušovaná                | Obnovte výchozí tovární nastavení monitoru (Factory Reset (Obnovit tovární nastavení)).                                                                                                |
|                                                                        |                                                           | Proveďte automatický test monitoru (viz Automatický test) a ověřte, zda<br>se nečitelná obrazovka zobrazuje v tomto režimu.                                                            |
|                                                                        |                                                           | Zkontrolujte, zda nejsou v konektoru kabelu videa ohnuté nebo prasklé<br>kolíky.                                                                                                    |
|                                                                        |                                                           | Restartujte počítač v bezpečném režimu.                                                                                                    |
| Záležitosti týkající se                                                | Viditelné známky kouře                                    | Neprovádějte žádné kroky pro odstranění problémů.                                                                                                    |
| bezpečnosti                                                            | nebo jiskření                                             | Ihned kontaktuite společnost Dell                                                                                                    |
| Občasné potíže                                                         | Monitor střídavě funguje a                                | Zkontroluite, zda je kabel videa řádně a bezpečně připojen k monitoru a k                                                                                                    |
|                                                                        | nefunguje                                                 | počítači.                                                                                                    |
|                                                                        |                                                           | Obnovte výchozí tovární nastavení monitoru ( <b>Factory Reset (Obnovit tovární nastavení)</b> ).                                                                                       |
|                                                                        |                                                           | Proveďte automatický test monitoru (viz Automatický test) a ověřte, zda<br>se nečitelná obrazovka zobrazuje v tomto režimu.                                                            |
| Výpadek barvy                                                          | Obraz není barevný                                        | Proveďte kontrolu funkce autotestu monitoru (viz Automatický test).                                                                                                    |
|                                                                        |                                                           | Zkontrolujte, zda je kabel videa řádně a bezpečně připojen k monitoru a k počítači.                                                                                                    |
|                                                                        |                                                           | Zkontrolujte, zda nejsou v konektoru kabelu videa ohnuté nebo prasklé<br>kolíky.                                                                                                    |
| Nesprávná barva                                                        | Obraz není správně barevný                                | Změňte nastavení <b>Preset Modes (Režimy předvoleb)</b> v nabídce <b>Color (Barva)</b> OSD v závislosti na aplikaci.                                                                   |
|                                                                        |                                                           | Upravte hodnoty R/G/B v <b>Custom Color (Vlastní barva)</b> v nabídce<br><b>Color (Barva)</b> OSD.                                                                                     |
|                                                                        |                                                           | Změňte Input Color Format (Vstupní Formát Barev) na RGB nebo YCbCr<br>v Color (Barva) nastavení OSD.                                                                                   |
|                                                                        |                                                           | Spusťte integrovanou diagnostiku. Další informace najdete v části<br>Integrovaná diagnostika.                                                                                          |
| Ulpívání statického<br>obrazu ponechaného<br>příliš dlouho na monitoru | Matný obrys statického<br>obrazu na obrazovce             | Nastavte obrazovku tak, aby se po několika minutách nečinnosti<br>obrazovky vypnula. Tato nastavení lze upravit v nabídce napájení systému<br>Windows nebo úspory energie systému Mac. |
|                                                                        |                                                           | Nebo používejte dynamicky se měnící spořič obrazovky.                                                                                                    |
| Zdvojený nebo překrývaný<br>obraz                                      | Zdvojený obraz, stíny nebo<br>barevné šmouhy při rolování | Změňte <b>Response Time (Doba odezvy)</b> v nabídce <b>Display (Zobrazení)</b><br>OSD na <b>Normal (Normální)</b> .                                                                    |
| Kvalita obrazu                                                         | Problémy s nesprávnou                                     | Nastavte USB-C Prioritization (Upřednostnění USB-C) na High                                                                                                    |
| (obnovovací frekvence obnovovací frekvencí nebo R                      |                                                           | Resolution (Vysoké rozlišení).                                                                                                    |
| změní z 60 Hz na 30 Hz;<br>nebo barevná hloubka<br>klesne na 18 bitů)  |                                                           | Zkontrolujte nastavení rozlišení vaší grafické karty.                                                                                                    |

# Specifické problémy s produktem Tabulka 35. Specifické problémy s produktem

| Specifické příznaky                                                                          | Zjištěné projevy                                                                                                    | Možná řešení                                                                                                    |
|----------------------------------------------------------------------------------------------|----------------------------------------------------------------------------------------------------|----------------------------------------------------------------------------------------------------|
| Obraz obrazovky je příliš<br>malý                                                            | Obraz je vystředěn na<br>obrazovce, ale nevyplňuje<br>celou oblast zobrazení                                                                                  | Zkontrolujte nastavení <b>Aspect Ratio (Poměr Stran)</b> v nastavení <b>Display</b><br><b>(Zobrazení)</b> nabídky OSD.                                                                             |
|                                                                                              |                                                                                                    | Obnovte výchozí tovární nastavení monitoru (Factory Reset (Obnovit tovární nastavení)).                                                                                                    |
| Nelze upravovat nastavení<br>monitoru pomocí ovladače                                        | Na obrazovce se<br>nezobrazí OSD                                                                                                    | Vypněte monitor, odpojte napájecí kabel, znovu připojte napájecí kabel a potom zapněte monitor.                                                                                                    |
|                                                                                              |                                                                                                    | Zkontrolujte, zda je zamknutá nabídka OSD. Pokud ano, pohybem a<br>podržením pákového ovladače nahoru/dolů/doleva/doprava na 4 sekundy<br>odemknete (viz Uzamčení a uzamčení ovládacích tlačítek). |
| Žádný vstupní signál, když<br>stisknete tlačítko napájení<br>nebo přepnete pákový<br>svladaž | Žádný obraz, indikátor<br>LED svítí bíle                                                                                                    | Zkontrolujte zdroj signálu. Pohybem myši nebo stisknutím libovolné<br>klávesy na klávesnici zkontrolujte, zda se počítač nenachází v úsporném<br>režimu.                                           |
| OVIADAC                                                                                      |                                                                                                    | Zkontrolujte, zda je kabel signálu řádně připojen. Podle potřeby kabel<br>signálu odpojte a znovu připojte.                                                                                        |
|                                                                                              |                                                                                                    | Resetujte počítač nebo přehrávač videa.                                                                                                    |
| Obraz nevyplňuje celou<br>obrazovku                                                          | Obraz nevyplňuje výšku<br>nebo šířku obrazovky                                                                                                    | Vzhledem k rozdílným formátům videa (poměr stran videa) disků DVD se<br>může obraz na monitoru zobrazovat na celou obrazovku.                                                                      |
|                                                                                              |                                                                                                    | Spusťte integrovanou diagnostiku. Další informace naleznete v části<br>Integrovaná diagnostika.                                                                                                    |
| Žádné video na portu<br>HDMI/DisplayPort/USB-C                                               | Při připojení k nějakému<br>hardwarovému /<br>dokovacímu zařízení v<br>portu není při odpojování<br>/ připojování kabelu z<br>notebooku k dispozici<br>video. | Odpojte kabel HDMI / DisplayPort / USB-C od dongle / dokovacího<br>zařízení a poté připojte dokovací kabel HDMI/DisplayPort/USB-C k<br>notebooku.                                                  |
| Není připojení k síti                                                                        | Přerušené nebo<br>přerušované připojení k<br>síti                                                                                                    | Zkontrolujte, zda je USB-C Prioritization (Upřednostnění USB-C)<br>nastaveno na High Data Speed (Vysoká rychlost dat).                                                                             |
|                                                                                              |                                                                                                    | Nevypínejte monitor během připojení k síti.                                                                                                    |
| Port místní sítě LAN<br>nefunguje                                                            | Problém s nastavením<br>operačního systému nebo<br>se zapojením kabelů                                                                                        | Zkontrolujte, zda je v počítači nainstalován nejaktuálnější systém BIOS a ovladače.                                                                                                    |
|                                                                                              |                                                                                                    | Ve správci zařízení systému Windows zkontrolujte, zda je nainstalován ovladač RealTek Gigabit Ethernet Controller.                                                                                 |
|                                                                                              |                                                                                                    | Pokud je program nastavení BIOS Setup vybaven možností LAN/<br>GBE Enabled/Disabled (Povolit/zakázat LAN/GBE), zkontrolujte, zda je<br>povolena.                                                   |
|                                                                                              |                                                                                                    | Zkontrolujte, zda je ethernetový kabel řádně připojen k monitoru a k<br>rozbočovači/routeru/bráně firewall.                                                                                        |
|                                                                                              |                                                                                                    | Podle kontrolky LED ethernetového kabelu ověřte připojení. Pokud<br>kontrolka LED nesvítí, odpojte a znovu připojte oba konce ethernetového<br>kabelu.                                             |
|                                                                                              |                                                                                                    | Nejdříve vypněte napájení počítače a odpojte kabel USB-C a napájecí<br>kabel od monitoru. Potom zapněte napájení počítače a připojte napájecí<br>kabel a kabel USB-C k monitoru.                   |

| Specifické příznaky                                                                                                    | Zjištěné projevy                                                                                                    | Možná řešení                                                                                                    |
|----------------------------------------------------------------------------------------------------|----------------------------------------------------------------------------------------------------|----------------------------------------------------------------------------------------------------|
| Když je první monitor<br>připojen k počítači nebo<br>notebooku pomocí<br>připojení USB-C, možná<br>nebudete moci vybrat<br>optimální rozlišení* pro<br>3.(nebo více) monitor v<br>režimu Daisy chain v DP1.4<br>(DSC Disabled) | Když MST je On (Zapnuto)<br>a USB-C Prioritization<br>(Upřednostnění USB-C)<br>je nastaveno na High Data<br>Speed (Vysoká rychlost<br>dat), zobrazované<br>obrázky na 3. (nebo více)<br>monitoru nemají optimální<br>rozlišení.* | Přepněte <b>USB-C Prioritization (Upřednostnění USB-C)</b> z <b>High Data</b><br><b>Speed (Vysoká rychlost dat)</b> na vysoké rozlišení (rychlost USB snížena na<br>2.0). |

\*Optimální rozlišení je 2560 x 1440 při 60 Hz.

# **Specifické problémy s rozhraním Universal Serial Bus (USB)** Tabulka 36. Specifické problémy s rozhraním Universal Serial Bus (USB)

| Obvyklé příznaky                                                                     | Zjištěné projevy                                                                                                    | Možná řešení                                                                                                    |
|--------------------------------------------------------------------------------------|----------------------------------------------------------------------------------------------------|----------------------------------------------------------------------------------------------------|
| Rozhraní USB<br>nefunguje                                                            | Periferní zařízení USB<br>nefungují                                                                                                    | <ul> <li>Zkontrolujte, zda je monitor zapnutý.</li> <li>Znovu připojte výstupní kabel k počítači.</li> <li>Znovu připojte konektor USB pro periferní zařízení.</li> <li>Vypněte a znovu zapněte monitor.</li> <li>Restartujte počítač.</li> <li>Některá zařízení USB jako třeba přenosné pevné disky mají větší odběr proudu - připojte je přímo k počítači.</li> </ul> |
| Port USB-C nenapájí                                                                  | Periférie USB nelze<br>napájet                                                                                                    | <ul> <li>Zkontrolujte, zda je připojené zařízení kompatibilní se specifikací USB-C. Port USB-C (video a data) s ikonou podporuje USB 5 Gbps a výkon 90 W.</li> <li>Zkontrolujte, zda používáte kabel USB-C, který byl dodán s monitorem.</li> </ul>                                                                                                    |
| Rozhraní USB 5Gbps je<br>pomalé                                                      | Periferie USB 5Gbps<br>fungují pomalu nebo<br>vůbec ne                                                                                 | <ul> <li>Zkontrolujte, zda je váš počítač kompatibilní s USB 5Gbps.</li> <li>Některé počítače jsou vybaveny porty USB 5Gbps, USB 2.0 a USB 1.1.<br/>Použijte správný USB port.</li> <li>Znovu připojte výstupní kabel k počítači.</li> <li>Znovu připojte konektor USB pro periferní zařízení.</li> <li>Restartujte počítač.</li> </ul>                                 |
| Po připojení zařízení<br>USB 5Gbps přestanou<br>fungovat bezdrátové<br>USB periférie | Bezdrátové USB periferie<br>reagují pomalu nebo<br>pracují, pouze když<br>se přiblíží ke svým<br>přijímačům                            | <ul> <li>Zvětšete vzdálenost mezi periferními zařízeními USB 5Gbps a bezdrátovým přijímačem USB.</li> <li>Umístěte bezdrátový USB přijímač co nejblíže k bezdrátovým USB perifériím.</li> <li>Použijte prodlužovací kabel USB a umístěte bezdrátový USB přijímač co nejdále od portu USB 5Gbps.</li> </ul>                                                              |
| Bezdrátová USB myš<br>nefunguje správně                                              | Po zapojení do jednoho z<br>USB portů na zadní straně<br>monitoru se bezdrátová<br>USB myš během<br>používání zpožďuje nebo<br>zamrzne | <ul> <li>Odpojte bezdrátový přijímač myši USB a znovu jej zapojte do jednoho z portů<br/>USB Quick Access na spodní straně monitoru.</li> </ul>                                                                                                    |
# Informace o předpisech

#### **Certifikace TCO**

Každý produkt Dell nesoucí štítek TCO splňuje podmínky dobrovolné certifikace pracovního prostředí TCO. Požadavky na certifikaci TCO se zaměřují na vlastnosti, které přispívají ke zdravému pracovnímu prostředí, jako je recyklovatelný design, energetická účinnost, ergonomie, emise, zamezení používání nebezpečných látek a zpětný odběr produktů.

Další informace o vašem produktu Dell a o certifikaci TCO najdete na: Dell.com/environment/TCO\_Certified.

Další informace o certifikacích pracovního prostředí TCO najdete na: tcocertified.com.

### Sdělení komise FCC (pouze USA) a informace o dalších předpisech

Sdělení komise FCC a další regulatorní informace viz webové stránky pro dodržování předpisů na adrese Domovské stránce regulatorní shody Dell.

#### Databáze produktů EU pro energetický štítek a list s informacemi o výrobku

P2425DE: https://eprel.ec.europa.eu/qr/2151603

## Kontaktování společnosti Dell

Chcete-li kontaktovat společnost Dell ohledně odbytu, technické podpory nebo služeb pro zákazníky, podívejte se na část Kontaktování podpory na webu podpory Dell.

- (i) POZNÁMKA: Dostupnost se liší v závislosti na zemi, oblasti nebo výrobku a některé služby nemusí být ve vaší zemi k dispozici.
- (i) **POZNÁMKA:** Pokud nemáte připojení k internetu, můžete kontaktní údaje nalézt na faktuře, obalu, účtu nebo v produktovém katalogu Dell.